# **Nivel Medio**

Conoces la Web of Science, pero no sabes que rendimiento le puedes sacar a las bases de datos y herramientas

RACHEL.MANGAN@CLARIVATE.COM Solutions Specialist Customer Success marzo de 2018

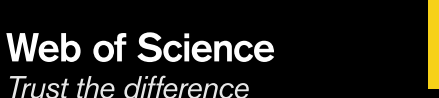

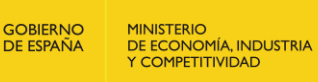

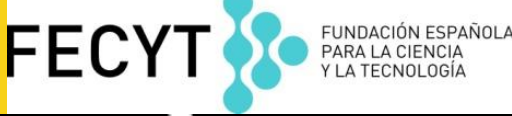

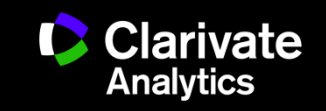

# Contenido

- Tema 1. Conoces la Web of Science, pero no sabes que rendimiento le puedes sacar a las bases de datos (descubrir por la red de citas, identificar tendencias, priorizar investigación..)
- Tema 2. No sabes extraer la producción científica de autores y la evaluación con métricas de citas
- Tema 3. La evaluación de revistas con métricas en Journal Citation Reports
- Tema 4. Identificar los más citado de Web of Science y identificar tendencias de investigación con Essential Science Indicators
- Tema 5. No sabes utilizar el gestor de referencias Endnote Basic (versión en línea)

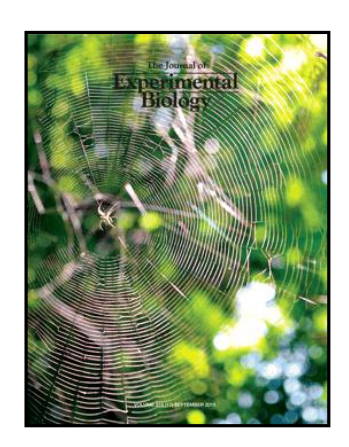

| MER                                                                                                    | ICINA<br>ICA                                                                                                    |
|----------------------------------------------------------------------------------------------------|----------------------------------------------------------------------------------------------------|
| Manager 21-10 Standards 2012, Pr                                                                                                    | Parana (R) - Norman d                                                                                                    |
| and the second second second                                                                                                    | Add to be a been                                                                                                    |
| ARE OF LEVEL                                                                                                    | The Party of Street, Street, S |
| THE CONTRACTOR OF                                                                                                    | and Designed                                                                                                    |
| The last in this section into                                                                                                    | The second second secon |
| Carlot States Carlot Company                                                                                                    | the second second secon |
| faired association in the same                                                                                                    | Carl Local Control State                                                                                                    |
| NUMBER OF THE OWNER                                                                                                    | And the second second s |
| 100                                                                                                    | PROPERTY AND ADDRESS OF TAXABLE PROPERTY.                                                                                                    |
| Tanl address works worked.                                                                                                    | the second second second                                                                                                    |
| Concernance of the second                                                                                                    | and provide a straight straight of                                                                                                    |
| Concession of the local division of the local division of the loca | a weather the second                                                                                                    |
| stands in other interests                                                                                                    | Per Charles                                                                                                    |
| AND THE REPORT OF THE REPORT OF                                                                                                    | Reality and a state of the                                                                                                    |
| concept to a second                                                                                                    | and the other line was seen as a line of                                                                                                    |
| COLUMN TWO IS NOT THE OWNER.                                                                                                    | The second second secon |
|                                                                                                    |                                                                                                    |

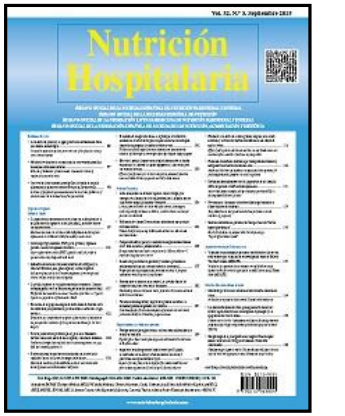

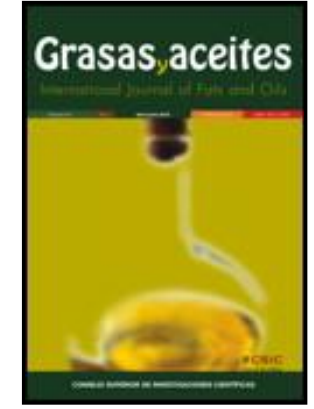

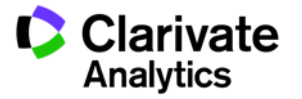

Web of Science Trust the difference

## Tema 1. Conoces la Web of Science, pero no sabes que rendimiento le puedes sacar a las bases de datos (descubrir por la red de citas, identificar tendencias, priorizar investigación..)

- ¿Qué es la Web of Science Colección Principal y porque es importante para mi?
- Buscar
- Ordenar
- Refinar
- Analizar
- Descubrir (¿me falta información importante?)
- Añadir información experta un registro bibliográfico
- Identificar (unir firma una organización)
- Evaluar (¿va bien la investigación?)
- Personalizar

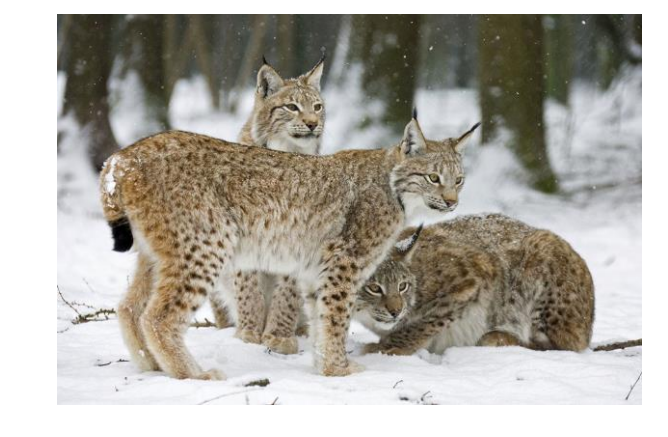

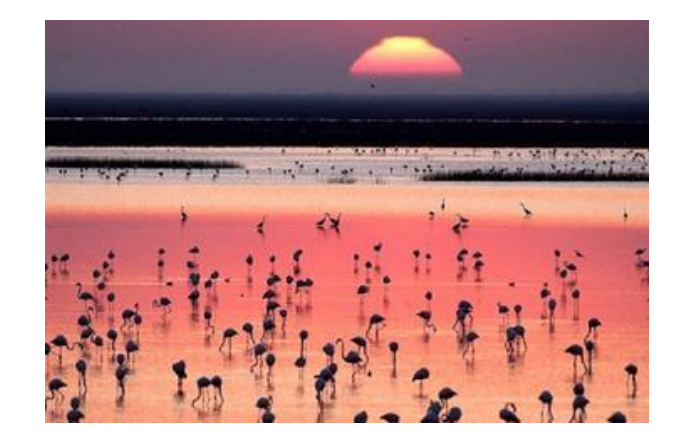

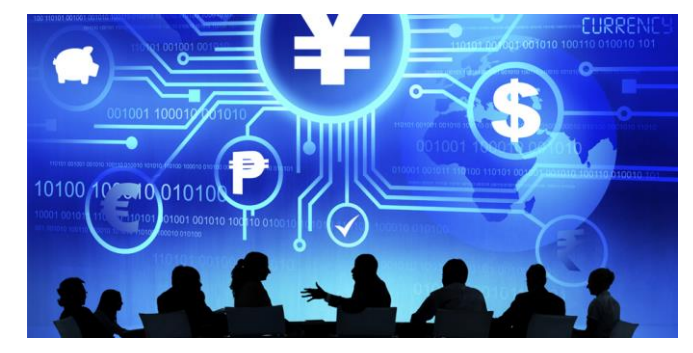

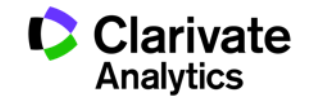

La Web of Science- la conexión más grande de revistas, libros, actas, datos, patentes, bases multidisciplinarias y bases regionales

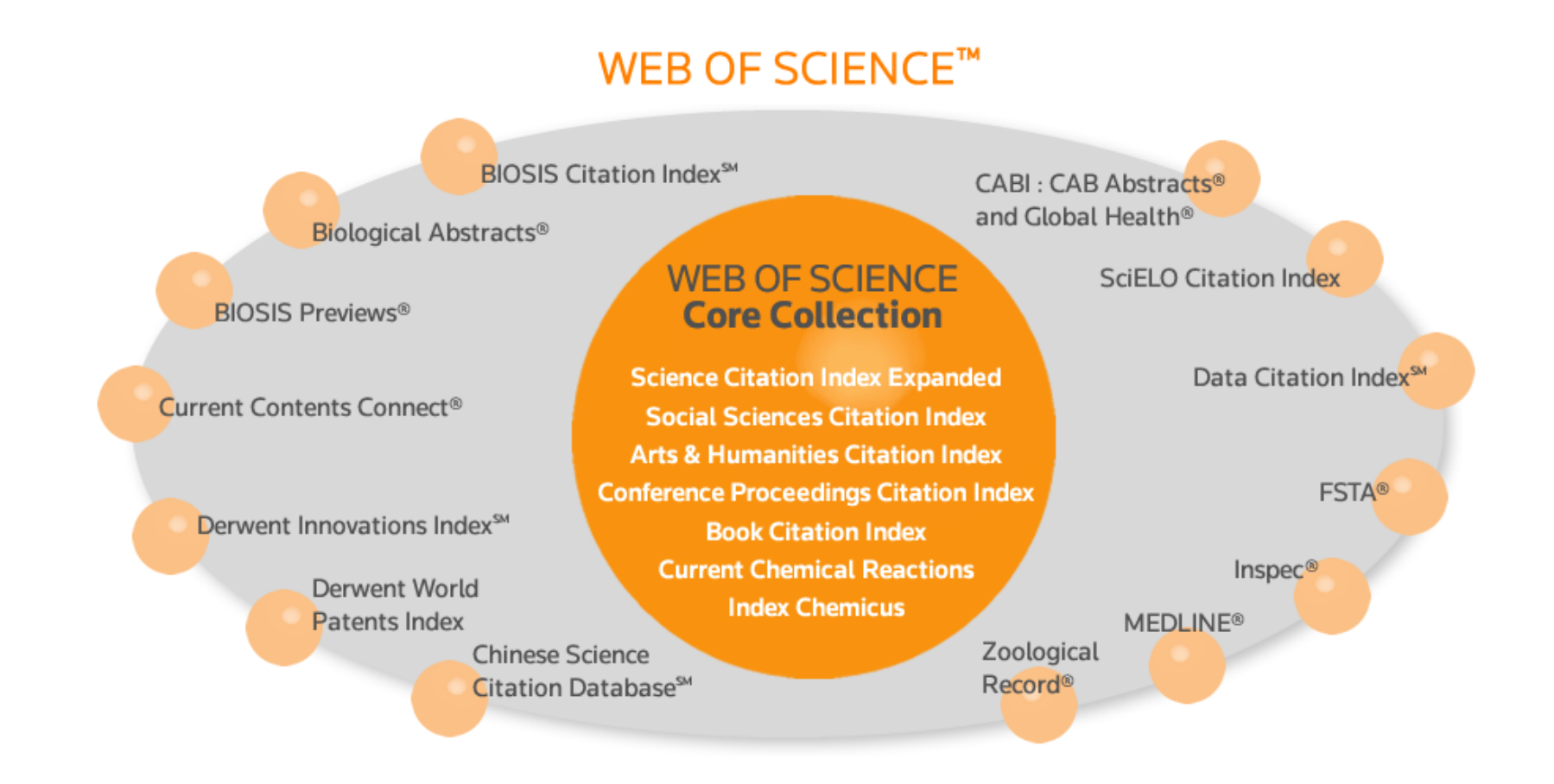

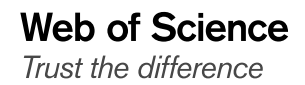

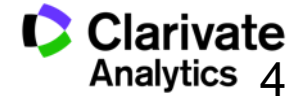

#### La Web of Science Colección Principal-cobertura

Trust the difference

|   | Índice de Citas                                                                         | Número de<br>Títulos | Numero de<br>documentos | Cobertura           |
|---|-----------------------------------------------------------------------------------------|----------------------|-------------------------|---------------------|
| • | Science Citation Index Expanded                                                         | 8.888                | 49,001,370              | 1900-actualidad     |
| • | Social Science Citation Index                                                           | 3.256                | 8,726,312               | 1900-actualidad     |
| • | Arts and Humanities Citation Index                                                      | 1.785                | 4,735,304               | 1975-actualidad     |
| • | Conference Proceeding Citation Index<br>(ciencias y ciencias sociales y<br>humanidades) | +191,108             | 9,927,310               | 1990-<br>actualidad |
| • | Book Citation Index (ciencias sociales y humanidades y ciencias)                        | 81.592<br>7.000+     | 1,210,019               | 2005-actualidad     |
| • | Emerging Sources Citation Index (inuevo!)                                               |                      | 1,664,589               | 2005-<br>actualidad |

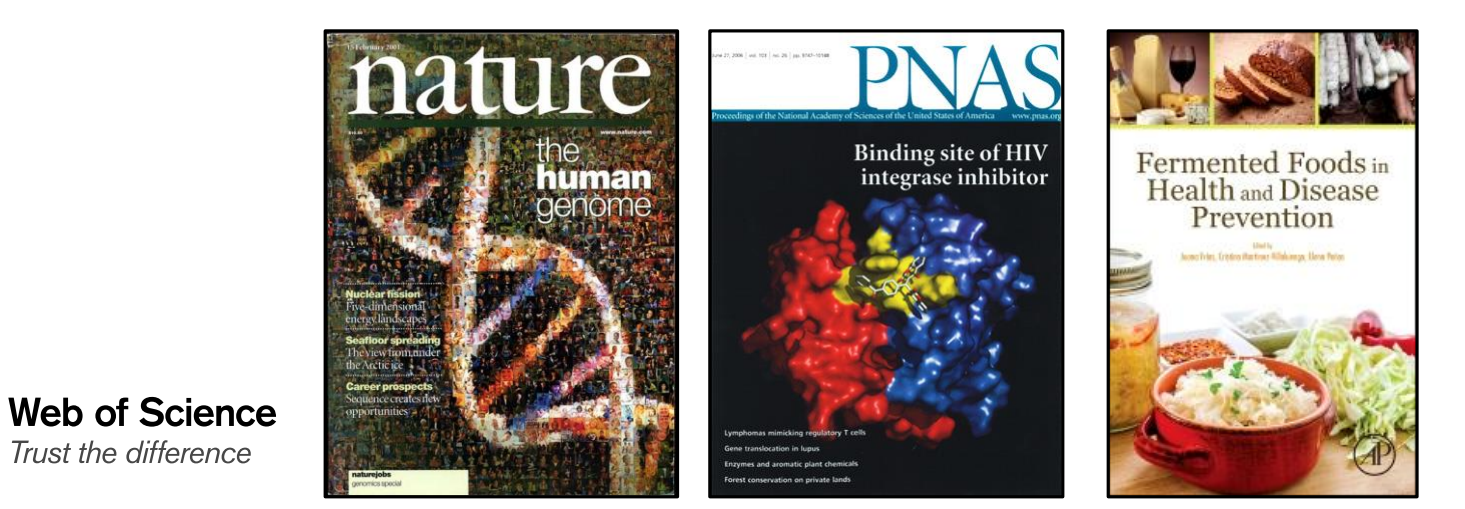

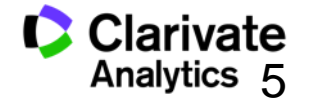

#### Web of Science Colección Principal-el índice de citas único y más completo

- Acceso a más de 12.700+ revistas de alta calidad: Clarivate indexa las revistas más destacadas de la investigación
- Busca en más de 66+ millones de registros
- Más de 1 billón de referencias citadas
- Indexación completa desde 1900 -todos los autores, todas las afiliaciones y todas las referencias citadas
- Cobertura completa de las revistas- indexación del contenido completo de la revista y todos los artículos publicados
- Multidisciplinaria: 252 categorías temáticas
- Selección neutral y objetiva- Clarivate evalúa más de 3.300 editoriales
- Cobertura de publicaciones globales más de 80 países y 32 idiomas
- 4.304 revistas acceso abierto (todas las bases)
- 3.246 revistas acceso abierto WOS CC

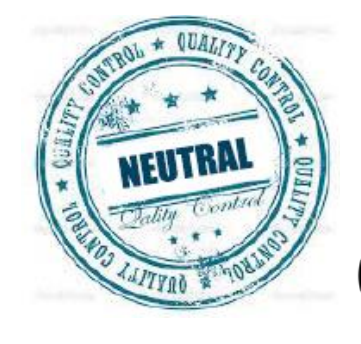

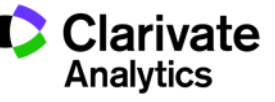

6

#### Calidad y control de selección de la Web of Science CC

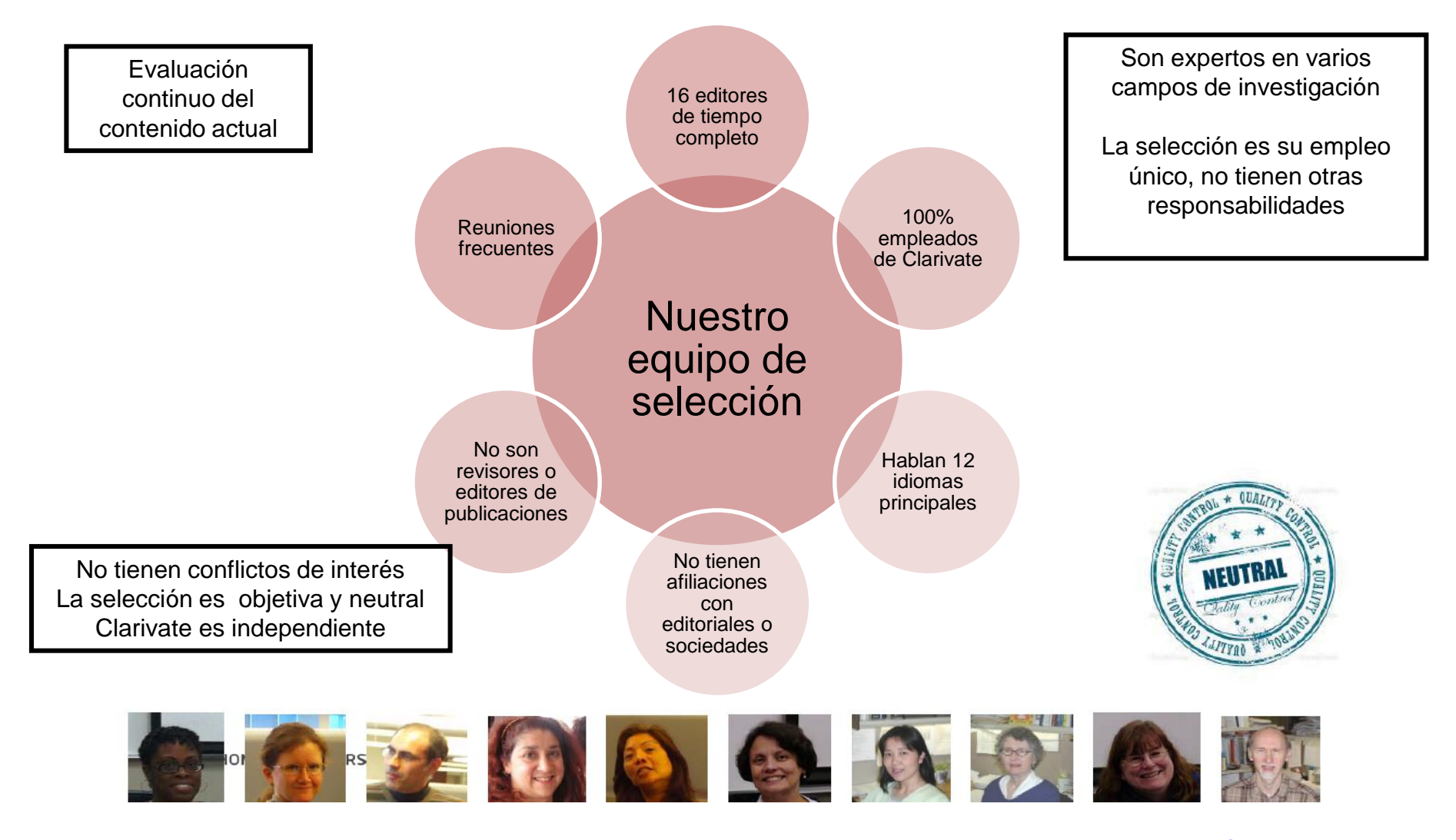

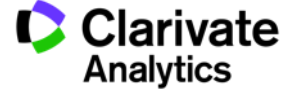

#### Nuestra historia y impacto en el mundo de información

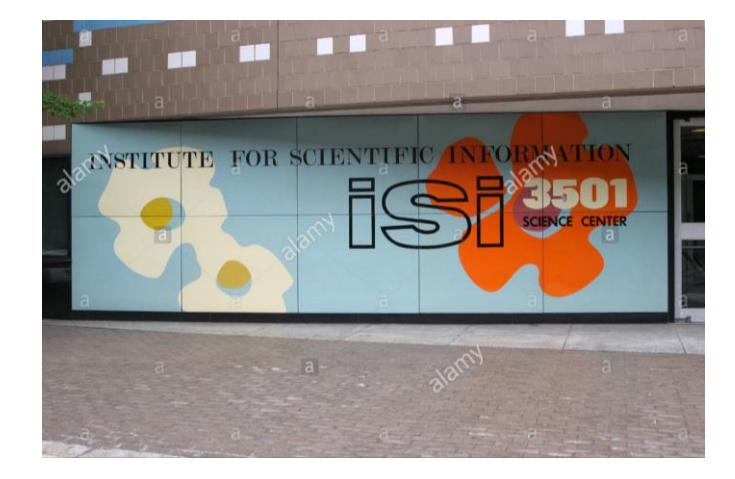

#### Background

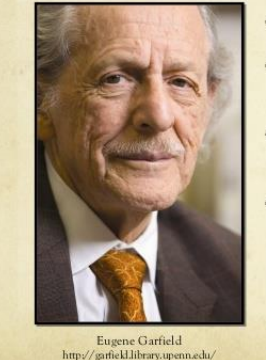

#### ○ Born: September 16, 1925

 Known as the "Father of Scientometrics and Bibliometrics" (Brynko, 2007)

LIS Pioneer: Eugene Garfield

- Founder and Chairman Emeritus of Thomas Scientific (Connor, 2008)
- Pioneered the field of citation indexing and analysis (Hane, 2005)

Module 3 Group 3

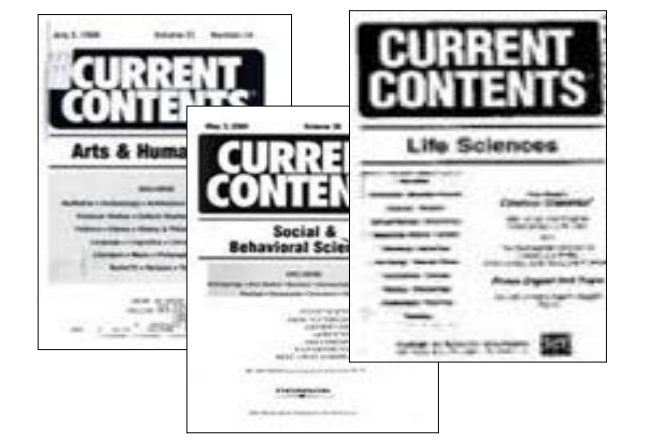

Science, Vol:122, No:3159, p.108-111, July 15, 1955

**Citation Indexes for Science:** 

A New Dimension in Documentation through Association of Ideas

#### Eugene Garfield, Ph.D.

"The uncritical citation of disputed data by a writer, whether it be deliberate or not, is a serious

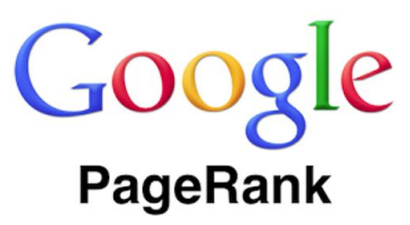

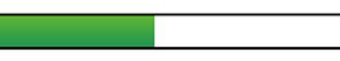

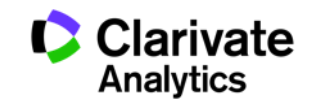

#### La selección de bases de datos en la Web of Science

| Web of Science     InCites     Journal Citation Reports     E       Web of Science       Buscar | ssential Science Indicators EndNote Publions                                                                                                    | Ahora lanzamos parte superior                       | SJCR y ESI des                                                                | de la                       |
|-------------------------------------------------------------------------------------------------|----------------------------------------------------------------------------------------------------|-----------------------------------------------------|-------------------------------------------------------------------------------|-----------------------------|
| Seleccionar una base de datos                                                                   | Colección principal de Web of Science                                                                                                    | ▲ Màs información                                   | P<br>Únase a la comunidad de<br>revisores Publons para la Peer<br>Review Week |                             |
| Búsqueda básica Búsqueda de referencia<br>Ejemplo: oil spill* mediterranean                     | Chinese Science Citation Database SM<br>Current Contents Connect<br>Data Citation Index                                                                                      | Buscar                                              | Haga clic aquí para                                                           |                             |
| + Ag<br>PERÍODO DE TIEMPO<br>Todos los años V<br>Desde 1900 V hasta 2017 V                      | FSTA® - El recurso de la bromatología<br>Inspec®<br>KCI - Korean Journal Database<br>MEDUNE®<br>Russian Science Citation Index<br>SciELO Citation Index<br>Zoological Record | Abra el m<br>seleccion<br>(de las ba<br>su institue | nenú desplegab<br>har la base de ir<br>ases contratada<br>ción)               | le para<br>nterés<br>as por |
| MÁS AJUSTES     Comentarios y soporte al cliente                                                | Recursos adicior Acceso gr                                                                                                    | atis a bases de<br>regional                         | eriencia                                                                      |                             |

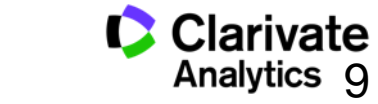

#### **Mis Herramientas**

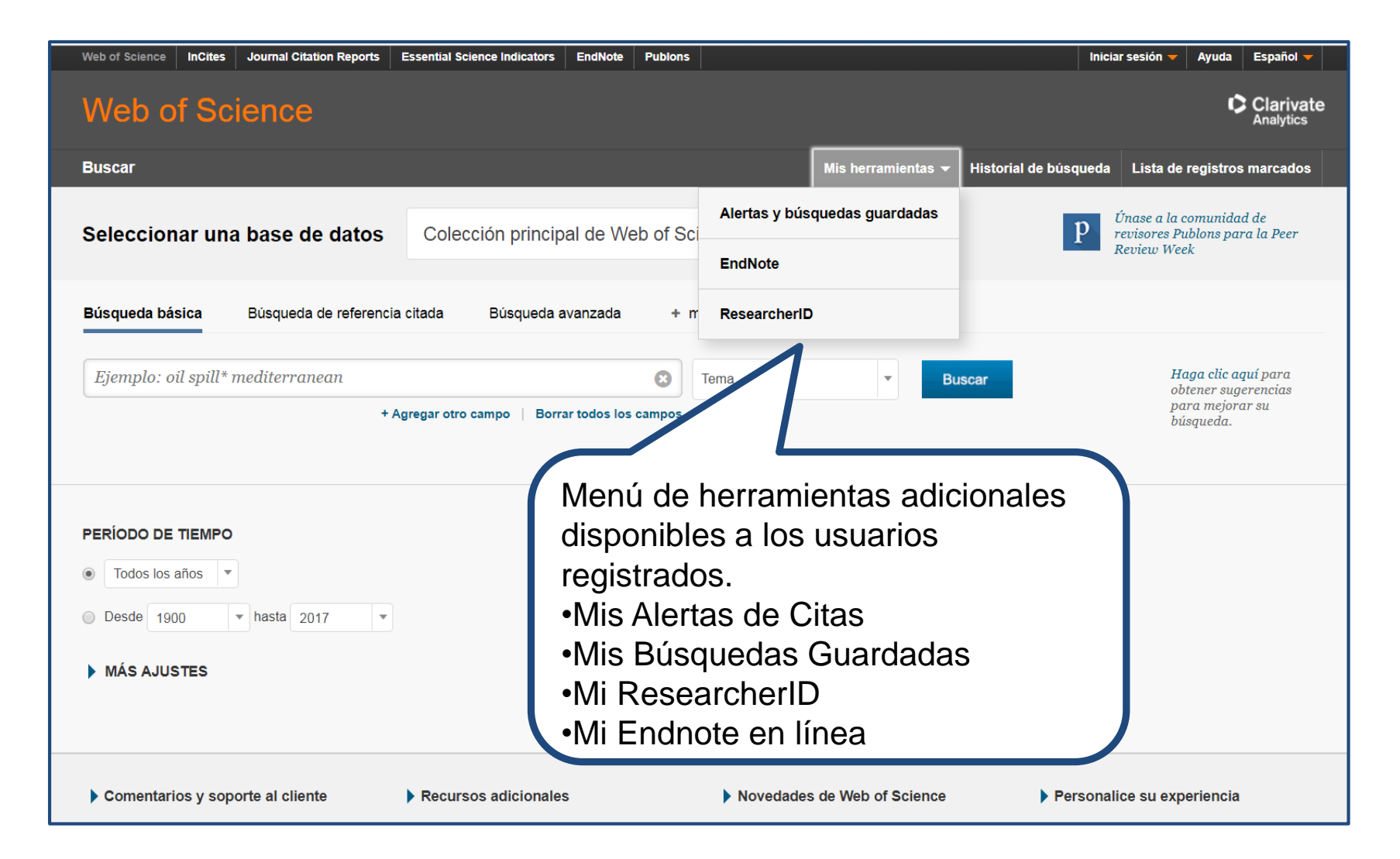

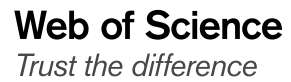

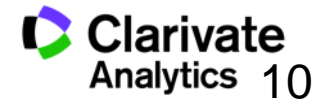

#### **Comunicar con Clarivate Analytics**

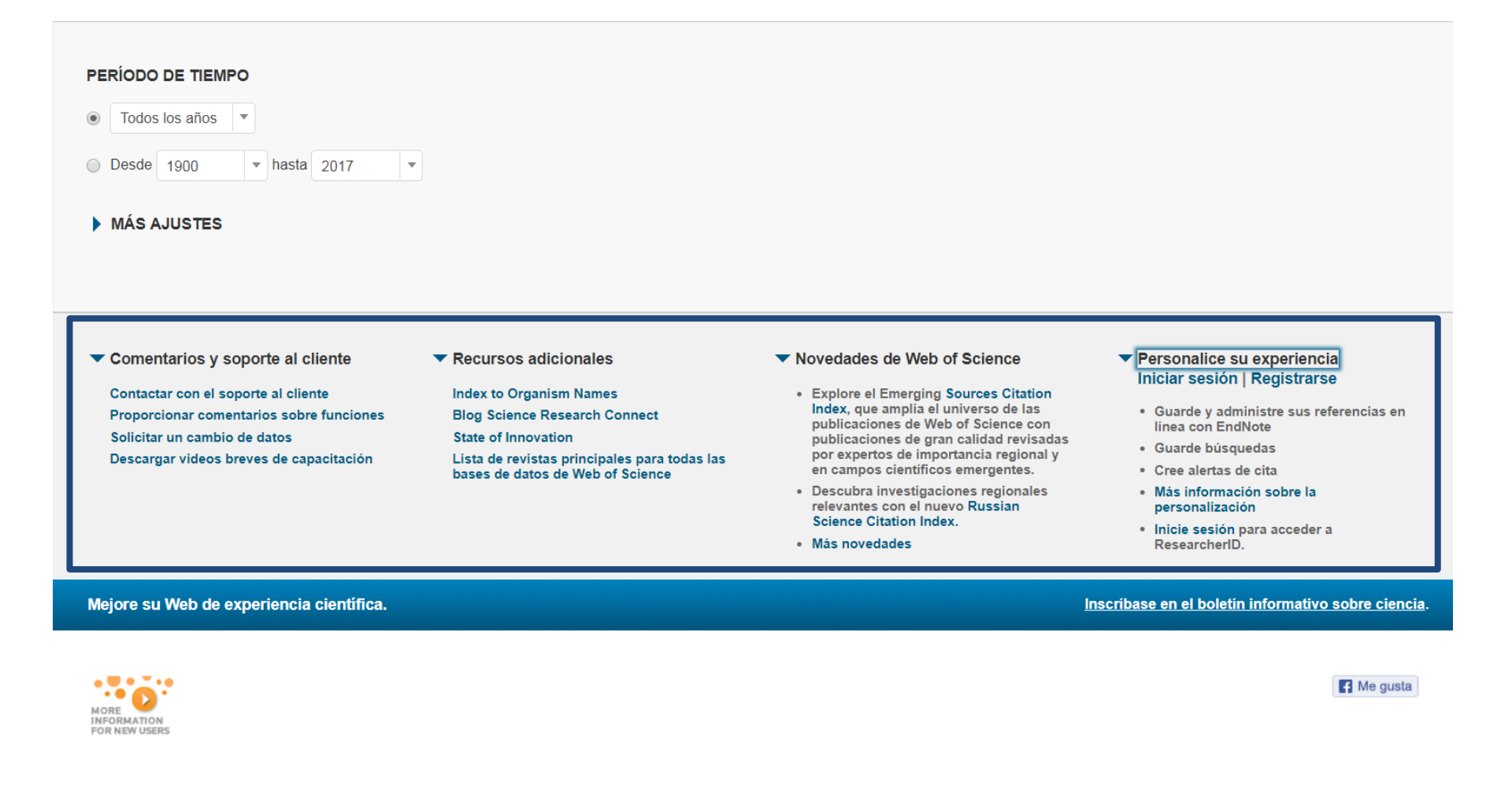

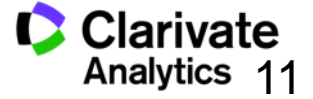

## Página de Búsqueda Básica de la WOS CC

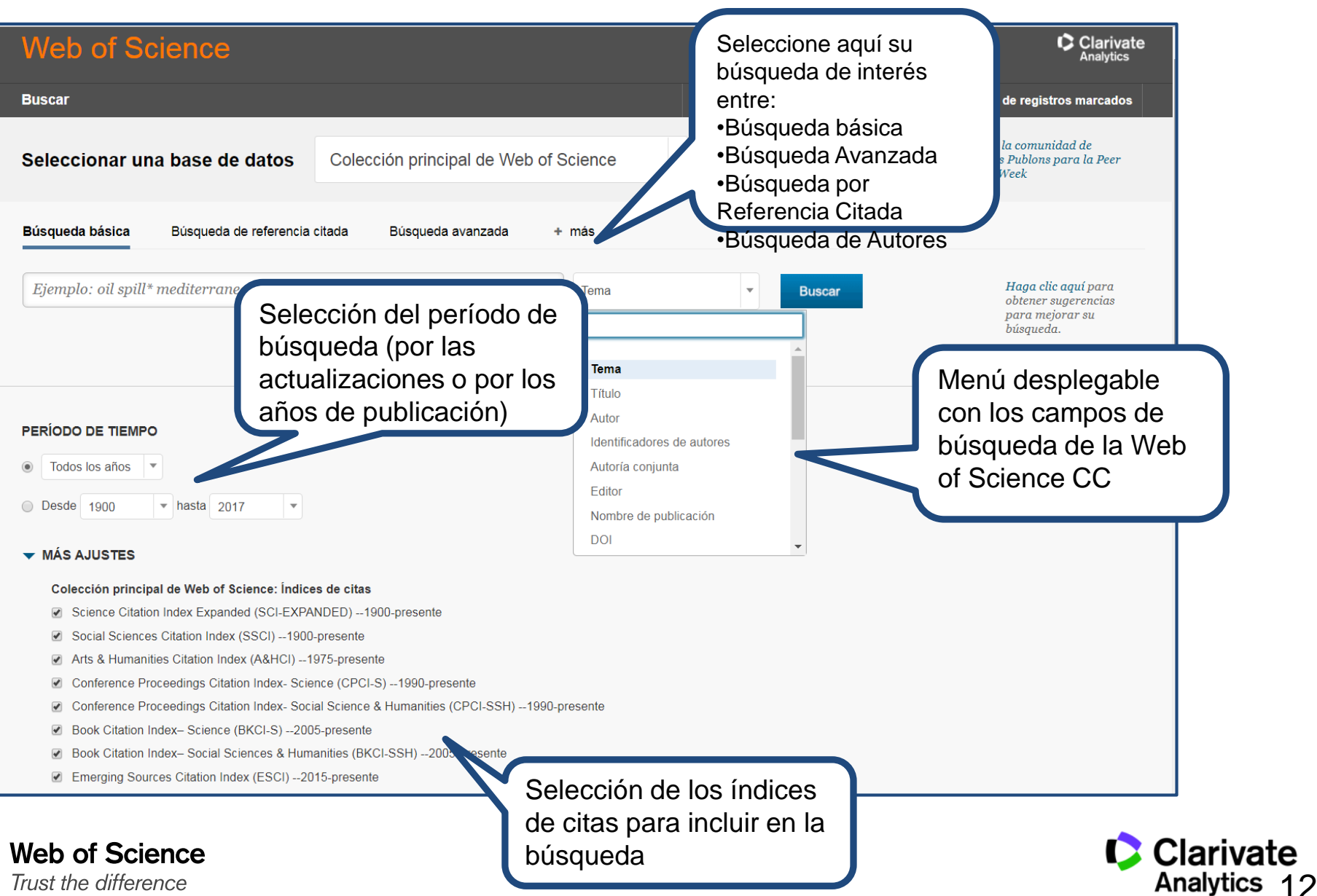

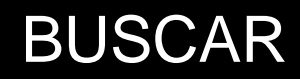

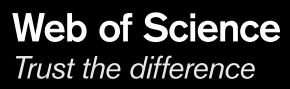

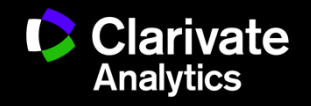

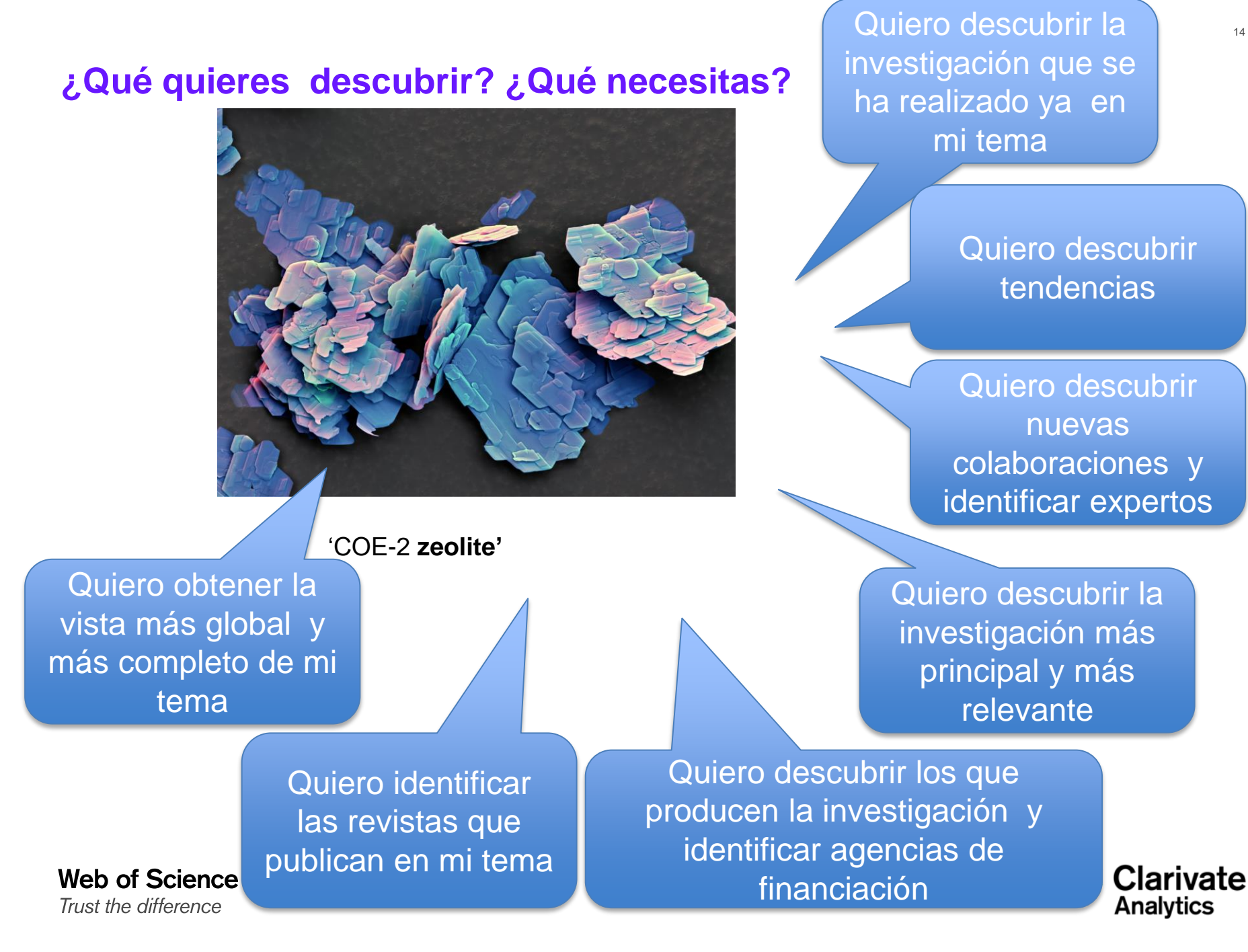

#### Una búsqueda por tema- reglas

- Una búsqueda por tema busca en: Títulos, Resúmenes y las Palabras Claves (Author y Keywords Plus)
- No es necesario introducir el operador 'AND' para recuperar varios términos de búsqueda
- EJ. "olive oil" health
- Truncamiento derechero. Introduce el \* después de la raíz de un término para recuperar variaciones de la palabra (e.j enzy\* = enzyme, enzymes, enzymology)
- Truncamiento izquierdo. Introduce el \* a mano izquierda de un termino para recuperar variantes en el principio del termino (\*saccharide = polysaccharide, monosaccharide)
- Para recuperar una palabra/termino exacto encerrarlo en las comillas " " Ej. "climate change"
- Mejora su búsqueda : usar sinónimos, siglas y jergas como posibles términos de conectados con OR
- 。 Ej. "coronary heart disease" or chd or "myocardial infarction"
- 。 La recuperación de variantes: la lematización
  - Recupera palabras en inglés británica y en inglés americana (behaviour y behavior)
  - Recupera la palabra en forma singular y en forma plural (mouse y mice)
  - Recupera grados de comparación (loud, louder, loudest)
  - Recupera tiempos de verbos (run, runs, running, ran)
- 。 ¿Quiso decir? un corrector ortográfico para optimizar la búsqueda

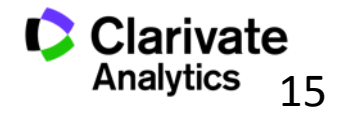

|                                                                                  | Introduczo          | Recupera                                                           |
|----------------------------------------------------------------------------------|---------------------|--------------------------------------------------------------------|
| •La palabra en forma<br>singular o plural                                        | mouse<br>tooth      | mouse/mice<br>tooth/teeth                                          |
| <ul> <li>Tiempos de verbos</li> </ul>                                            | run<br>sprint       | Run, runs, running, ran<br>Sprint, sprinted, sprints,<br>sprinting |
| <ul> <li>Grados de<br/>comparación</li> </ul>                                    | Loud<br>great       | Loud, louder, loudest<br>Great, greater, greatest                  |
| <ul> <li>La palabra en inglés<br/>británica o en inglés<br/>americana</li> </ul> | Behaviour<br>colour | Behaviour/behavior<br>Colour/color                                 |
| <ul> <li>Sinónimos</li> </ul>                                                    | Streetcar<br>jail   | Streetcar/tramway<br>jail/gaol                                     |

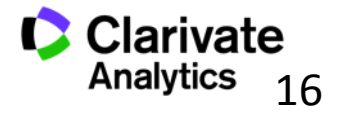

## Los Operadores Booleanos

| Operador                     |                                                                                                    |
|------------------------------|----------------------------------------------------------------------------------------------------|
|                              | Todos los términos de búsqueda deberán presentarse en los registros de documentos para que éstos sean recuperados.                                                                                         |
| AND                          | <b>TEMA: aspartame AND cancer*</b><br>Recupera documentos conteniendo tanto <i>aspartame</i> como <i>cancer*</i> .                                                                                         |
| aspartame cancer*            | Para que un documento sea recuperado debe contener cualquiera de los términos ingresados. Utilice variantes y sinónimos cuando esté buscando.                                                              |
| OR<br>saccharine sweete ner* | <b>TEMA: aspartame OR saccharine OR sweetener*</b><br>Recupera documentos que contienen por lo menos uno de los términos                                                                                   |
| aspartame                    | Excluye registros que contienen un término de búsqueda dado.                                                                                                    |
| NOT                          | <b>TEMA: aids NOT hearing</b><br>Recupera documentos con <i>aids,</i> que no incluyan <i>hearing</i> .                                                                                                    |
| aids hearing                 | Para determinar la proximidad de un término a otro.                                                                                                    |
| NEAR/ x                      | TEMA "climate change" NEAR/5 desertification                                                                                                    |
|                              | Para recuperar documentos en que el término "climate change" aparece muy próximo al término 'desertification' con un máximo de 5 palabras separando los dos términos en títulos, abstract y palabras clave |

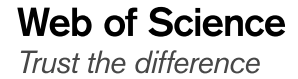

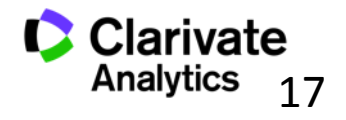

## ¿Quiso decir?

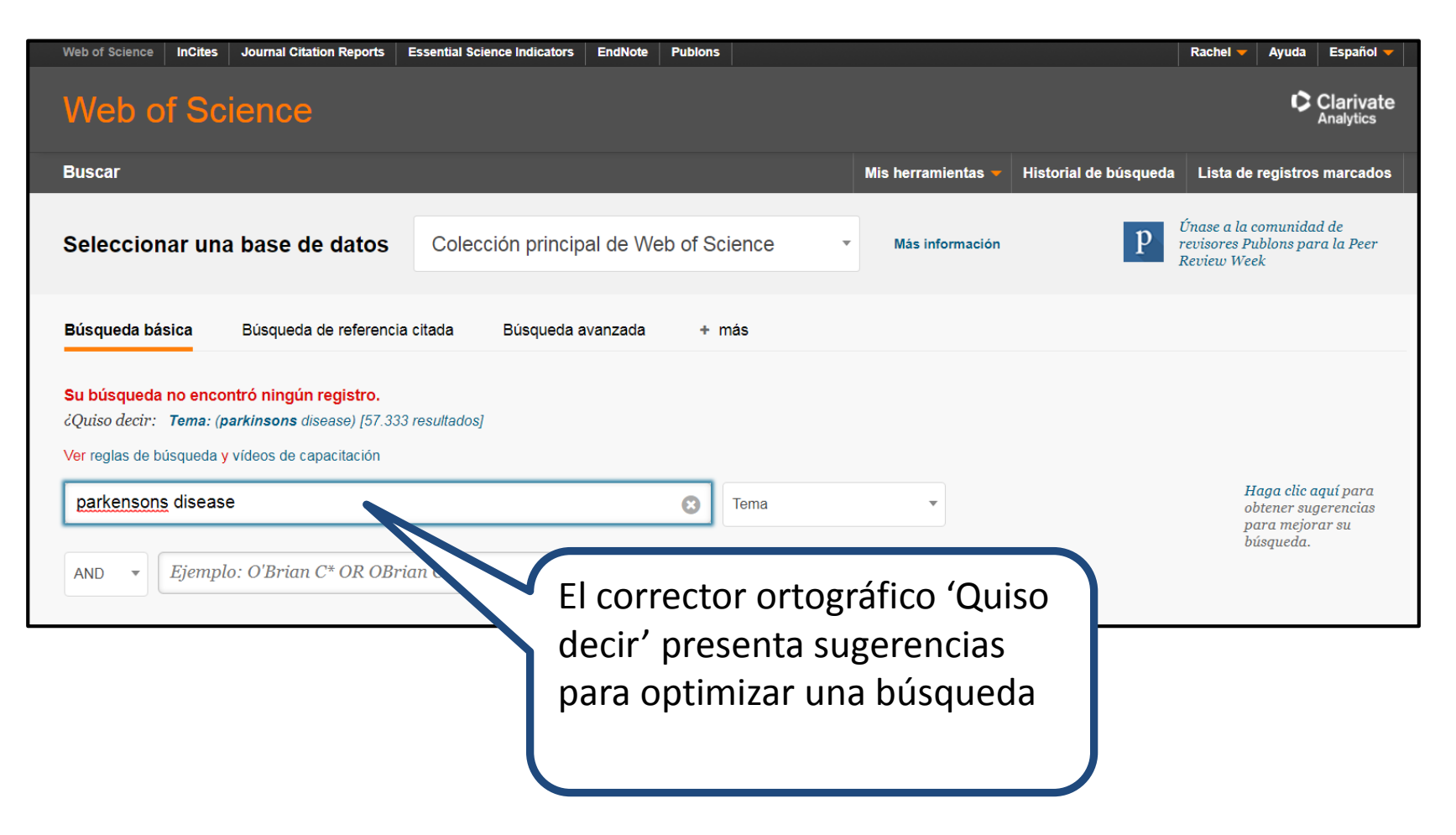

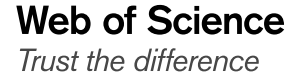

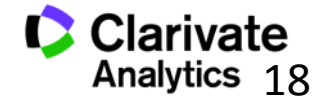

# Refinar y Analizar

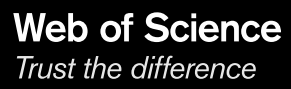

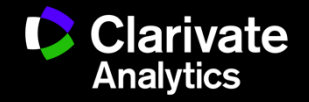

#### **Refinar resultados**

Trust the difference

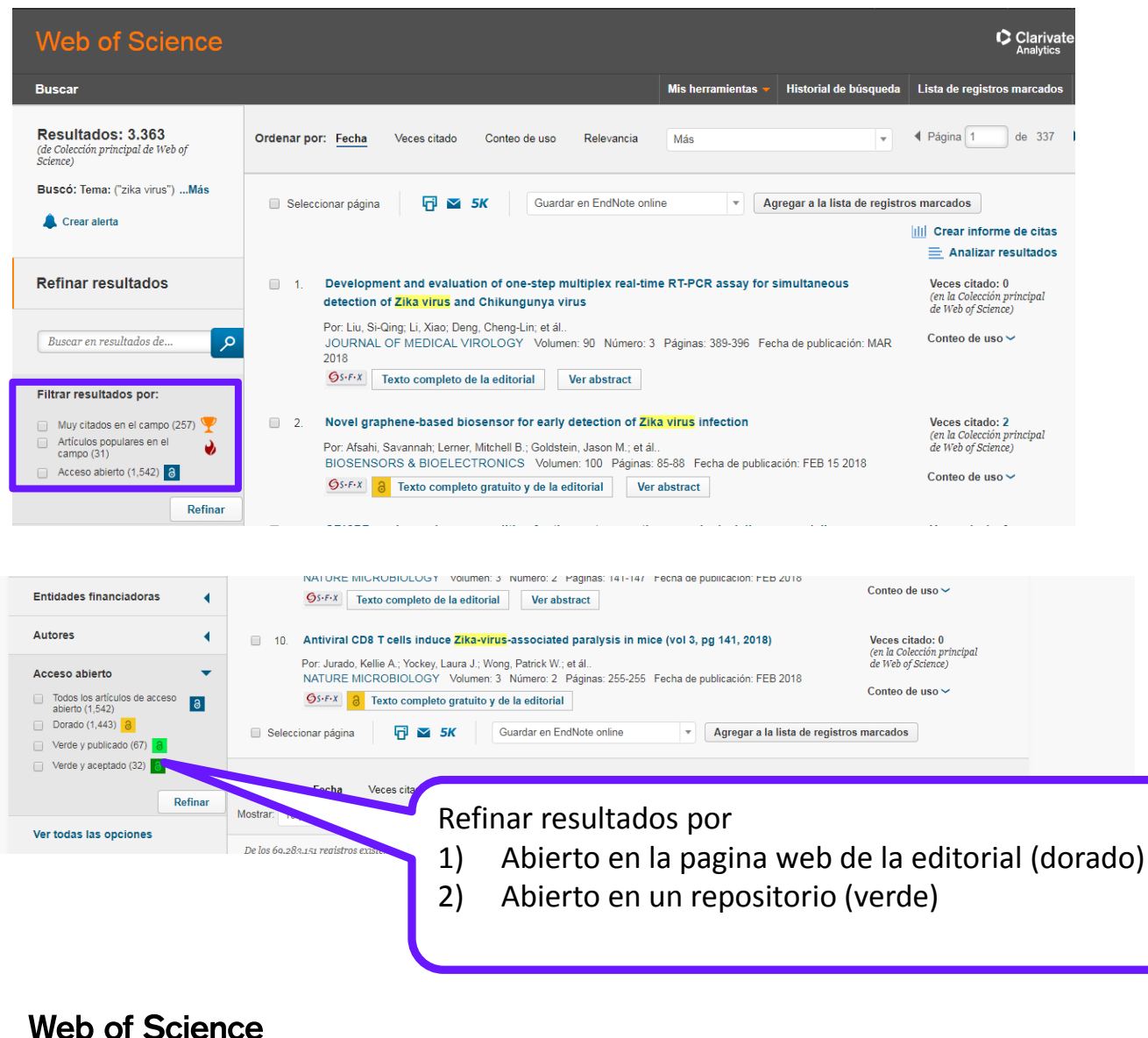

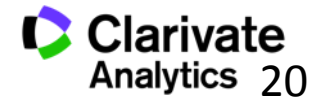

#### **Analizar resultados**

## Web of Science

#### Análisis de los resultados

#### <<Regresar a la página anterior

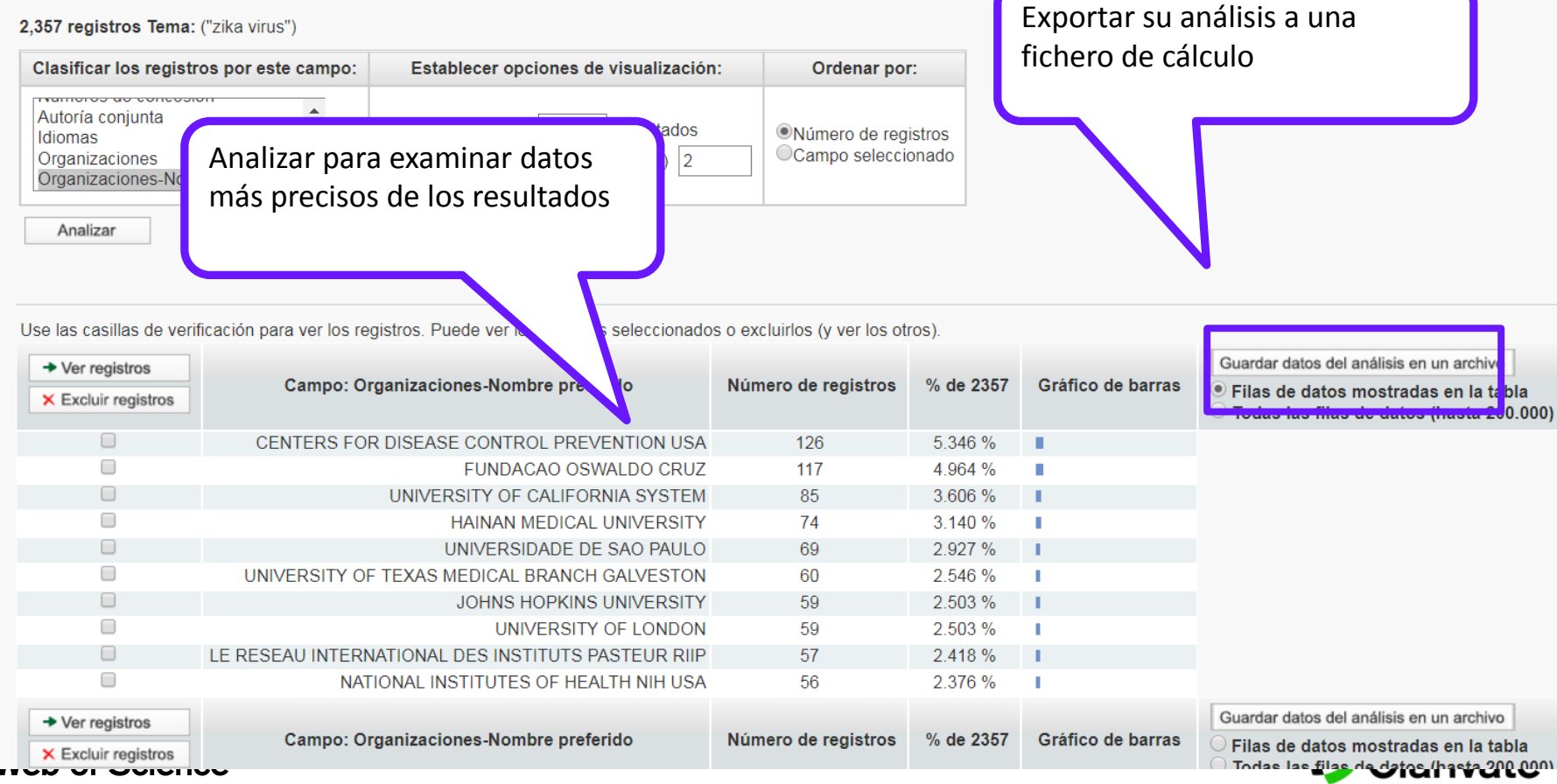

Trust the difference

Clar

Analytics 21

# Exportar un análisis a un fichero de cálculo

| Home Insert Page Layout Formulas Data Review                                                                       | View   |                                                |            |           |           |         |    |
|----------------------------------------------------------------------------------------------------|--------|------------------------------------------------|------------|-----------|-----------|---------|----|
| Calibri • 11 • A A<br>Calibri • 11 • A A<br>Paste Correct Dainter<br>B I ∐ •                                       |        | Vrap Text General                              |            |           |           |         |    |
| Clipboard 🕞 Font 🕼 Ali                                                                                             | gnment | S Number S                                     |            |           |           |         |    |
| A1 -<br>A B C D E F G                                                                                              | 6      | → - ( <sup>1</sup> - ) =                       |            |           |           |         |    |
| 1<br>2<br>3                                                                                                    | C      | Home Insert Page Layout Formulas Da            | ita Reviev | v View    |           |         |    |
| 4<br>5<br>6 Text Import Wizard - Step 2 of 3                                                                       | ſ      | Calibri v 11 v A a                             | =          | 82- E     | Wrap Text |         | Ge |
| 7 This screen lets you set the delimiters your data                                                                |        | Copy                                           |            |           |           |         |    |
| 9 Delow.                                                                                                    | Pa     | ste 🕜 Format Painter 🖪 I 🗓 - 🖓 - 🗛 -           | 토 풍 클      |           | Merge & C | enter 👻 |    |
| 11 Semicolon Treat consecutive de<br>12 Comma                                                                      |        | Clipboard 🕞 Font 🕞                             |            | Alignment |           | 5       |    |
| 13 Text gualitier:                                                                                                 |        |                                                | (          | ~         |           |         |    |
| 15                                                                                                    |        | G3 <del>•</del> (* <i>J</i> *                  |            |           |           |         |    |
| 16 Data greview                                                                                                    |        | А                                              | В          | С         | D         | E       |    |
| 19<br>20<br>Drganizaciones-Nombre preferido<br>CONSEJO SUPERIOR DE INVESTIGACIO                                    | 1      | Organizaciones-Nombre preferido                | registros  | % of 894  |           |         |    |
| DIVERSITY OF GRANADA           DIVERSITY OF GRANADA           DIVERSITY OF BARCELONA           DIVERSITY OF ATHENS | 2      | CONSEJO SUPERIOR DE INVESTIGACIONES CIENTIFICA | S ( 62     | 6.935     |           |         |    |
| 23 · · · · · · · · · · · · · · · · · · ·                                                                           | 3      | UNIVERSITY OF GRANADA                          | 44         | 4.922     |           |         |    |
| 25                                                                                                    | 4      | UNIVERSITY OF BARCELONA                        | 37         | 4.139     |           |         |    |
|                                                                                                    | 5      | UNIVERSITY OF ATHENS                           | 31         | 3.468     |           |         |    |
|                                                                                                    | 6      | UNIVERSIDAD DE MALAGA                          | 30         | 3.356     |           |         |    |
|                                                                                                    | 7      | UNIVERSITY OF NAVARRA                          | 28         | 3.132     |           |         |    |
|                                                                                                    | 8      | UNIVERSITY OF SEVILLA                          | 26         | 2.908     |           |         |    |
|                                                                                                    | 9      | HAROKOPIO UNIVERSITY ATHENS                    | 25         | 2.796     |           |         |    |
|                                                                                                    | 10     | UNIVERSITAT ROVIRA I VIRGILI                   | 22         | 2.461     |           |         |    |
|                                                                                                    | 11     | HARVARD UNIVERSITY                             | 19         | 2.125     |           |         |    |

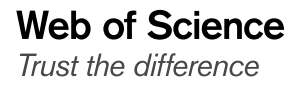

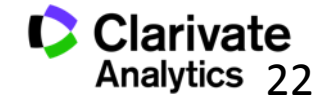

#### **Registro Completo**

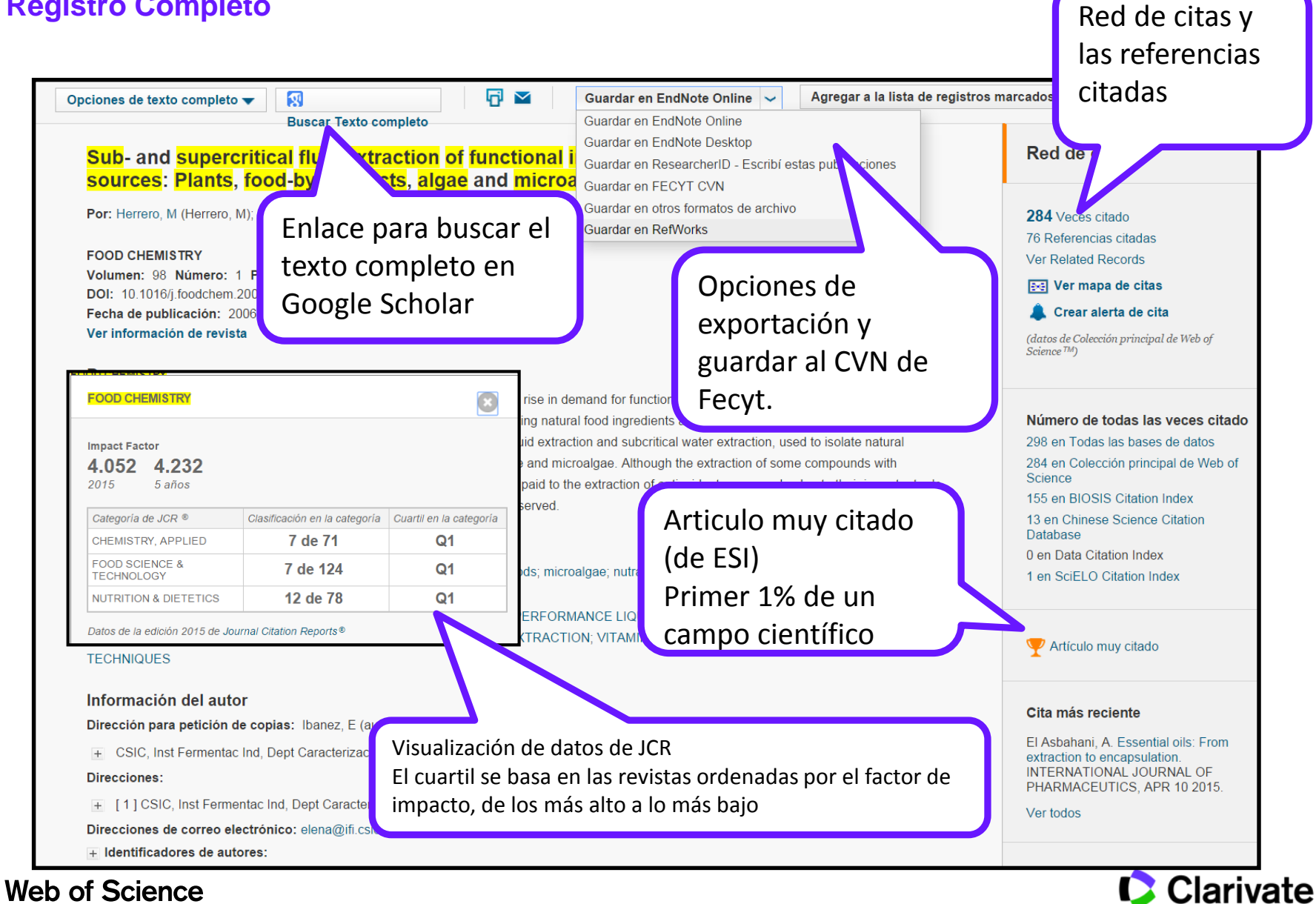

Trust the difference

Analytics 23

#### **Registro Completo**

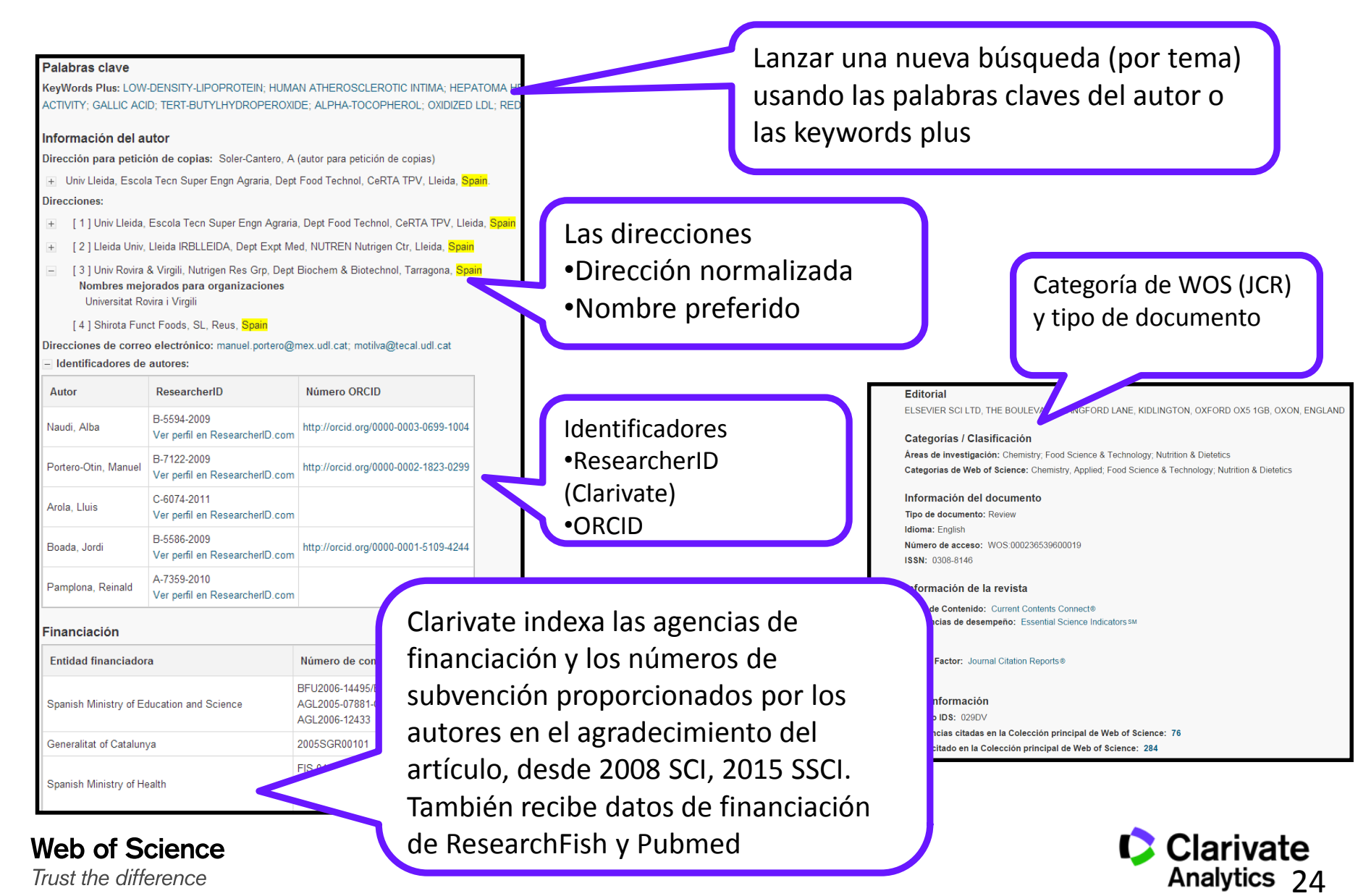

24

#### **Registro Completo**

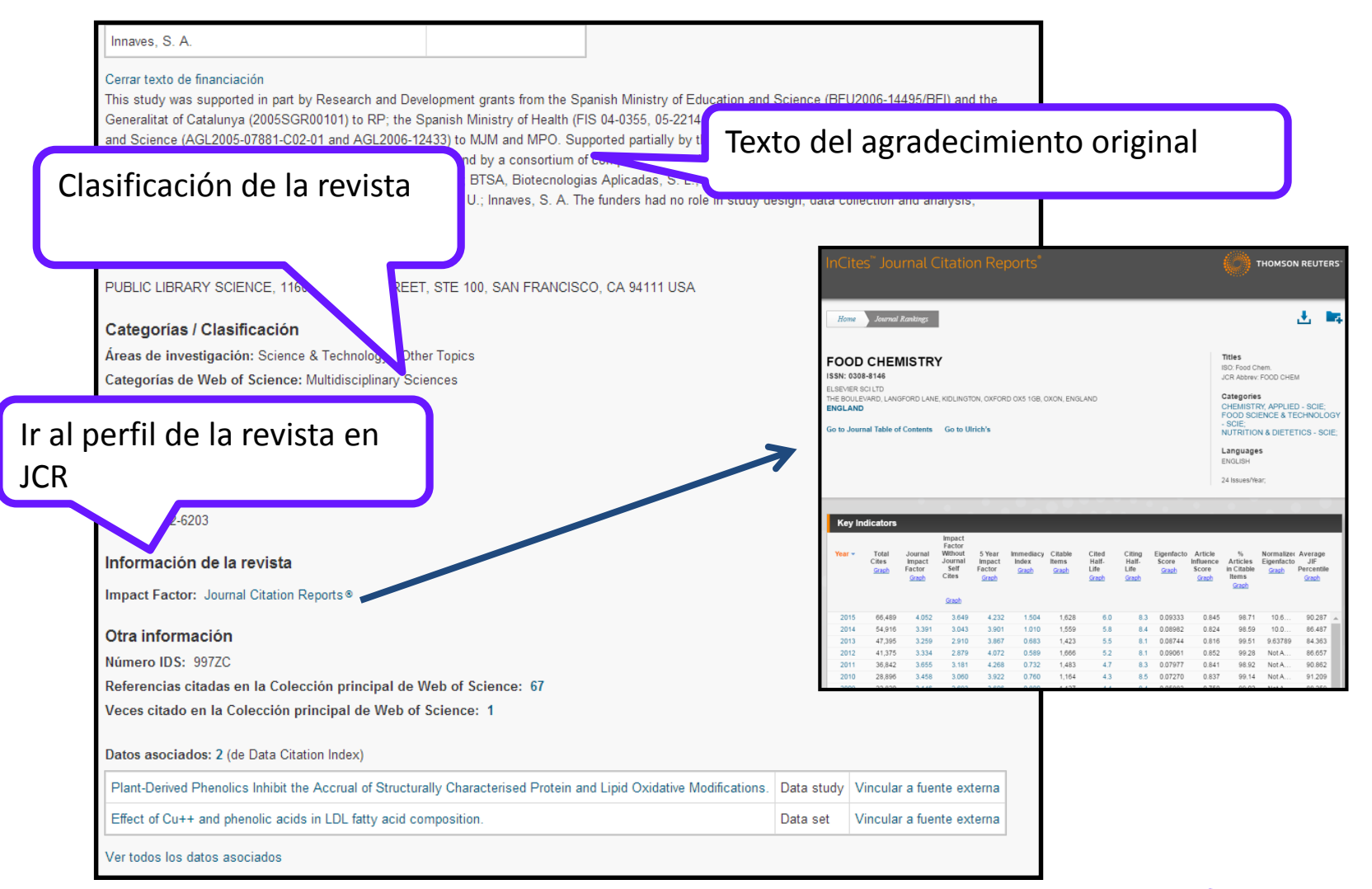

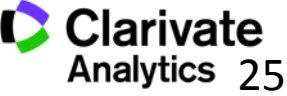

# Descubrir

¿Me falta investigación importante? Eliminar las limitaciones de una búsqueda por palabras

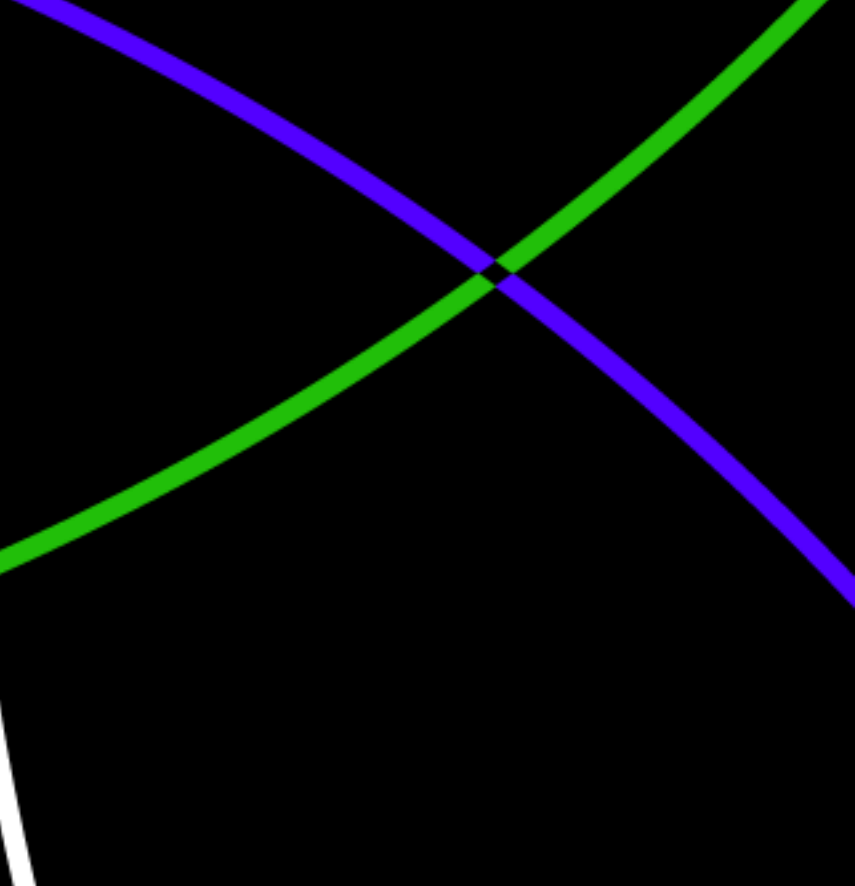

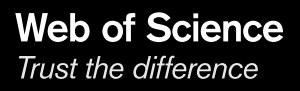

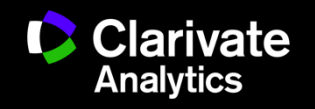

#### La Red de Citas- acelera el descubrimiento de investigación

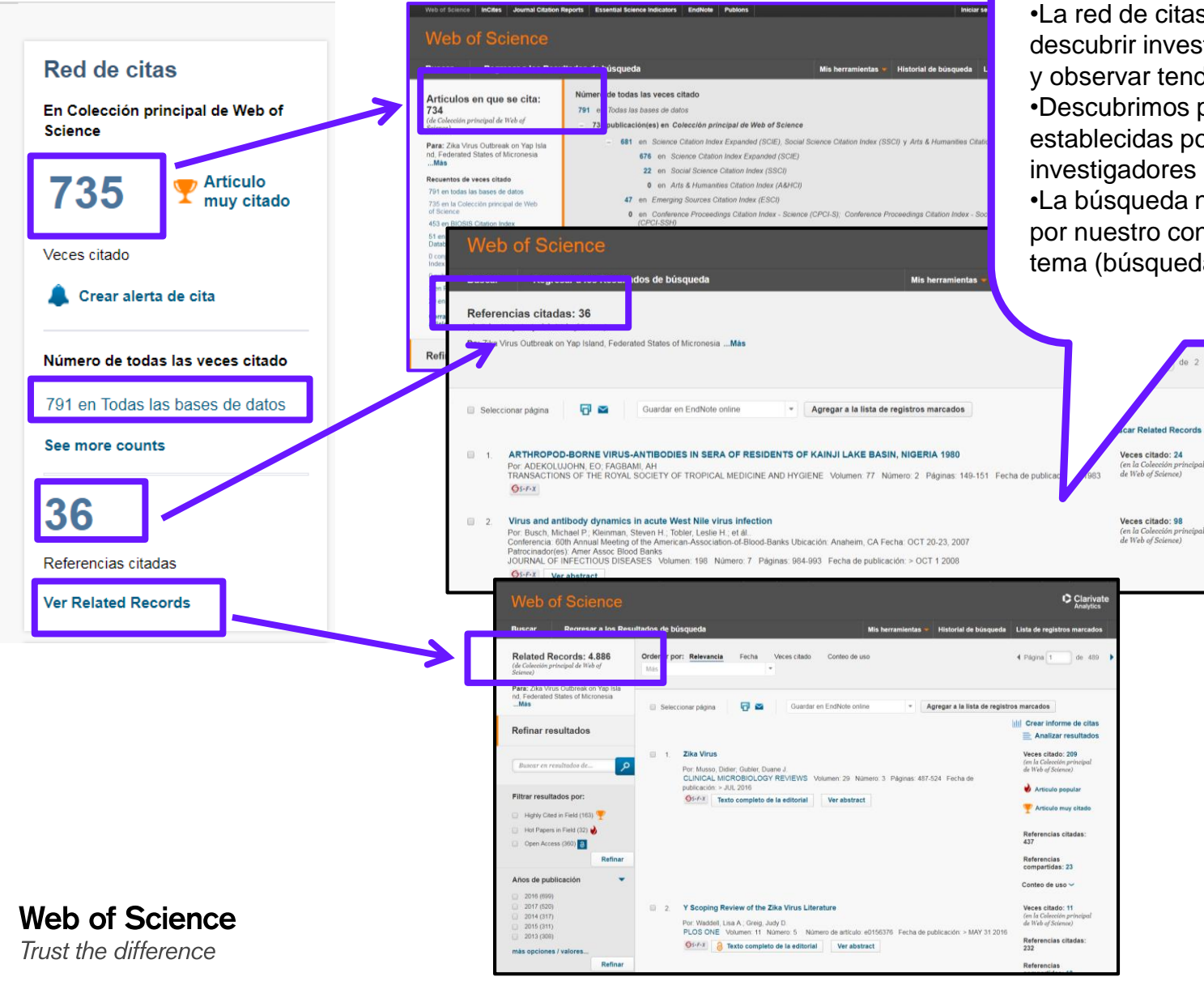

#### ¿ Le falta investigación importante en su tema?

La red de citas nos permite descubrir investigación de interés y observar tendencias
Descubrimos por las conexiones establecidas por los investigadores
La búsqueda no está limitado por nuestro conocimiento del tema (búsqueda por tema)

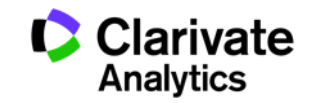

#### Las Veces Citado Global de WOS

| uscar Regresar a los Resi                                                                                                    | ultados de búsqueda                                                                                                    | Mis herramientas 💌                                                                                                    | Historial de búsqueda                                                                 | Lista de registros marcados                                                        |
|----------------------------------------------------------------------------------------------------|----------------------------------------------------------------------------------------------------|----------------------------------------------------------------------------------------------------|---------------------------------------------------------------------------------------|------------------------------------------------------------------------------------|
| Artículos en que se cita:<br>34<br>le Colección principal de Web of<br>cience)<br>ara: Zika Virus Outbreak on Yap Isla<br>1, Federated States of Micronesia<br>.Más<br>ecuentos de veces citado<br>91 en todas las bases de datos<br>35 en la Colección principal de Web<br>6 Science<br>53 en BIOSIS Citation Index<br>1 en Chinese Science Citation<br>batabase<br>1 conjuntos de datos en Data Citation<br>ndex<br>1 publicación en Data Citation Index<br>1 en Russian Science Citation Index<br>9 en SciELO Citation Index<br>2 en SciELO Citation Index | Número de todas las veces citado         791 en Todas las bases de datos         - 735 publicación(es) en Colección principal de Web of Scien         - 681 en Science Citation Index Expanded (SCIE), Socience Citation Index Expanded (SCIE)         22 en Social Science Citation Index (SSCI)         0 en Arts & Humanities Citation Index (SSCI)         0 en Arts & Humanities Citation Index (ESCI)         0 en Conference Proceedings Citation Index - Science (CPCI-SSH)         - 8 en Book Citation Index- Science (BKCI-S); Bool         8 en Book Citation Index- Science (BKCI-S);         0 en Book Citation Index- Science (BKCI-S);         1 en Book Citation Index- Science (BKCI-S);         0 en Book Citation Index- Science (BKCI-S);         1 en Book Citation Index- Science (BKCI-S);         0 en Book Citation Index- Science (BKCI-S);         0 en Book Citation Index- Science (BKCI-S);         0 en Book Citation Index- Science (BKCI-S);         0 en Book Citation Index- Science (BKCI-S);         0 en Book Citation Index         51 publicación(es) en Chinese Science Citation Di         0 conjunto(s) de datos en Data Citation Index | Mis herramientas<br>ce<br>ial Science Citation Index (SS<br>)<br>)<br>nce (CPCI-S); Conference Pr<br>k Citation Index– Social Science<br>Humanities (BKCI-SSH) | Historial de busqueda<br>CI) y Arts & Humanities Cit<br>coceedings Citation Index - S | Lista de registros marcados<br>tation Index (A&HCI)<br>Social Science & Humanities |
| tefinar resultados                                                                                                    | 9 publicación(es) en <i>Data Citation Index</i><br>3 publicación(es) en <i>Russian Science Citation Index</i><br>29 publicación(es) en <i>SciELO Citation Index</i><br>• Visua<br>por ba<br>• Totale<br>suscrij<br>• Accees<br>en su                                                                                                    | lización de cit<br>se y por índic<br>es de citas no<br>oción<br>so a los regist<br>nivel de suscr                                                              | as distribuida<br>e<br>se limitan a s<br>ros si depene<br>ipción                      | as<br>su<br>de                                                                     |

Una Búsqueda por Todas las Bases de Datos: Añadir información experta a un registro bibliográfico

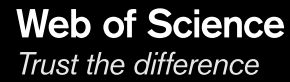

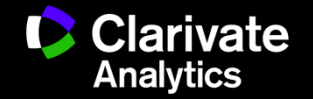

#### Una Búsqueda por Todas las Bases de Datos

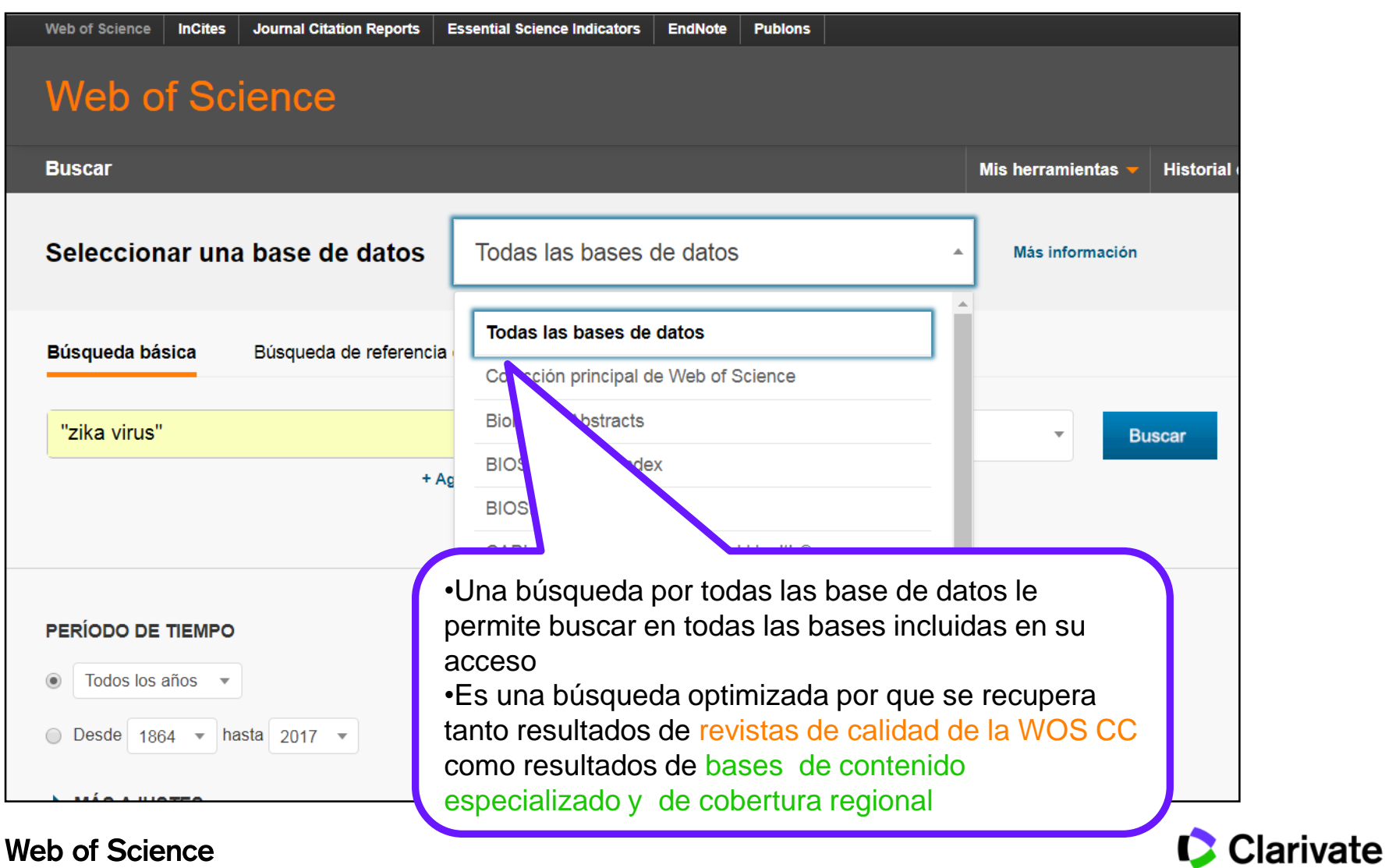

Trust the difference

Analytics

#### Totales de resultados mas precisos

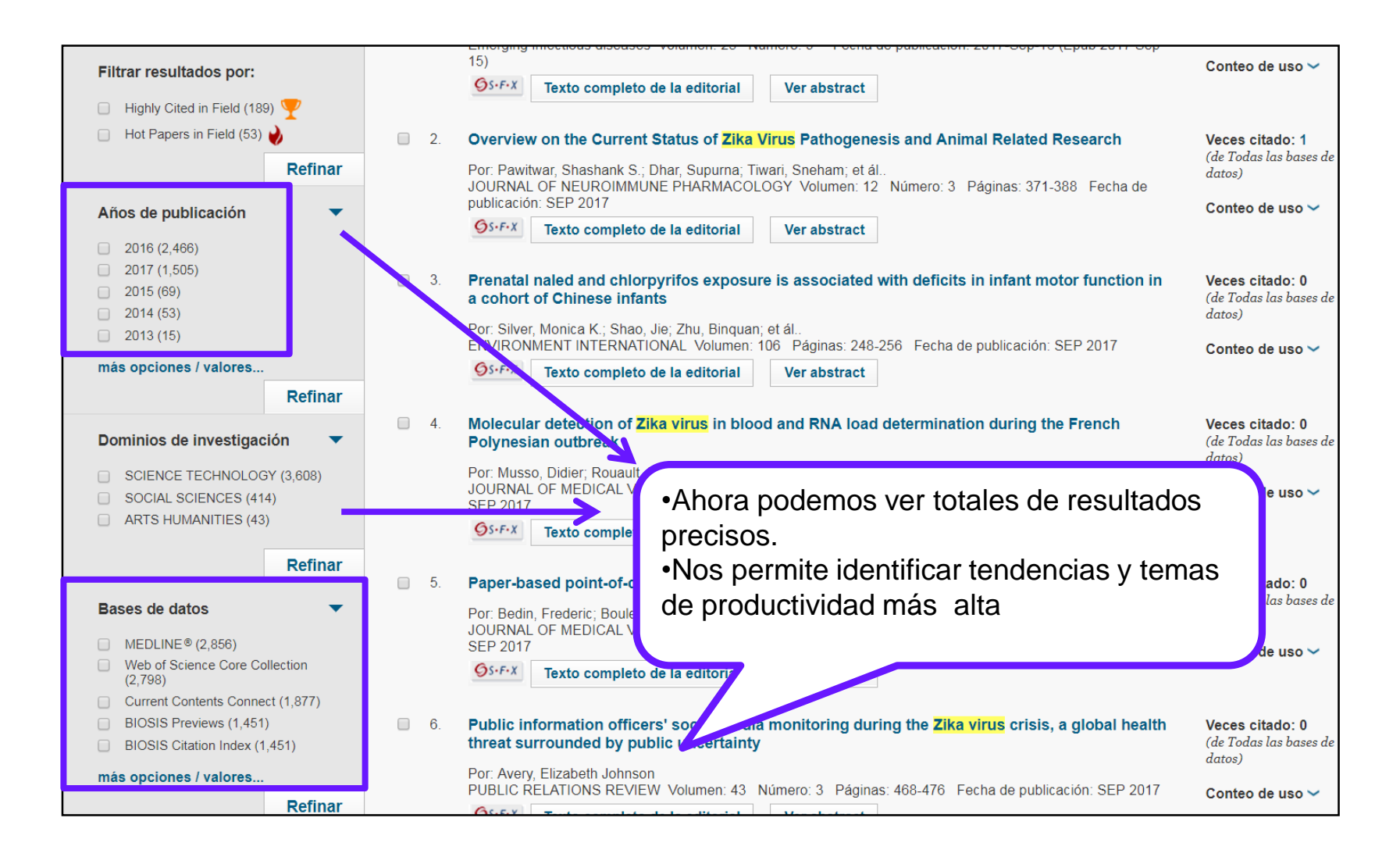

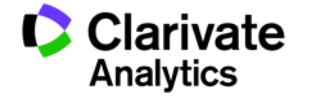

#### Añade información experta a un registro bibliográfico

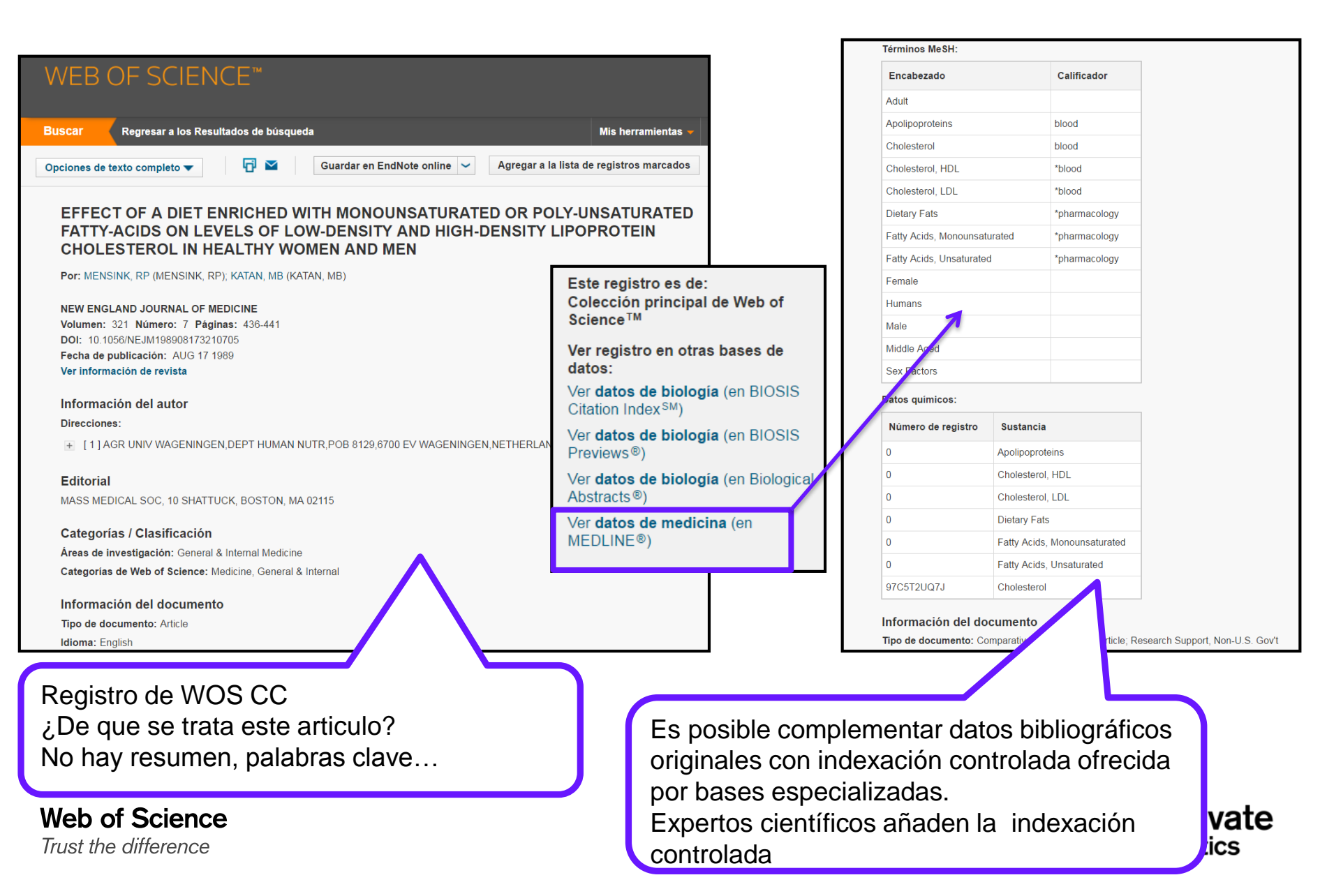

Identificación de Organizaciones (Firma de la organización)

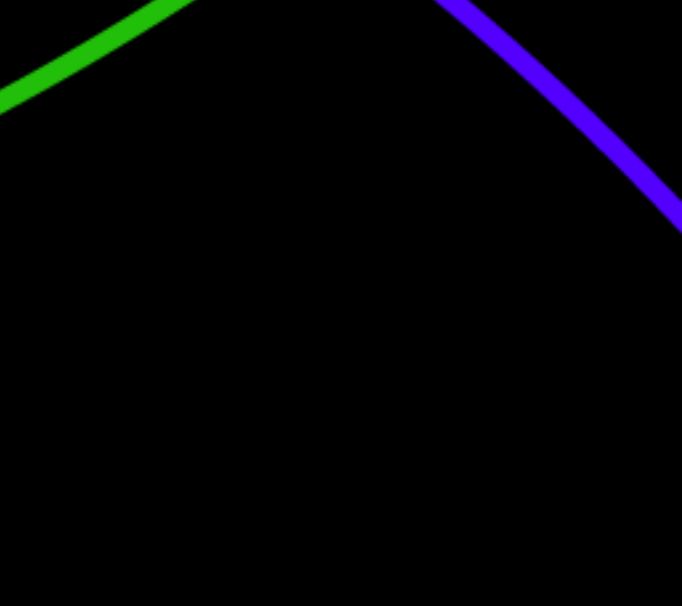

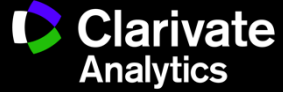

## ¿Cómo puedo buscar una organización si existen tantas firmas diferentes?

| 0,308 registros Direo                                                          | cción: (bilbao)         |                                                                          |           |                     |                                                  |
|--------------------------------------------------------------------------------|-------------------------|--------------------------------------------------------------------------|-----------|---------------------|--------------------------------------------------|
| Clasificar los registro                                                        | os por este campo:      | Establecer opciones de visualizaci                                       | ón:       | Ordena              | r                                                |
| Números de conces<br>Autoría conjunta<br>Idiomas<br>Organizaciones<br>Analizar | sión                    | Mostrar los mejores 50 💌 Resultad<br>Número de registros mínimo (umbral) | os<br>2   | ●Número d<br>©Campo | •Existen variantes en los                        |
| e las casillas de ver                                                          | rificación para ver los | s registros. Puede ver los registros selecc                              | ionados o | excluirlo           | •La WOS CC indexa la<br>dirección original de la |
| <ul> <li>Ver registros</li> </ul>                                              |                         | Campo: Organizaciones                                                    | Númer     | o de regi           | publicación                                      |
| × Excluir registros                                                            |                         |                                                                          |           | o do rogi           | al oo outoroo no ofirmon o                       |
|                                                                                |                         | UNIV BASQUE COUNTRY                                                      | 1         | 12768               | •Los autores no aliman a                         |
|                                                                                |                         | BASQUE FDN SC                                                            |           | 1196                | sus afiliaciones de una                          |
|                                                                                |                         | HOSP BASURTO                                                             | )         | 725                 |                                                  |
|                                                                                |                         |                                                                          |           | 683                 | manera constante                                 |
| <b>V</b>                                                                       |                         | UNIV BASQUE COUNTRY UPV EHL                                              | J         | 667                 |                                                  |
|                                                                                |                         | HOSP GRUCES                                                              |           | 630                 |                                                  |
|                                                                                |                         | 000                                                                      |           | 629                 |                                                  |
| $\checkmark$                                                                   |                         | EUSKAL HERRIKO UNIBERTSITATEA                                            |           | 500                 |                                                  |
| $\checkmark$                                                                   |                         | UNIV PAIS VASCO UPV EHL                                                  | J .       | 354                 |                                                  |
|                                                                                |                         | UNIV BARCELONA                                                           |           | 2                   |                                                  |
|                                                                                |                         | UNIV BILBAC                                                              | )         | 283                 |                                                  |
|                                                                                |                         | UNIV ZARAGOZA                                                            | N         | 271                 |                                                  |
|                                                                                |                         | UNIV VALENCIA                                                            | X.        | 264                 |                                                  |
|                                                                                |                         | UNIV AUTONOMA MADRIE                                                     | )         | 255                 |                                                  |
|                                                                                |                         | DIPC                                                                     |           | 213                 |                                                  |
|                                                                                |                         | HOSP CLIN BARCELONA                                                      |           | 210                 |                                                  |
|                                                                                |                         | UPV                                                                      | '         | 205                 |                                                  |
|                                                                                |                         |                                                                          | ,         | 202                 |                                                  |
|                                                                                |                         | UNIV CANTABRIA                                                           |           | 198                 |                                                  |
|                                                                                | UNIV PAIS VASC          | O EUSKAL HERRIKO UNIBERTSITATEA                                          | <b>V</b>  | 194                 |                                                  |
|                                                                                |                         | UNIV COMPLUTENSE MADRIL                                                  | )         | 183                 |                                                  |
|                                                                                |                         | UNIV GRANADA                                                             | λ         | 159                 |                                                  |

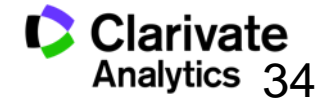

#### La Solución: Unificación de las direcciones

- El campo de la Organización- nombre preferido
  - Le permite buscar por un nombre preferido o unificado de una organización o por una variante/ nombre más especifico
- Incluye 9.115 organizaciones unificadas
  - 56 millones de registros con direcciones unificadas
  - Es un trabajo continuo- escuchamos a nuestros usuarios para mejorar la unificación
  - Póngase en contacto con el equipo técnico de Clarivate para solicitar la unificación de su organización o para pedir cambios.
    - https://support.clarivate.com/s/

## Buscar una organización-nombre preferido

| Web of Science InCites Journal Citation Reports Essential Science Indicators EndNote                                         | Publons                              | Iniciar sesión 🔻 Ayuda Español                                             |
|----------------------------------------------------------------------------------------------------|--------------------------------------|----------------------------------------------------------------------------|
| Web of Science                                                                                                    |                                      | Clariv<br>Analyti                                                          |
| Buscar                                                                                                    | Mis herramientas 👻 Histori           | al de búsqueda Lista de registros marcad                                   |
| Seleccionar una base de datos Colección principal de V                                                                       | Veb of Science   Más información     | p Únase a la comunidad de<br>revisores Publons para la Peer<br>Review Week |
| Búsqueda básica Búsqueda de referencia citada Búsqueda avanzada                                                              | + más                                |                                                                            |
| Ejemplo: JOHNS HOPKINS UNIVERSITY                                                                                            | Organizaciones-Nombre pr      Buscar | Haga clic aquí para                                                        |
| Busca artículos de organizaciones con variantes de nombre identificadas.<br>Seleccione organizaciones disponibles del índice |                                      | para mejorar su<br>búsqueda.                                               |
| + Agregar otro campo   Borrar todos la                                                                                       | bol Año de publicación               |                                                                            |
|                                                                                                    | Dirección                            |                                                                            |
|                                                                                                    | Organizaciones-Nombre preferido      |                                                                            |
|                                                                                                    | Conferencia                          |                                                                            |
| ERÍODO DE TIEMPO                                                                                                    | Idioma                               |                                                                            |
|                                                                                                    | Tipo de documento                    |                                                                            |
| Selecciona la busqueda y                                                                                                    | Entidad financiadora                 |                                                                            |
| lanza el índice                                                                                                    | Número de concesión                  |                                                                            |
| N MÁ                                                                                                    |                                      |                                                                            |
|                                                                                                    |                                      |                                                                            |
|                                                                                                    |                                      |                                                                            |
|                                                                                                    |                                      |                                                                            |

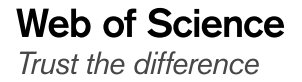

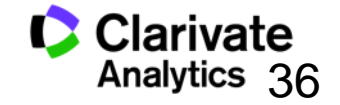
#### Buscar una organización-nombre preferido

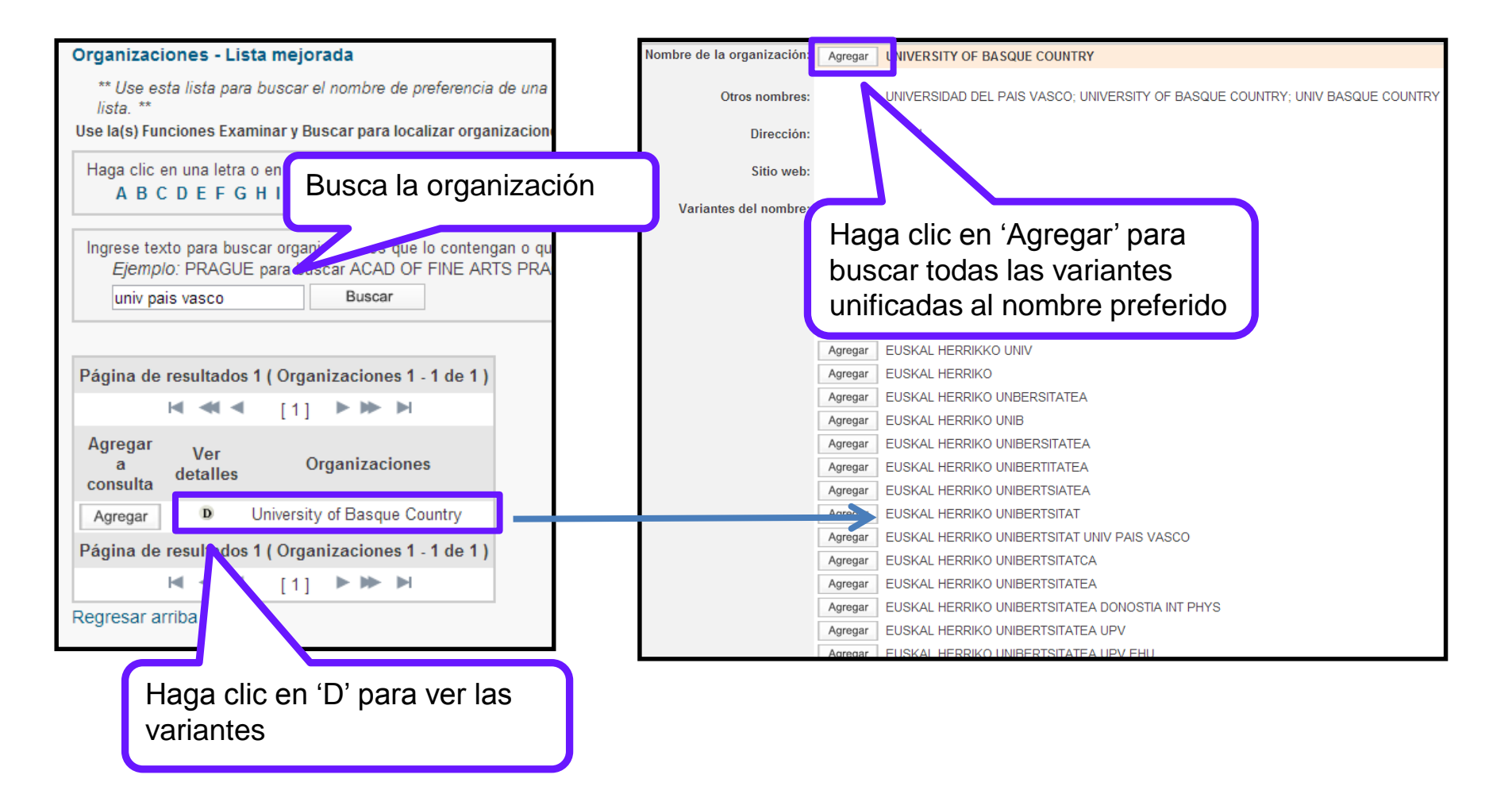

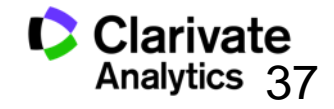

#### Visualización del nombre preferido en el campo de las direcciones

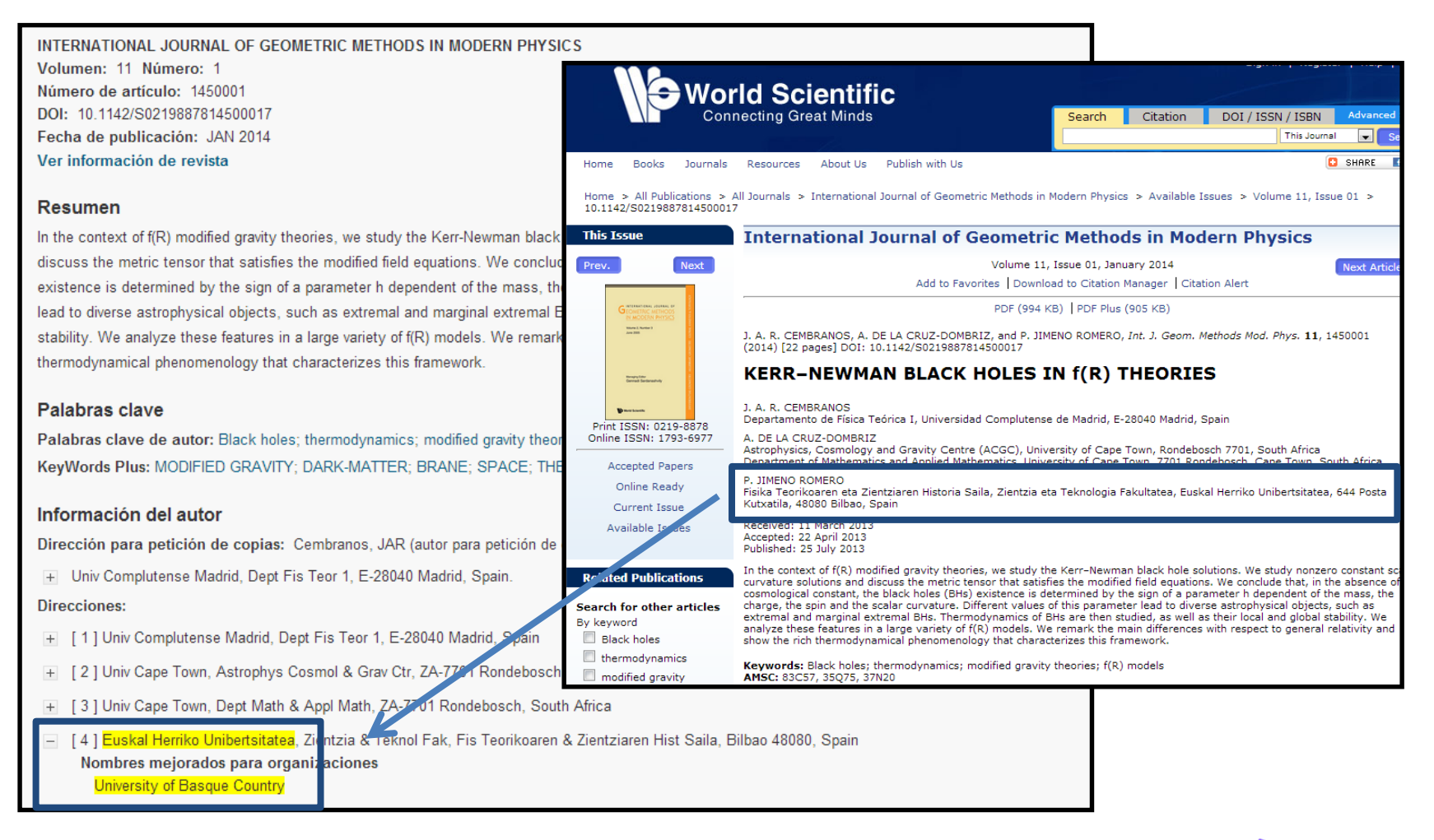

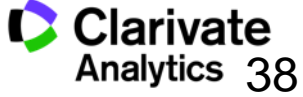

Web of Science

## Evaluar la producción científica

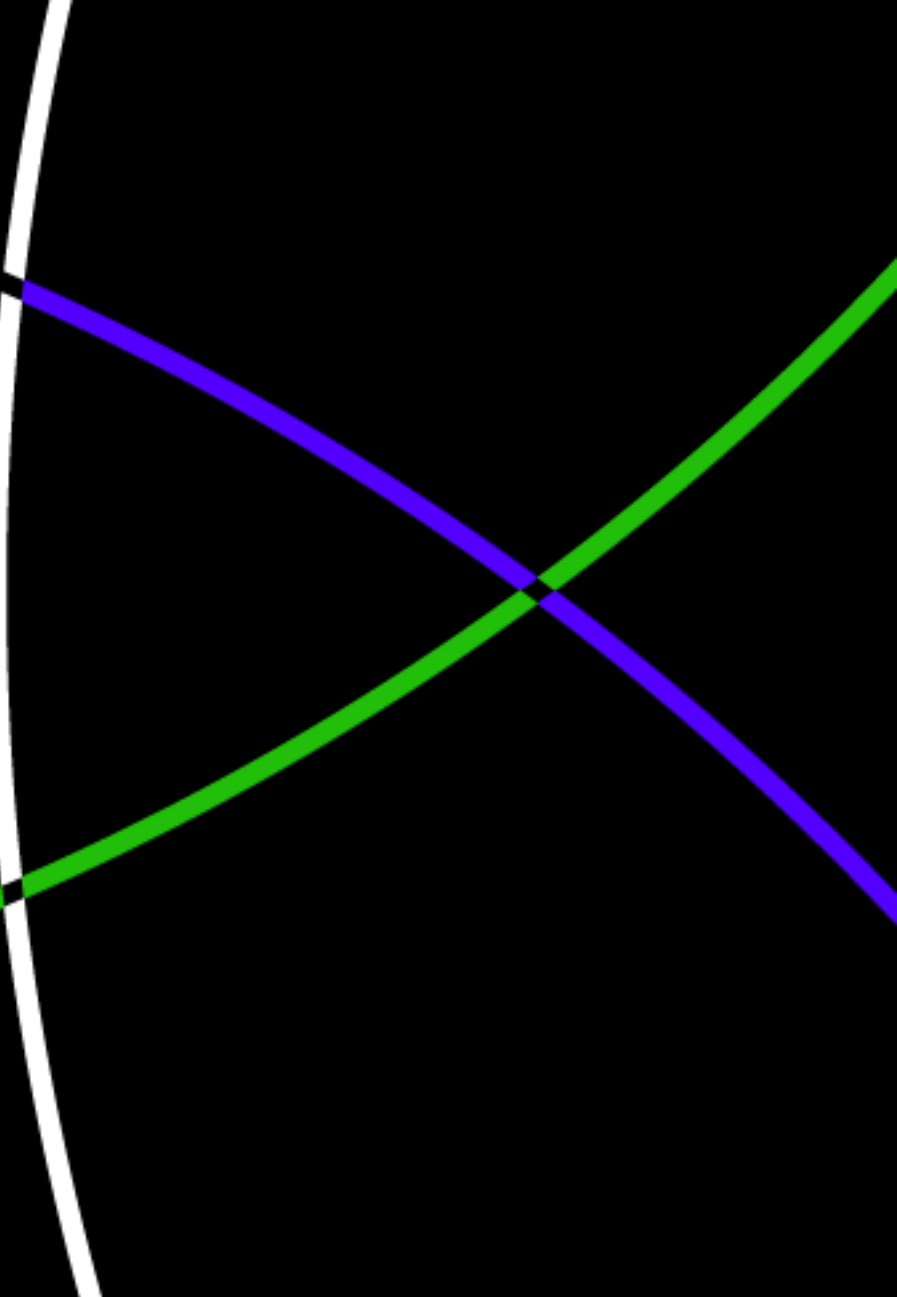

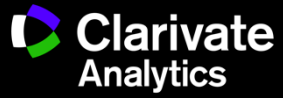

#### Niveles de evaluación

#### Articulo-0

- total de citas
- conteo de uso п
- articulo altamente citado П
- articulo candente
- frente de investigación

#### Grupo de publicaciones -0

- total de publicaciones
- total de citas П
- media de citas
- □ índice h

#### Revista-0

Web of Science

Trust the difference

- factor de impacto
- cuartiles y percentiles
- índice de inmediatez
- Rank (clasificación en cate

|                                                                                                    | 1 ISOLATION OF II<br>PROLONGED VI<br>RETURNING FR<br>JANUARY 2016<br>By: BARZON, L;<br>Source: EUROSL<br>Research Fields: | NFECTIOUS<br>RAL RNA S<br>OM THE DO<br>PACENTI, M<br>JRVEILLANC<br>IMMUNOLO | I; BERTO, A<br>CE 21 (10): 2<br>GY | S FROM SALI<br>I A TRAVELLI<br>EPUBLIC TO I<br>x; et.al<br>-6 MAR 10 20 | VA AND<br>ER<br>TALY,<br>16                                                                                                    | Times Cited: 23                                                      |
|----------------------------------------------------------------------------------------------------|----------------------------------------------------------------------------------------------------|-----------------------------------------------------------------------------|------------------------------------|-------------------------------------------------------------------------|----------------------------------------------------------------------------------------------------|----------------------------------------------------------------------|
| MEDICINA<br>ISSN: 0025-7753<br>ELSEVIER DOYMA IS,<br>TRAVESERA DE GARC<br>SPAIN<br>Go to Journal Table | CLINICA<br>CIA, 17-21, BARGELONA 08021, SPAIN<br>of Contents Go to Ulrich's                                               | 1                                                                           |                                    |                                                                         | Titles<br>150- Med. Clin<br>JCR Abbrev: M<br>Categories<br>MEDICINE. (<br>INTERNAL -<br>Languages<br>MUCTI-LANGU<br>24 (Issues/Year) | Veces citado: 17<br>(en la Colección principal<br>de Web of Science) |
| Key Indicators<br>Year - Total<br>Cites                                                                | S<br>Cites in 2016 to items pu                                                                                            | r<br>blished in: 2015 = 1<br>2014 = 1<br>Sum: 2                             | 10 Number of items<br>69<br>79     | published in: 2015 = 1<br>2014 = 1<br>Sum: 2                            | 27<br>21<br>48                                                                                                    | Artículo popular Artículo muy citado                                 |
| Criefe                                                                                                 | Calculation=<br>Calculation=<br>Number of<br>JCR Imp                                                                      | recent items                                                                | 279<br>248 = 1.125                 |                                                                         |                                                                                                    | Conteo de uso<br>Últimos 180 días: 6<br>Desde 2013: 6                |
|                                                                                                    | -                                                                                                    | MEDICINE, GEN                                                               | ERAL & INTERN                      | AL                                                                      |                                                                                                    | de Web et Seienee)                                                   |
|                                                                                                    | JCR<br>Year 🔻                                                                                                    | Rank                                                                        | Quartile                           | JIF Percentile                                                          |                                                                                                    | ae web of Science)                                                   |
|                                                                                                    | 2016                                                                                                    | 91/154                                                                      | Q3                                 | 41.234                                                                  |                                                                                                    |                                                                      |
|                                                                                                    | 2015                                                                                                    | 76/155                                                                      | Q2                                 | 51.290                                                                  |                                                                                                    |                                                                      |
|                                                                                                    | 2014                                                                                                    | 69/154                                                                      | Q2                                 | 55.519                                                                  |                                                                                                    |                                                                      |
|                                                                                                    | 2013                                                                                                    | 81/156                                                                      | Q3                                 | 48.397                                                                  |                                                                                                    |                                                                      |
|                                                                                                    | 2012                                                                                                    | 65/155                                                                      | Q2                                 | 58.387                                                                  |                                                                                                    |                                                                      |
|                                                                                                    | 2011                                                                                                    | 66/155                                                                      | Q2                                 | 57.742                                                                  |                                                                                                    |                                                                      |
| doría)                                                                                                 | 2010                                                                                                    | 69/133                                                                      | 03                                 | 49 248                                                                  |                                                                                                    |                                                                      |
| 33,                                                                                                    | 2008                                                                                                    | 62/107                                                                      | Q3                                 | 42.523                                                                  |                                                                                                    |                                                                      |
|                                                                                                    | 2007                                                                                                    | 50/100                                                                      | Q2                                 | 50.500                                                                  |                                                                                                    |                                                                      |
|                                                                                                    | 2006                                                                                                    | 44/103                                                                      | Q2                                 | 57.767                                                                  |                                                                                                    |                                                                      |
|                                                                                                    | 2005                                                                                                    | 49/105                                                                      | Q2                                 | 53.810                                                                  |                                                                                                    |                                                                      |
|                                                                                                    | 2004                                                                                                    | 48/103                                                                      | Q2                                 | 53.883                                                                  |                                                                                                    |                                                                      |
|                                                                                                    | 2003                                                                                                    | 41/102                                                                      | Q2                                 | 60.294                                                                  |                                                                                                    |                                                                      |
|                                                                                                    | 2002                                                                                                    | 44/107                                                                      | 02                                 | 59.346                                                                  |                                                                                                    | 🚺 👗 Clarivate                                                        |

2002

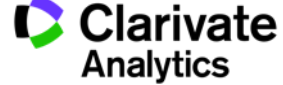

#### El informe de citas- Evaluar la producción científica del autor

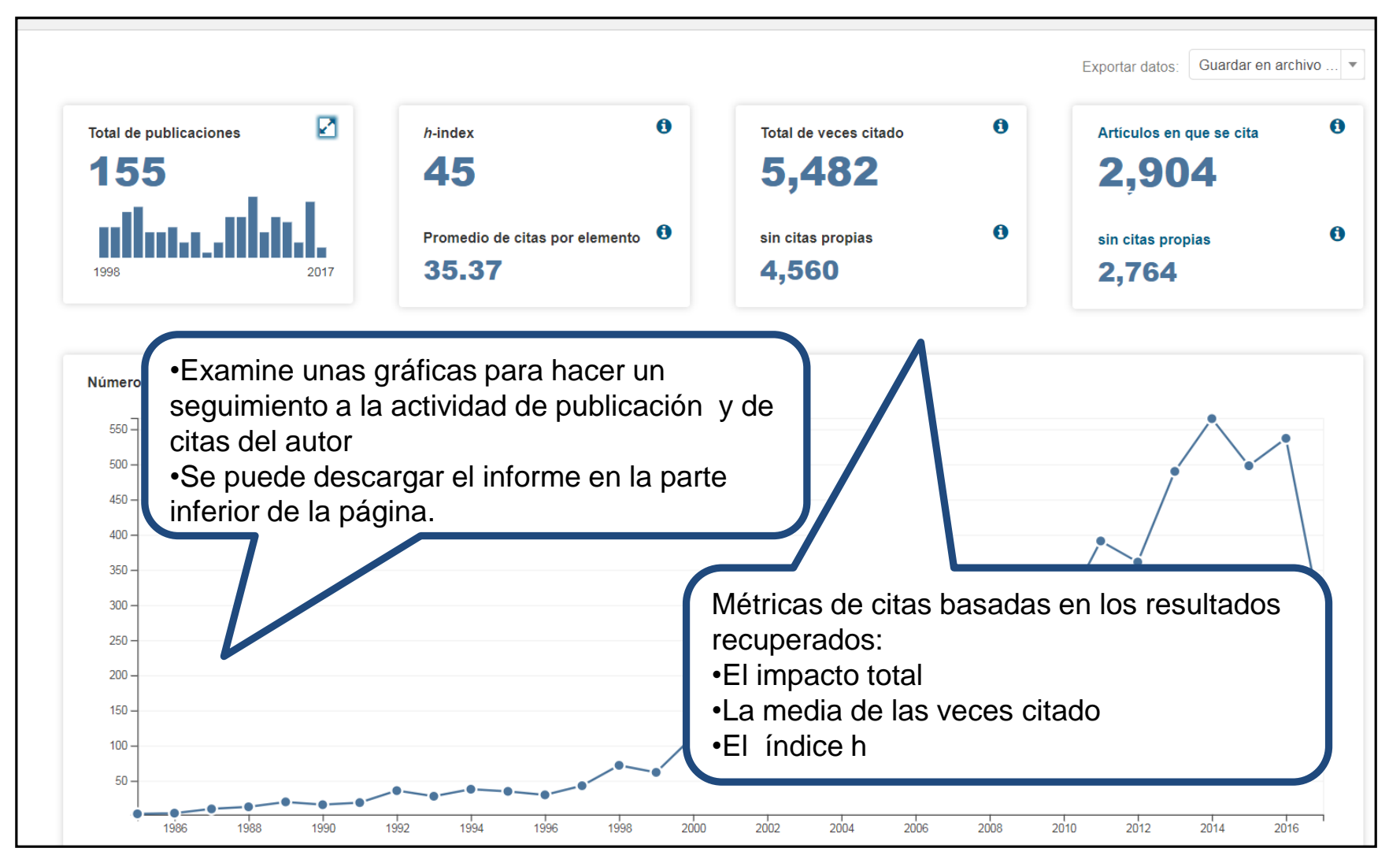

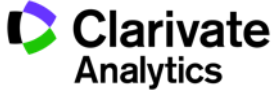

Tema 2. No sabes extraer la producción científica de autores y la evaluación con métricas de citas

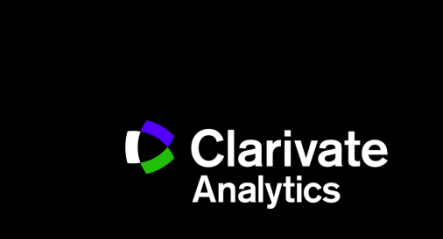

#### Contenido

- Opciones de búsqueda por autor:
  - 1. Búsqueda en el campo 'autor'
  - 2. los identificadores RID/ORCID
  - 3. herramienta 'Búsqueda de autores'
  - 4. DAIS (grupo de publicaciones determinados por un algoritmo)
- Normas
- Ejemplos de búsquedas
- Evaluar la producción científica con métricas (índice h)
- Determinar el rendimiento de revistas en las que publica el autor
- Debo mostrar que cumplo con la obligación de publicar en abierto
- Mantenerse al día con nuevas publicaciones indexadas en WOS
- Mantenerse al día con nuevas citas
- Crear un CVN de FECYT con publicaciones de WOS

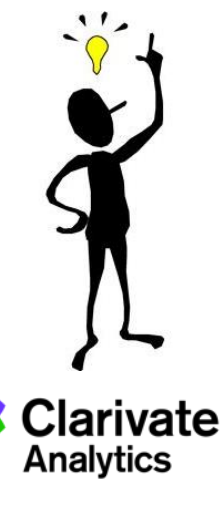

**Opciones de búsqueda por autor en la Web of Science Core Collection** 

- 1. "Búsqueda clásica"
  - Buscar autores en la búsqueda básica. Selecciona el campo 'Autor'
- 2. "búsqueda con filtros"
  - Buscar autores con la herramienta 'Búsqueda de Autores' localizado en la página de búsqueda básica
- 3. "búsqueda por algoritmo"
  - Por DAIS (sistema de identificación automática)
- "búsqueda por identificadores" publicadas en la página web <u>www.researcherid.com</u> y/o <u>www.orcid.org</u>. Selecciona el campo 'Identificadores de autores'.

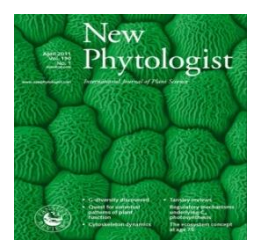

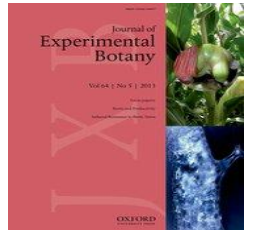

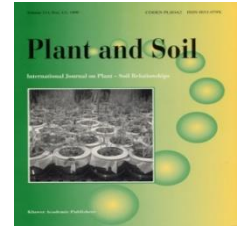

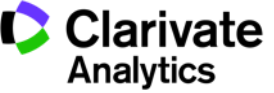

#### Una búsqueda por autor: normas principales

- El formato general consiste en el apellido, espacio y hasta 5 iníciales
- Se puede introducir el nombre completo del autor (araujo miguel b)
- No acentos ni caracteres no del alfabeto inglés
- Ej. Félix Goñi = goni f\*
- Para los nombres/apellidos compuestos o con apóstrofo/guion es necesario buscarlos en forma original y fusionada conectados con el operador OR (para nombres indexados antes de 1998)
- Se indexa los nombres completos desde 2008
- Ej. Félix de Moya Anegon =
  - de moya anegon f or anegon fm or moya-anegon f or de moya-anegon felix
- Ej. Gualberto Buela Casal =
  - $\hfill\square$  buela casal g\* or buelacasal g\* or casal gb or buela casal gualberto
- Ej. Ana Teresa García Martínez = martinez ATG
- Ej. O'Brien G = O'Brien, G OR OBrien, G.
- Letras mayúsculas o minúsculas
- Consejo: unir las firmas diferentes bajo un identificador estable vaya a <u>www.researcherid.com</u> y <u>www.orid.org</u>

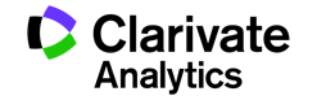

#### Nuestro ejemplo: Profesor Javier Abadia

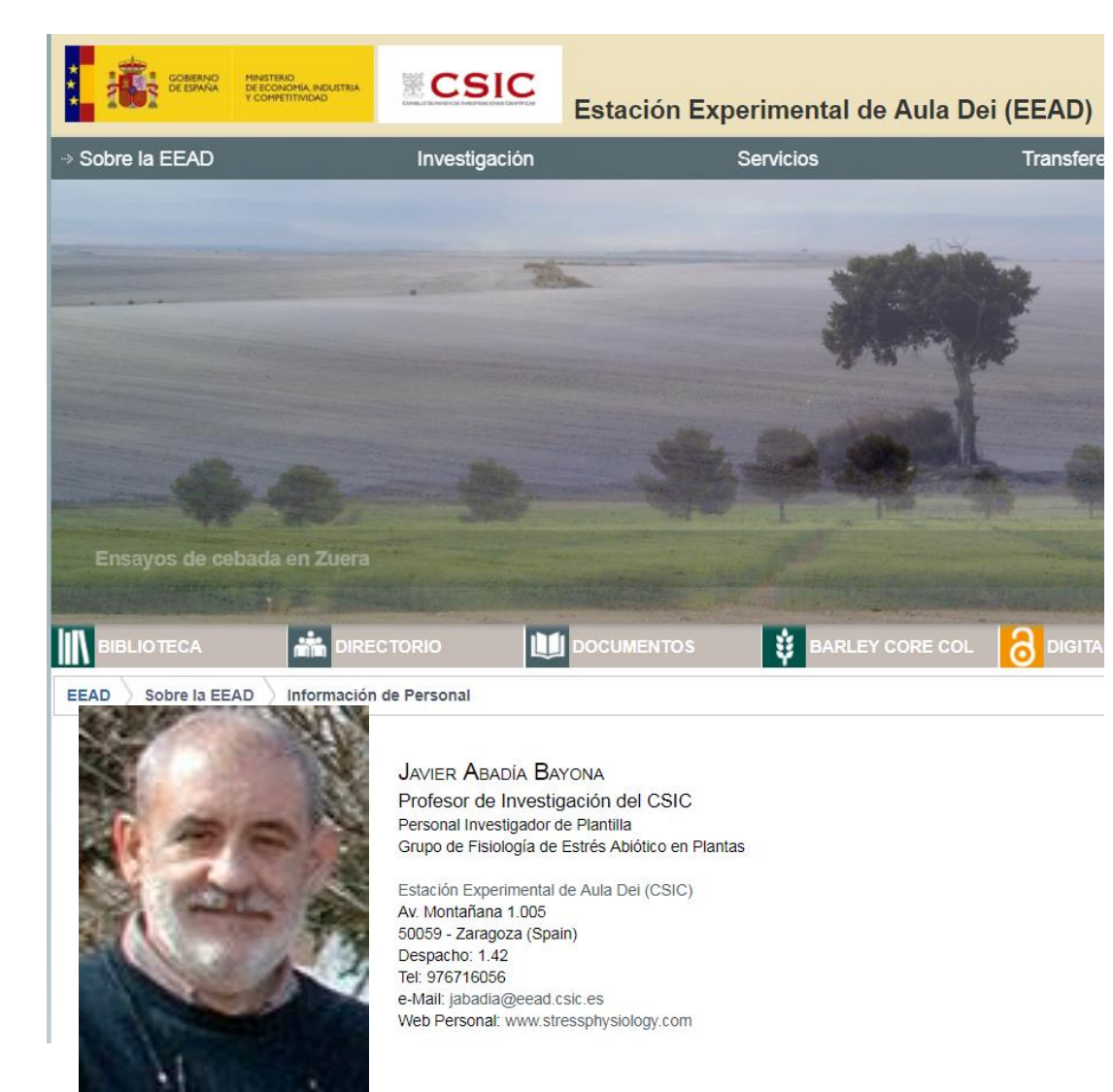

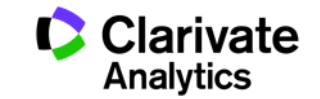

## (1) Buscar un autor en campo 'autor'

| Web of So       | cience                                                                                                    |                                                                                                    |                                   |                    |          |
|-----------------|----------------------------------------------------------------------------------------------------|----------------------------------------------------------------------------------------------------|-----------------------------------|--------------------|----------|
| Buscar          |                                                                                                    |                                                                                                    |                                   | Mis herramientas 🔻 | Historia |
| Seleccionar ur  | a base de datos                                                                                                    | Colección principal de W                                                                                                    | /eb of Science                    | ▼ Más información  |          |
| Búsqueda básica | Búsqueda de referencia                                                                                                    | citada Búsqueda avanzada                                                                                                    | + más                             |                    |          |
| abadia j*       | Indice de autores         Use la(s) Función Ex         Haga clic en una le         Ejemplo: Johar         abadia j         Rango de páginas:         A         Registros       cc         177       A         2       A         1       A | aminar para localizar autores y<br>tra o escriba las primeras letra<br>o para ir a las entradas que coodos lo<br>Ir a<br>ABADIA J ABADIA JL<br>gregar<br>a<br>onsulta<br>Agregar<br>ABADIA J<br>Agregar<br>ABADIA JC<br>Agregal<br>ABADIA JL | Autor                             | Ccionar del índice | iscar    |
| eb of Science   | Rango de páginas:<br>Regresar arriba                                                                                                    | ABADIA J<br>Consulte el índi<br>examinar variar                                                                                                    | ice de los autor<br>ntes posibles | res para           | ¢        |

#### **Profesor Javier Abadia**

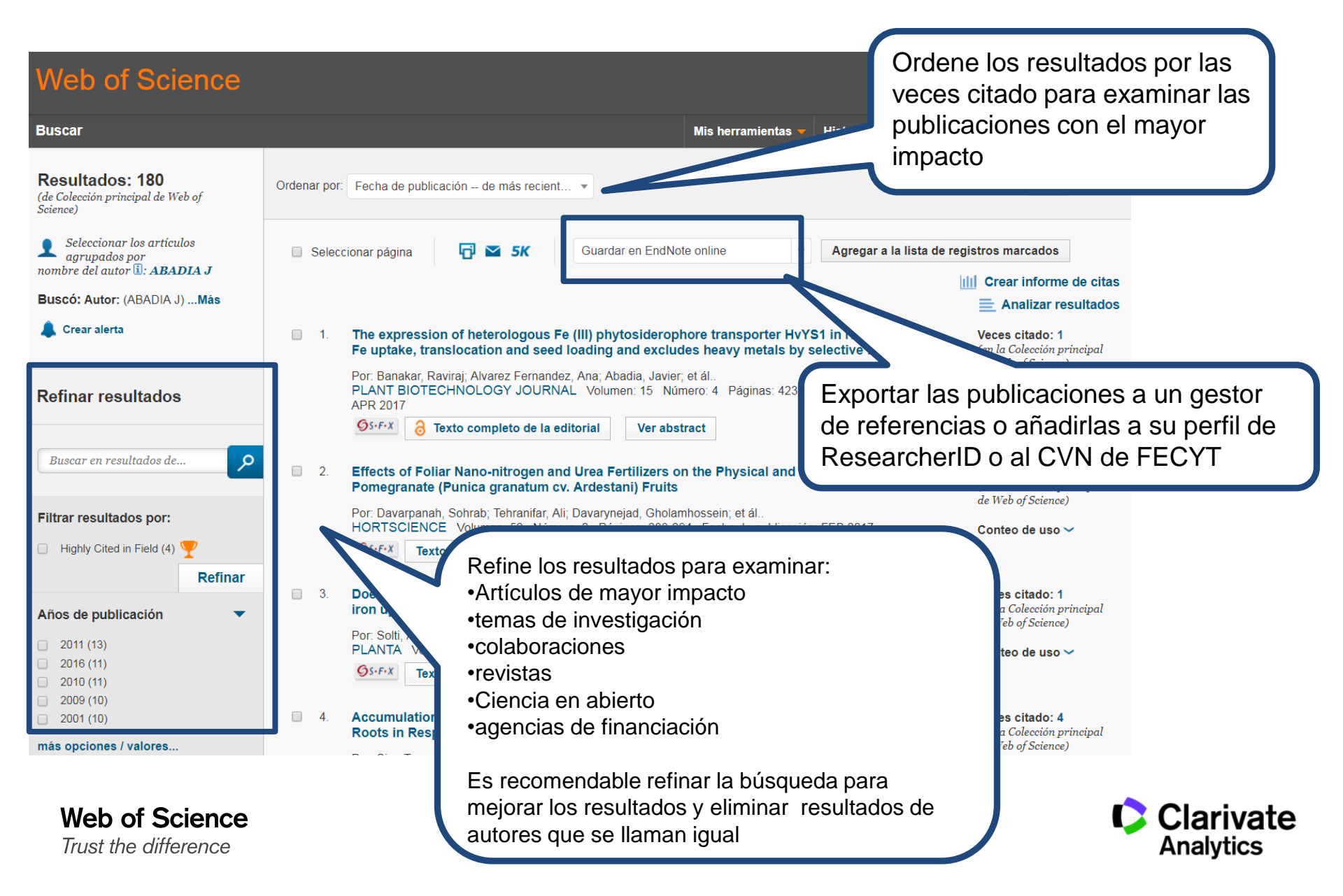

#### Analizar los resultados

Web of Science

| Web of S                                                            | science                    |                                                                              |                                           |          |                   | Cla<br>Anal                                                                   |  |  |
|---------------------------------------------------------------------|----------------------------|------------------------------------------------------------------------------|-------------------------------------------|----------|-------------------|-------------------------------------------------------------------------------|--|--|
| Análisis de los resultados                                          |                            |                                                                              |                                           |          |                   |                                                                               |  |  |
|                                                                     |                            |                                                                              |                                           |          |                   |                                                                               |  |  |
| <-Regresar a la pagi                                                | na anterior                |                                                                              |                                           |          |                   |                                                                               |  |  |
| 180 registros Autor:                                                | (ABADIA J)                 |                                                                              |                                           |          |                   |                                                                               |  |  |
| Clasificar los regis                                                | tros por este campo:       | Establecer opciones de visualización:                                        | Ordenar por:                              |          |                   |                                                                               |  |  |
| Autoría conjunta<br>Idiomas<br>Organizaciones<br>Organizaciones-Nor | mbre preferido 🔻           | Mostrar los mejores 10 • Resultados<br>Número de registros mínimo (umbral) 2 | Número de registros     Campo seleccionad | s<br>0   |                   |                                                                               |  |  |
| Use las casillas de ve<br>→ Ver registros                           | rificación para ver los re | gistros. Puede ver los registros seleccionados o                             | excluirlos (y ver los otros).             |          | ſ                 | Guardar datos del análisis en un archivo                                      |  |  |
| × Excluir registros                                                 | Campo:                     | Organizaciones-Nombre preferido                                              | Número de registros                       | % de 180 | Gráfico de barras | Filas de datos mostradas en la tabla<br>Todas las filas de datos (hasta 200.0 |  |  |
|                                                                     | CONSEJO SUPERIO            | OR DE INVESTIGACIONES CIENTIFICAS CSIC                                       | 158                                       | 87.778 % |                   |                                                                               |  |  |
|                                                                     | CSIC ES                    | STACION EXPERIMENTAL DE AULA DEI EEAD                                        | 114                                       | 63.333 % |                   |                                                                               |  |  |
|                                                                     |                            | UNIVERSITY OF CALIFORNIA SYSTEM                                              | 13                                        | 7.222 %  | •                 |                                                                               |  |  |
|                                                                     |                            | AUTONOMOUS UNIVERSITY OF MADRID                                              | 10                                        | 5.556 %  | •                 |                                                                               |  |  |
|                                                                     |                            | UNIVERSITY OF CALIFORNIA BERKELEY                                            | 10                                        | 5.556 %  | •                 |                                                                               |  |  |
|                                                                     |                            | UNIVERSIDADE DE LISBOA                                                       | 8                                         | 4.444 %  |                   |                                                                               |  |  |
|                                                                     |                            | UNIVERSIDADE DO ALGARVE                                                      | 8                                         | 4.444 %  |                   |                                                                               |  |  |
|                                                                     |                            | UNIVERSITY OF ZARAGOZA                                                       |                                           |          |                   |                                                                               |  |  |
|                                                                     | CENTRE NATION              | AL DE LA RECHERCHE SCIENTIFIQUE CNRS                                         | Guarde lo                                 | os dato  | os a su           |                                                                               |  |  |
|                                                                     | UNITED ST                  | ATES DEPARTMENT OF AGRICULTURE USDA                                          |                                           |          |                   |                                                                               |  |  |
| → Ver registros                                                     | Campa                      | Organizaciones Nombre proferido                                              | ordenado                                  | r y im   | ortarios a        | uardar datos del análisis en un archivo                                       |  |  |
| × Excluir registros                                                 | Campo.                     | organizaciones-nombre preferido                                              | una hoja (                                | de cál   | culo.             | Filas de datos mostradas en la tabla<br>Todas las filas de datos (hasta 200.0 |  |  |

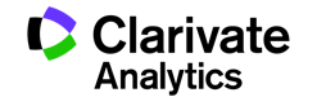

#### Importar su análisis a una hoja de cálculo

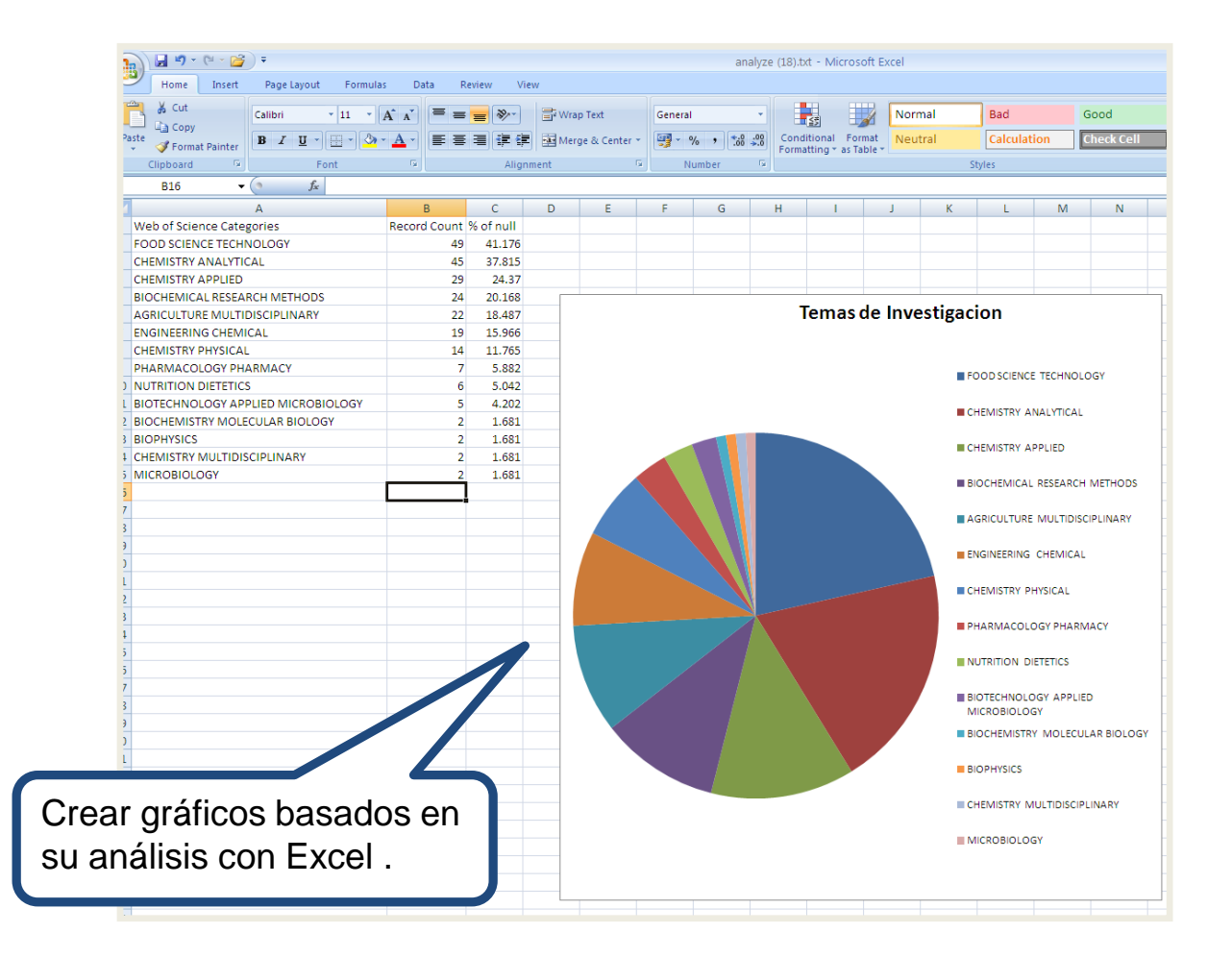

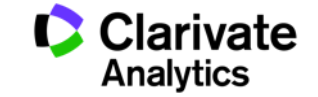

#### ¿Cómo puedo identificar mi autor? ¿Cómo puedo buscar 'Garcia A'?

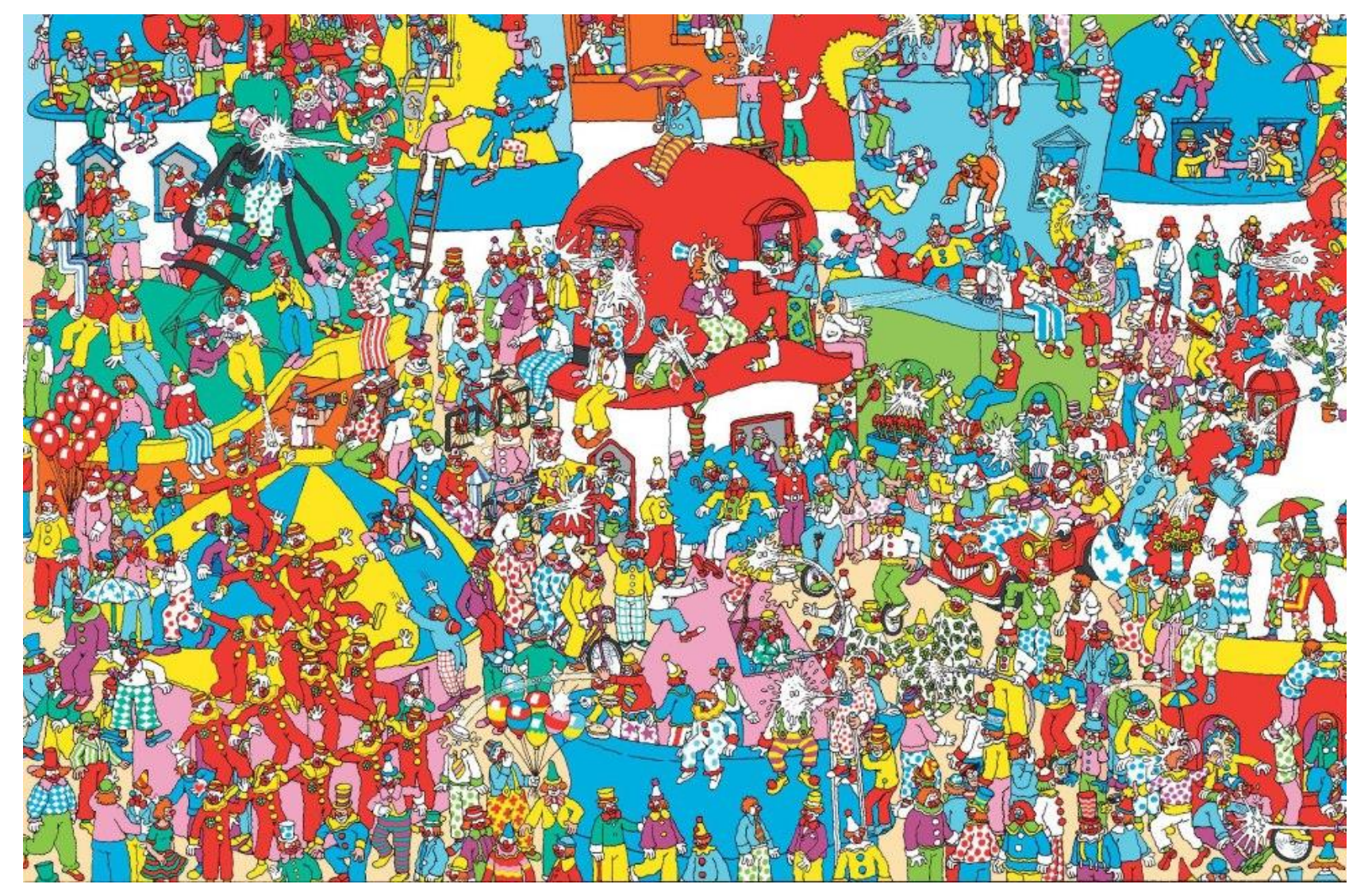

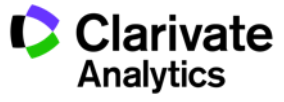

#### (2) Identificación de los Autores

Web of Science

Trust the difference

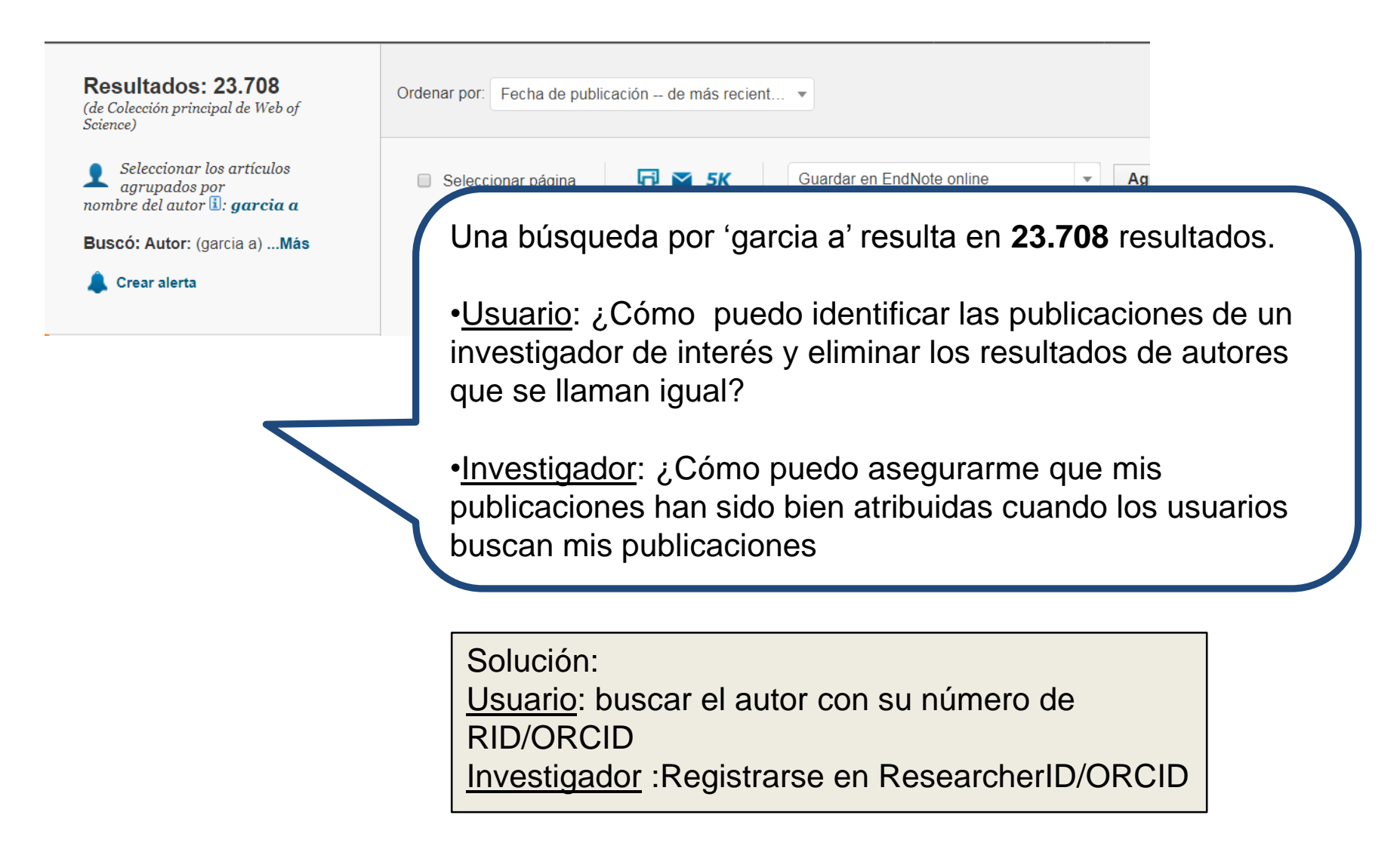

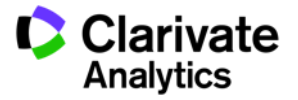

# ResearcherID – creado para los investigadores, estudiantes, administradores y especialistas en la información

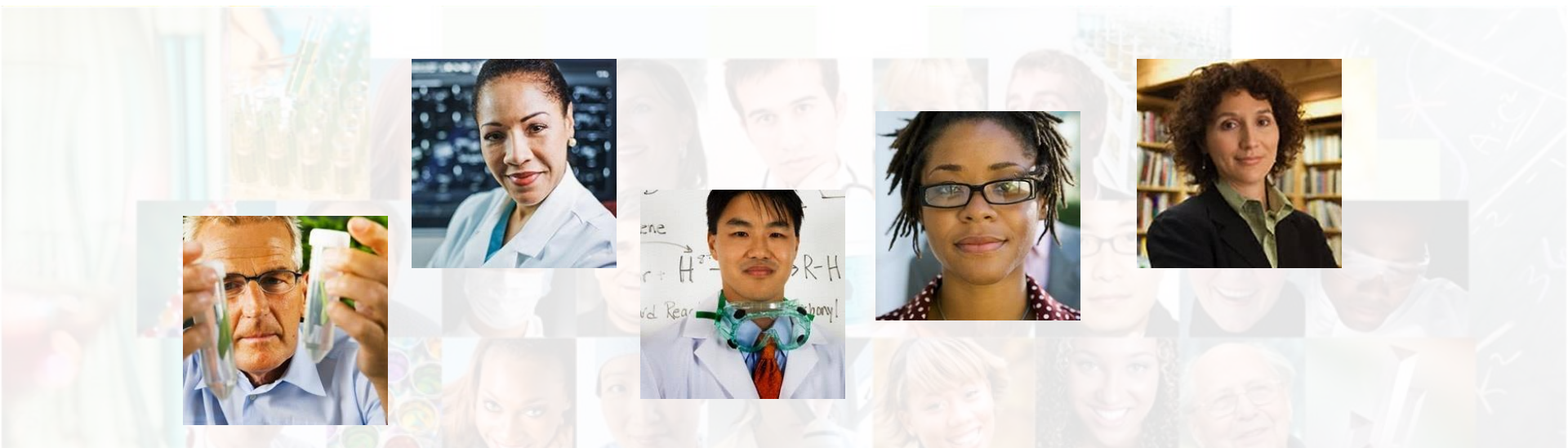

La identificación de los actores de investigación es muy importante .

ResearcherID ha sido desarrollado para la comunidad de investigación, para que las protagonistas tengan en la web:

- un recurso de acceso abierto donde anunciar sus publicaciones
- Podrán anunciar sus datos profesionales y su carrera profesional
- Podrán encontrar colaboradores potenciales en todo el mundo
- Podrán asegurarse que las publicaciones han sido atribuidas correctamente

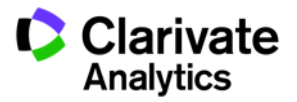

#### **Buscar autores en ResearcherID**

| RESEARCHERID                                                                             |                                                                                                    |                                                                                                    |                                                                                          |                                                                                                 |           |
|------------------------------------------------------------------------------------------|----------------------------------------------------------------------------------------------------|----------------------------------------------------------------------------------------------------|------------------------------------------------------------------------------------------|-------------------------------------------------------------------------------------------------|-----------|
|                                                                                          |                                                                                                    |                                                                                                    |                                                                                          | Home Login Search Interacti                                                                     |           |
|                                                                                          |                                                                                                    |                                                                                                    |                                                                                          | TIONE LOUNT SEALCH INCLUCE                                                                      |           |
| Identify Yourself                                                                        | What is ResearcherID?                                                                                                    |                                                                                                    |                                                                                          |                                                                                                 |           |
| Login                                                                                    | ResearcherID provides a solution to the author ambiguity problem with<br>counts and b-index identify operatial collaborators and avoid author mi | nin the scholarly research community. Each member is a<br>isidentification. In addition, your ResearcherID informati | ssigned a unique identifier to enable rese<br>In integrates with the Web of Knowledge at | archers to manage their publication lists, trac<br>nd is ORCID compliant, allowing you to claim |           |
| New to ResearcherID?                                                                     | your publications from a single one account. Search the registry to find                                                                         | collaborators, review publication lists and explore how                                                              | esearch is used around the world!                                                        |                                                                                                 |           |
| Join Now It's Free                                                                       | Top Konwords                                                                                                    |                                                                                                    |                                                                                          |                                                                                                 |           |
|                                                                                          | Find researchers based on your area of interest.                                                                                                 |                                                                                                    |                                                                                          |                                                                                                 |           |
| Search for Members                                                                       |                                                                                                    |                                                                                                    |                                                                                          | of some still a                                                                                 |           |
| Search                                                                                   | adsorption aging alzheimer's disease analytical chemistr                                                                                         | ry artificial intelligence biodiversity bioge                                                                        | chemistry biogeography <b>D1011</b>                                                      | normaucs                                                                                        |           |
|                                                                                          | climate change cognition community ecology                                                                                                    | RESEARCHERID                                                                                                    |                                                                                          |                                                                                                 |           |
| Benefits For:<br>Researchers   Students                                                  | conservation biology data mining density functional                                                                                              |                                                                                                    |                                                                                          |                                                                                                 |           |
| Libranans ( Auministrators                                                               | mechanics fmri genetics genomics geochemis                                                                                                    | Home Login Search                                                                                                    | Interactive Map                                                                          | EndNote >                                                                                       |           |
| What is ResearcherID?   FAQ  <br>Interactive Tools: Labs   Training                      | management landscape ecology machine learni                                                                                                    |                                                                                                    |                                                                                          |                                                                                                 |           |
| Integration with                                                                         | obesity optimization organic chemistry organome                                                                                                  |                                                                                                    |                                                                                          | -                                                                                               |           |
| Web of Knowledge:<br>Information in ResearcherID                                         | genetics proteomics psychology public health q                                                                                                   | Search ResearcherID                                                                                                  | Top Keywords                                                                             | Top Countries/Territories                                                                       |           |
| can be snared with web<br>of Knowledge to make papers by<br>a specific researcher easier | stem cells structural biology supramolecular chemistry                                                                                           |                                                                                                    |                                                                                          |                                                                                                 |           |
| to find. Learn more                                                                      |                                                                                                    | Search using one or more of thes                                                                                     | e fields:                                                                                |                                                                                                 |           |
| Join us on Facebook<br>Follow us on Twitter                                              |                                                                                                    | Last/Family Name: abadia                                                                                             |                                                                                          | Example: Smith                                                                                  |           |
|                                                                                          |                                                                                                    | First/Given Name: j                                                                                                  | Example: J or Jame                                                                       | 25                                                                                              |           |
|                                                                                          |                                                                                                    | Institution:                                                                                                    | o search "other names"                                                                   | Evample: Dravel                                                                                 |           |
|                                                                                          |                                                                                                    |                                                                                                    | search "past institutions"                                                               |                                                                                                 |           |
|                                                                                          |                                                                                                    | Country/Territory: Select                                                                                            | a Country / Territory:                                                                   | •                                                                                               |           |
|                                                                                          |                                                                                                    | Keyword:                                                                                                    |                                                                                          | Example: bioethic*                                                                              |           |
|                                                                                          |                                                                                                    |                                                                                                    |                                                                                          |                                                                                                 |           |
|                                                                                          |                                                                                                    | Or, enter the researcher's Resea                                                                                     | cherID:                                                                                  | Example: A-1009-2008                                                                            |           |
|                                                                                          |                                                                                                    |                                                                                                    |                                                                                          |                                                                                                 | · · ·     |
| Web of Scie                                                                              | nce                                                                                                    | Searc                                                                                                    | h Clear                                                                                  |                                                                                                 | Clarivate |
| Trust the differer                                                                       | nce                                                                                                    |                                                                                                    |                                                                                          |                                                                                                 | Analytics |

#### Perfil de ResearcherID

#### RESEARCHERID тном Home Interactive Map EndNote > Login Search ResearcherID Labs Abadia, Javier Return to Search Page Get A Bidge ResearcherID: B-8804-2008 My Institutions (more details) URL: http://www.researcherid.com/rid/B-8804-2008 Primary Institution: Spanish Council for Scientific Research, CSIC ORCID: http://orcid.org/0000-0001-5470-5901 Sub-org/Dept: Role: Researcher (Academic) Description: http://www.eead.csic.es/stressphysiology/ •Ver las publicaciones escritas por el autor y su My Publications: View My Publications información profesional My Publications (155) •El listado de publicaciones puede incluir This list contains papers that I have authored View Publications Citation Metrics artículos de la WOS CC, otras bases de la WOS y 10 🔻 155 publication(s) ResearcherID labs artículos de recursos en línea Create A Badge 1. Title: The expression of heterologous Fe ed n-17 Clarivate ha lanzado la herramienta de Collaboration Network excludes heavy metals by selective Fe t **Citing Articles Network** Author(s): Banakar, Raviraj; Alvare administración que permitirá a los centros Source: Plant Biotechnology Times Cited: 1 establecer administradores para sus cuentas de DOI: 10.1111/pbi.12 RID ed 2. Title: Effecta ano-nitrogen and Author(s): Davarpanah, Sohrab; Tehranifar Source: Hortscience Volume: 52 Issue: 2 Pa Times Cited: 0 DOI: 10.21273/HORTSCI11248-16 3. Title: Accumulation and Secretion of Coumarinolignans and other Coumarins in Arabidopsis thaliana Roots in Response to Iron Deficiency at High pH added 06-Jan-17 Author(s): Siso-Terraza, Patricia; Luis-Villarroya, Adrian; Fourcroy, Pierre; et al. Source: Frontiers in Plant Science Volume: 7 Published: NOV 23 2016 Times Cited: 4 DOI: 10.3389/fpls.2016.01711

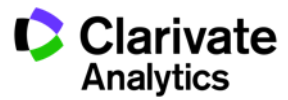

#### Informes adicionales

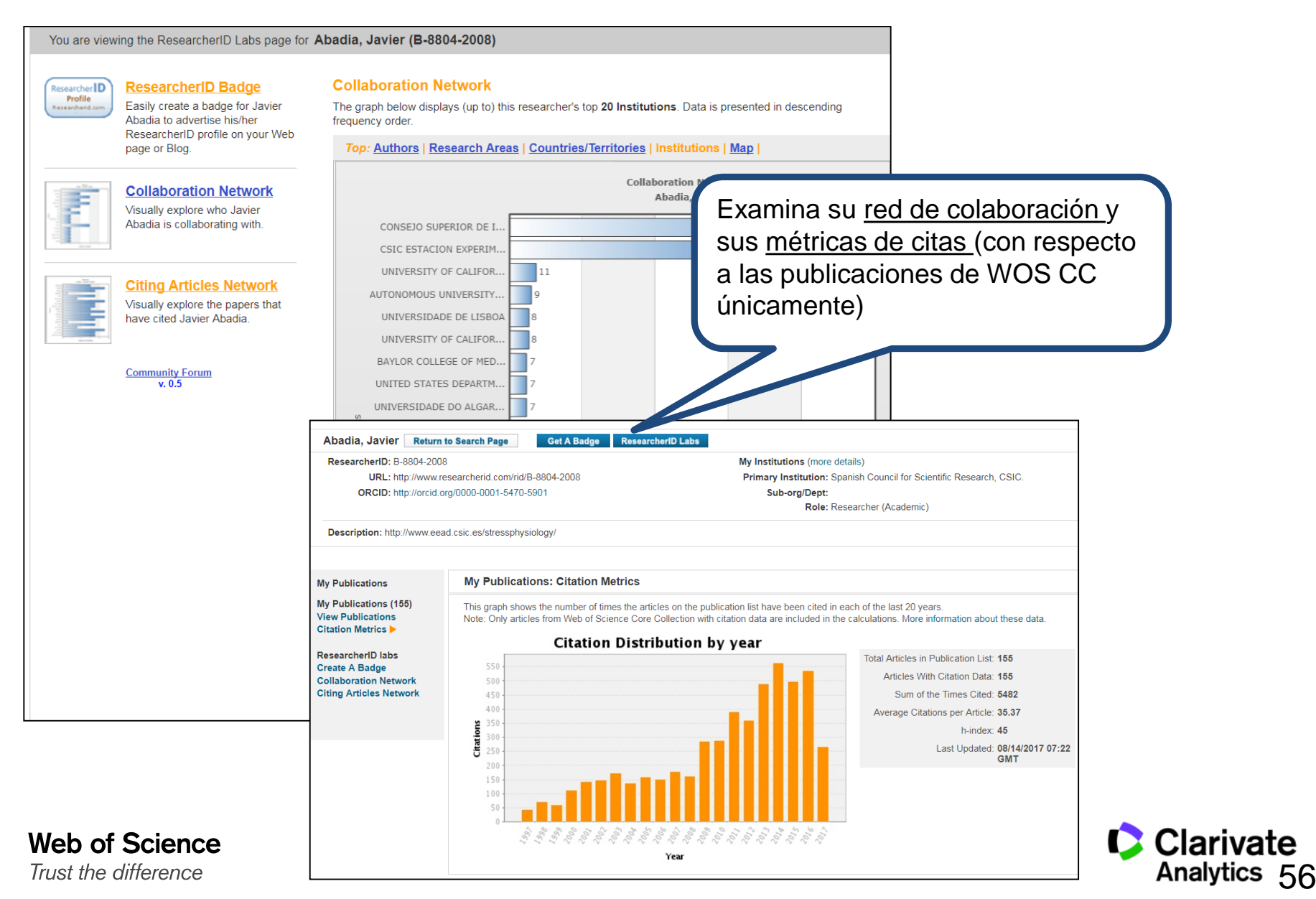

#### ¿Qué es ORCID?

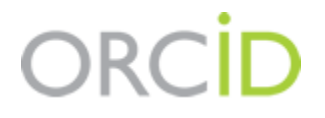

- Es el proyecto Open Researcher and ContributorID (Orcid) que intenta resolver el problema de la identificación, ambigüedad y duplicidad en los nombres de los investigadores (autores y colaboradores) mediante la creación de un registro único (URL).
- Éste estará conectado con otros sistemas actuales de identificación de autor como Author Resolver, Inspire, IraLIS,RePEc, ResearcherID, Scopus Author Identifier y VIVO, entre otros.
- Orcid se vinculará a la producción de los investigadores facilitando conocer sus publicaciones, identificando colaboradores y revisores y en definitiva, favoreciendo el proceso de descubrimiento científico.
- Nació a finales del año 2009, a propuesta del <u>Nature Publishing Group</u> y de <u>Thomson</u> <u>Reuters</u> y con el que se quiere conseguir un instrumento beneficioso para toda la comunidad científica: autores, universidades, agencias de financiación, sociedades profesionales, agencias gubernamentales y editores.

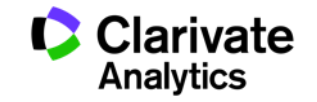

#### ORCID

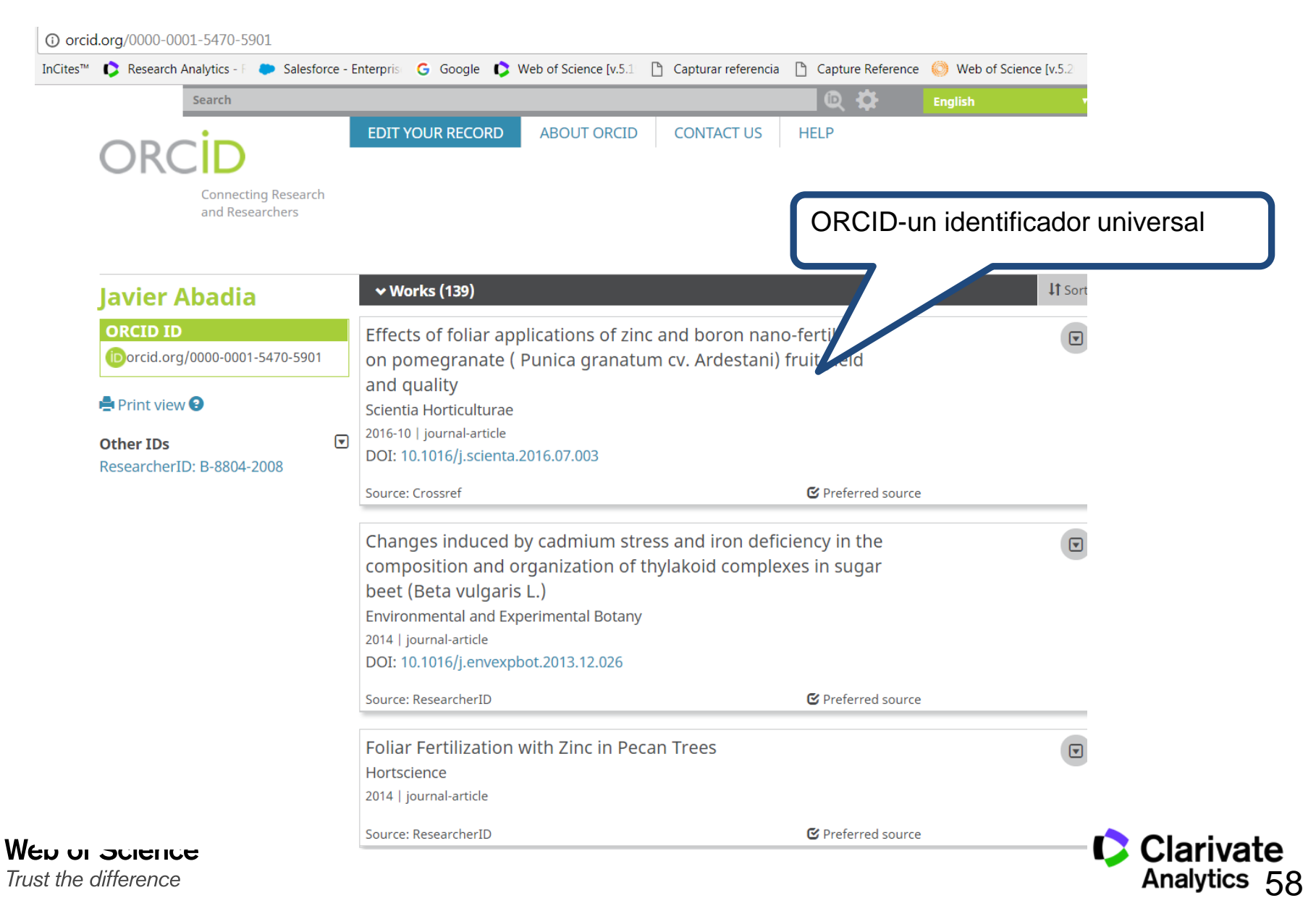

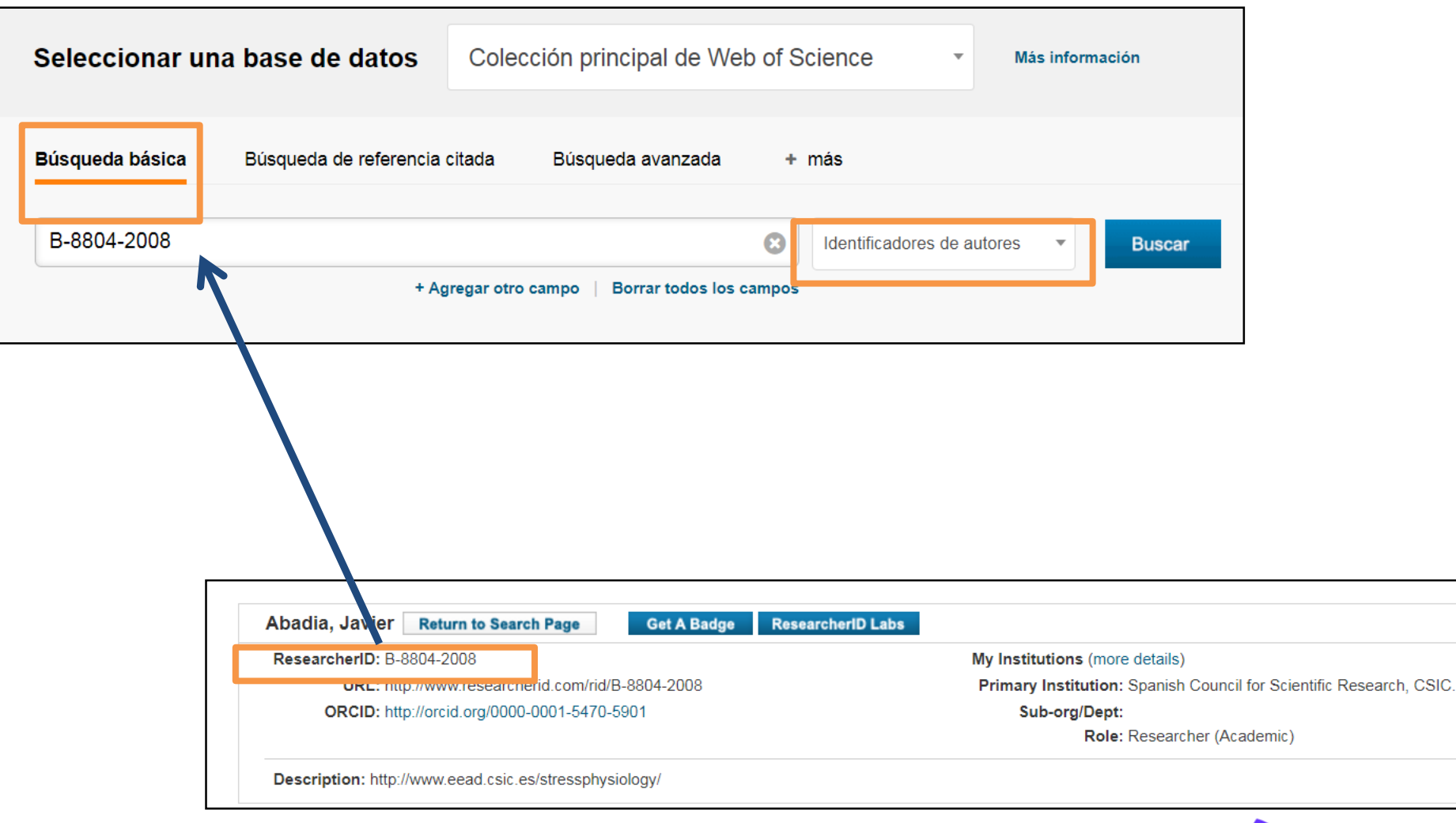

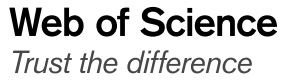

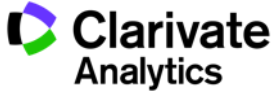

#### **Profesor Javier Abadia**

Web of Science

Trust the difference

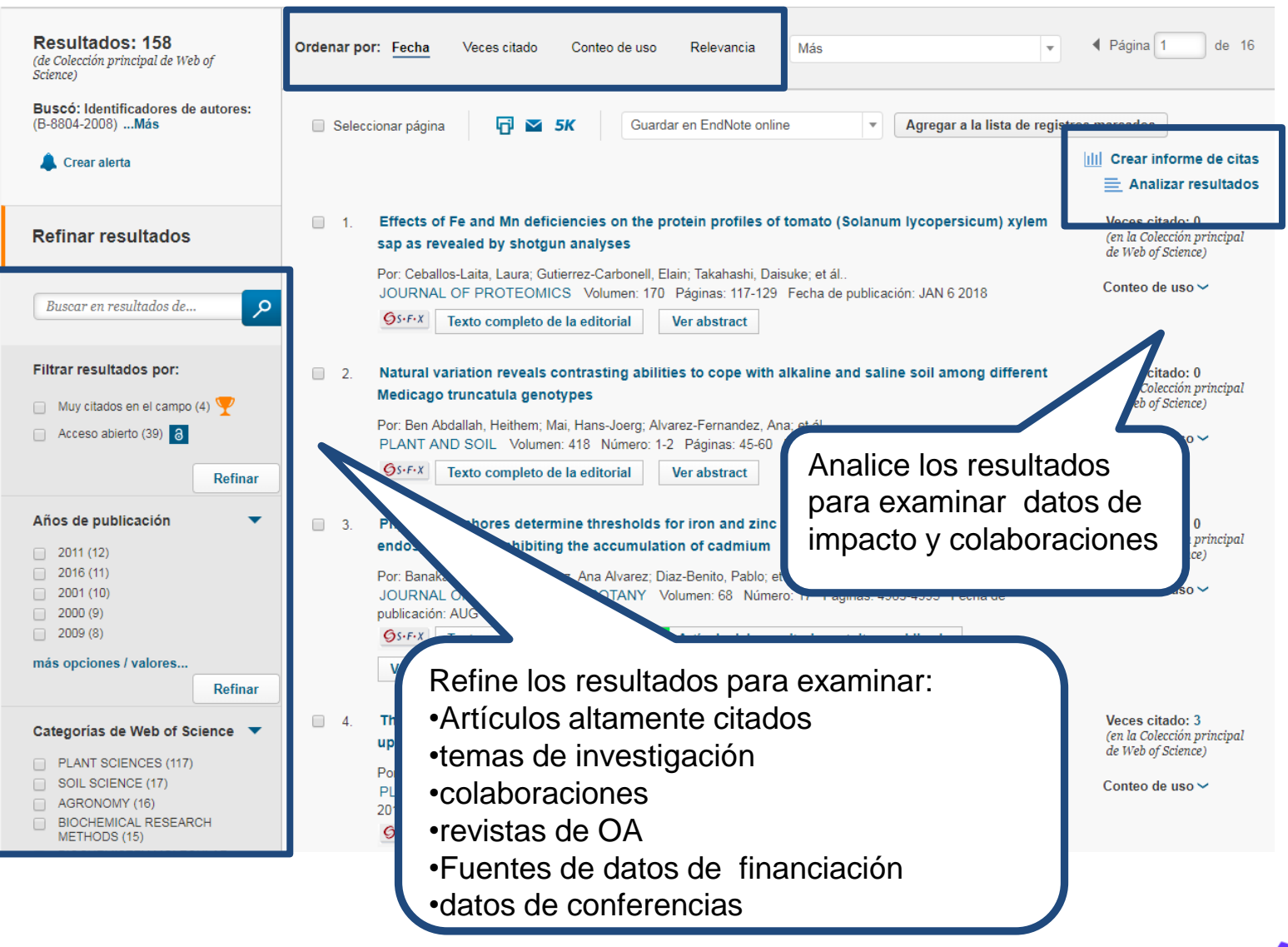

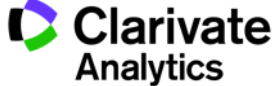

#### Calidad de revistas en las que publica el autor

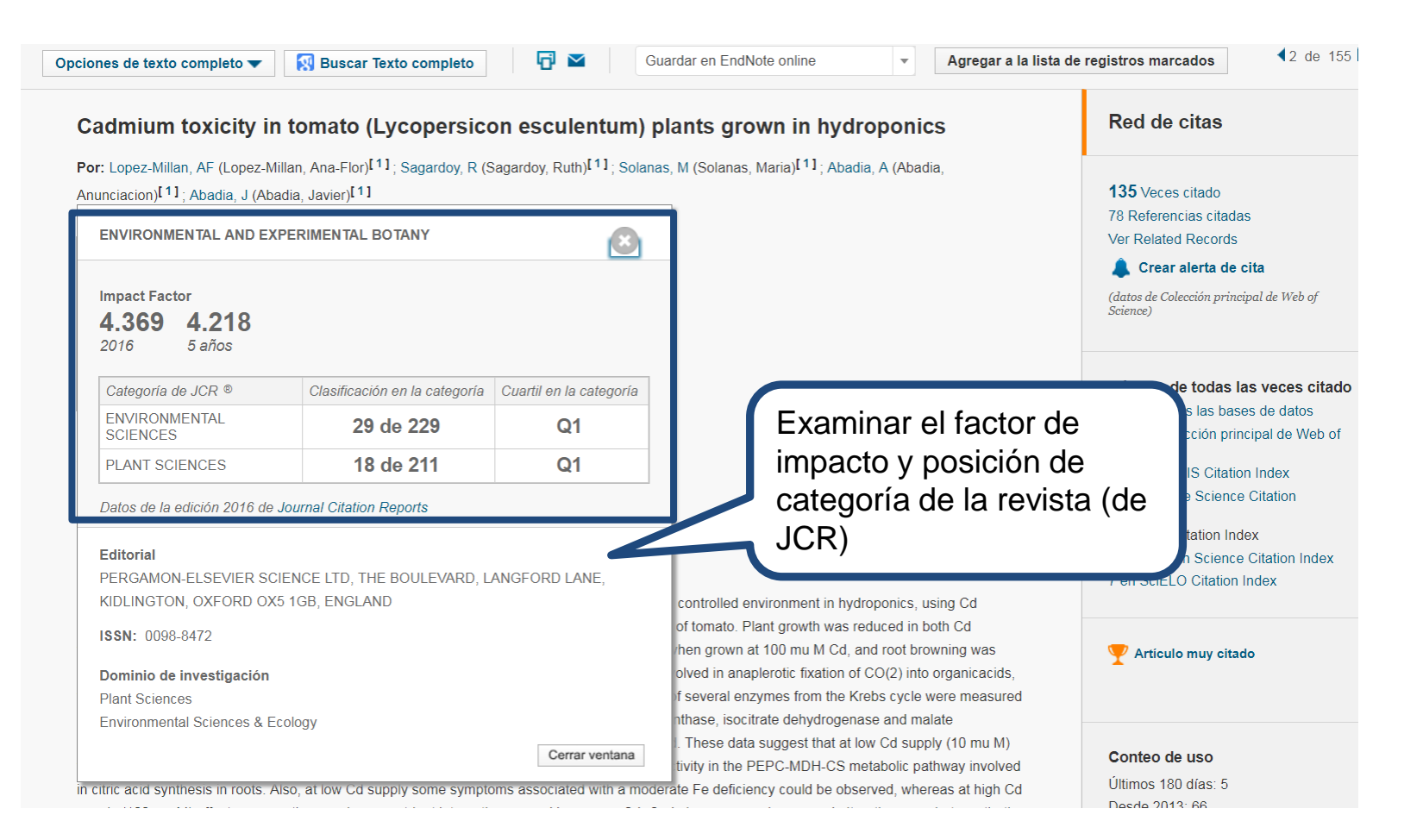

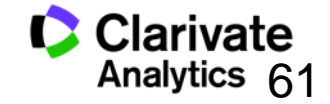

#### El informe de citas- Evaluar la producción científica del autor

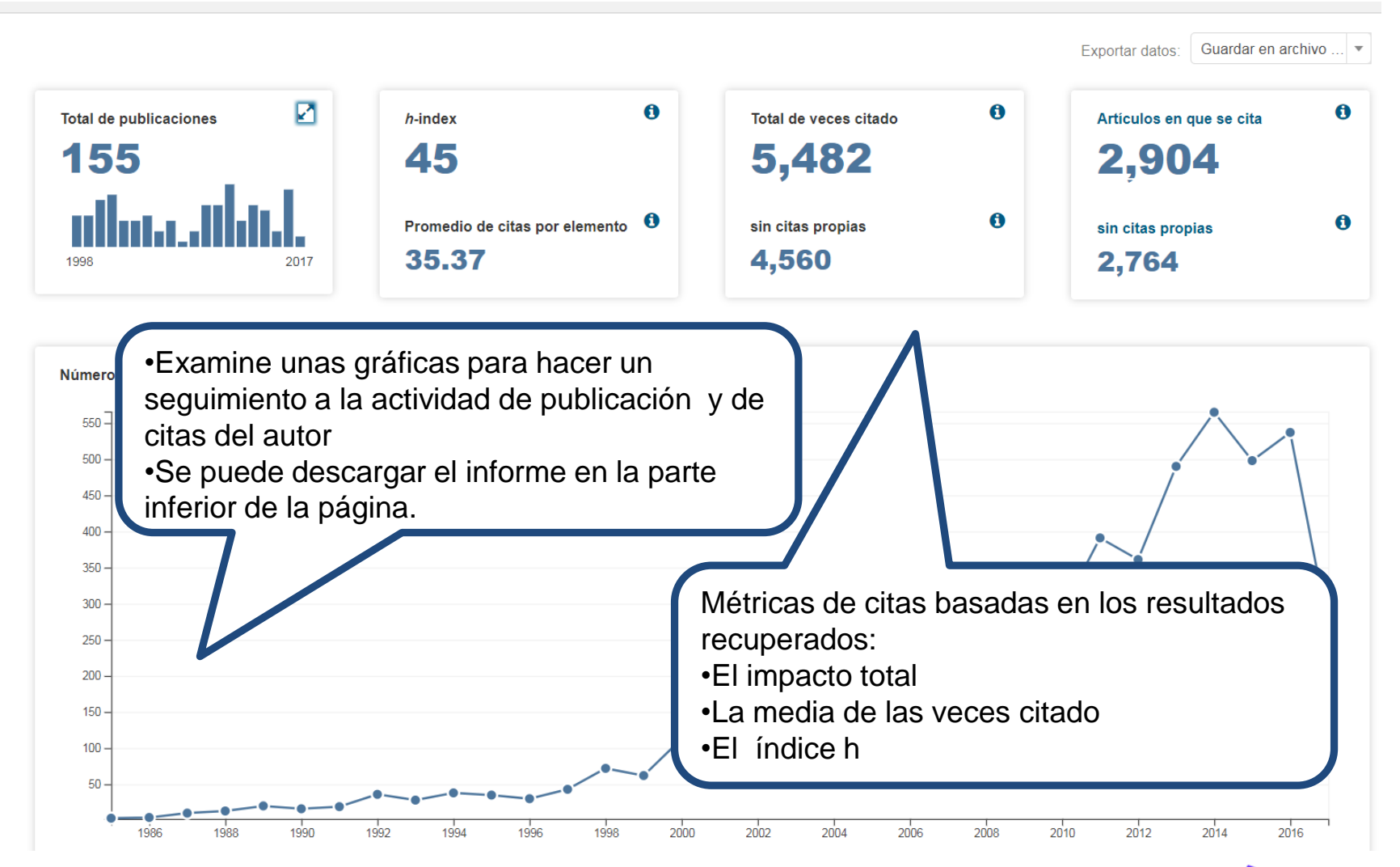

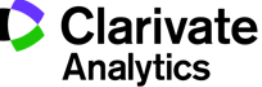

### Debo mostrar que cumplo con la obligación de publicar en abierto

| Resultados: 158<br>(de Colección principal de Web of<br>Science)                                        | Ordenar por: Fecha Veces citado Conteo de uso Relevancia Más 🗣 🖣 Página 1 de 16                                                                                                    |
|----------------------------------------------------------------------------------------------------|----------------------------------------------------------------------------------------------------|
| Buscó: Identificadores de autores:<br>(B-8804-2008)Más                                                  | Seleccionar página Guardar en EndNote online  Agregar a la lista de registros marcados                                                                                                    |
| L Crear alerta                                                                                          | III    Crear informe de citas            ■ Analizar resultados                                                                                                    |
| Refinar resultados                                                                                      | <ul> <li>1. Effects of Fe and Mn deficiencies on the protein profiles of tomato (Solanum lycopersicum) xylem<br/>sap as revealed by shotgun analyses</li> <li>Veces citado: 0<br/>(en la Colección principal<br/>de Web of Science)</li> </ul>                                                                                                    |
| Buscar en resultados de                                                                                 | Por: Ceballos-Laita, Laura; Gutierrez-Carbonell, Elain; Takahashi, Daisuke; et ál.<br>JOURNAL OF PROTEOMICS Volumen: 170 Páginas: 117-129 Fecha de publicación: JAN 6 2018 Conteo de uso ∽<br><u>Os: F:X</u> Texto completo de la editorial Ver abstract                                                                                                    |
| Filtrar resultados por:<br>Muy citados en el campo (4) 🏆<br>Acceso abierto (39) a                       | 2.       Natural variation reveals contrasting abilities to cope with alkaline and saline soil among different<br>Medicago truncatula genotypes       Veces citado: 0<br>(en la Colección principal<br>de Web of Science)         Por: Ben Abdallah, Heithem; Mai, Hans-Joerg; Alvarez-Fernandez, Ana; et ál<br>PLANT AND SOIL Volumen: 418. Número: 1-2. Páginas: 45-60. Fecha de publicación: SEP 2017       Conteo de uso ∨         Image: Spire X       Texto completo de la editorial       Ver abstract               |
| Refinar                                                                                                 | Por Fourprov Pierre' Siso-Terraza Patricia: Sudre Damien: et ál                                                                                                    |
| Acceso abierto<br>Todos los artículos de acceso<br>abierto (39)<br>Dorado (38)<br>Verde y publicado (1) | NEW PHYTOLOGIST Volumer: 201 Númer: 1 Págnas: 155-167 Fecha de publicación: JAN 2014       ✓ Artículo muy citado         OSFFX                                                                                                    |
| Refinar<br>Ver todas las opciones                                                                       | FRONTIERS IN PLANT SCIENCE     Volumen: 4     Número de artículo: 254     Fecha de publicación: JUL 25 2013       Sr-Fx2     Texto completo gratuito y de la editorial     Ver abstract                                                                                                    |
| Para obtener opciones para refinar                                                                      | Seleccióna página ☐ ≤ 5K Guardar en EndNote online  Agregar a la lista de registros marcados                                                                                                    |
|                                                                                                    | Resultados:       Títulos de fuentes       Refinar       Excluir       Cancelar       Ordenar por.       Número de reg         (de Colección principal de Web of Science)       Se muestran solo 100 Títulos de fuentes (por número de registros). Para obtener opciones para refinar avanzadas, use Analizar resultados.         Buscó: Identificadores de autores: (B-88       De una procession con títulos de fuentes (por número de registros). Para obtener opciones para refinar avanzadas, use Analizar resultados. |
|                                                                                                    | 04-2008)Más PLANT PITSICUOSY (11) JUGNINAL OF EXPERIMENTIAL BOTANY (2) PLANT BIOTECHNOLOGY JOURNAL (1)<br>Crear alerta FRONTIERS IN PLANT SCIENCE (6) BMC PLANT BIOLOGY (1) PLANT CELL (1)<br>TREE PHYSIOLOGY (5) JUGNINAL OF THE AMERICAN SOCIETY FOR MASS SPECTROMETRY (1) PLANT CELL (1)<br>NEW PHYTOLOGIST (4) PLANT AND SOLL (1) SOLL SCIENCE AND PLANT NUTRITION (1)<br>PLANT AND CELL PHYSIOLOGY (3)                                                                                                    |
|                                                                                                    | Refinar resultados       Refinar       Excluir       Cancelar       Ordenar por:       Número de reg                                                                                                    |

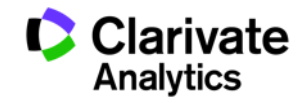

#### (3) Buscar autores con 'Búsqueda de Autores'

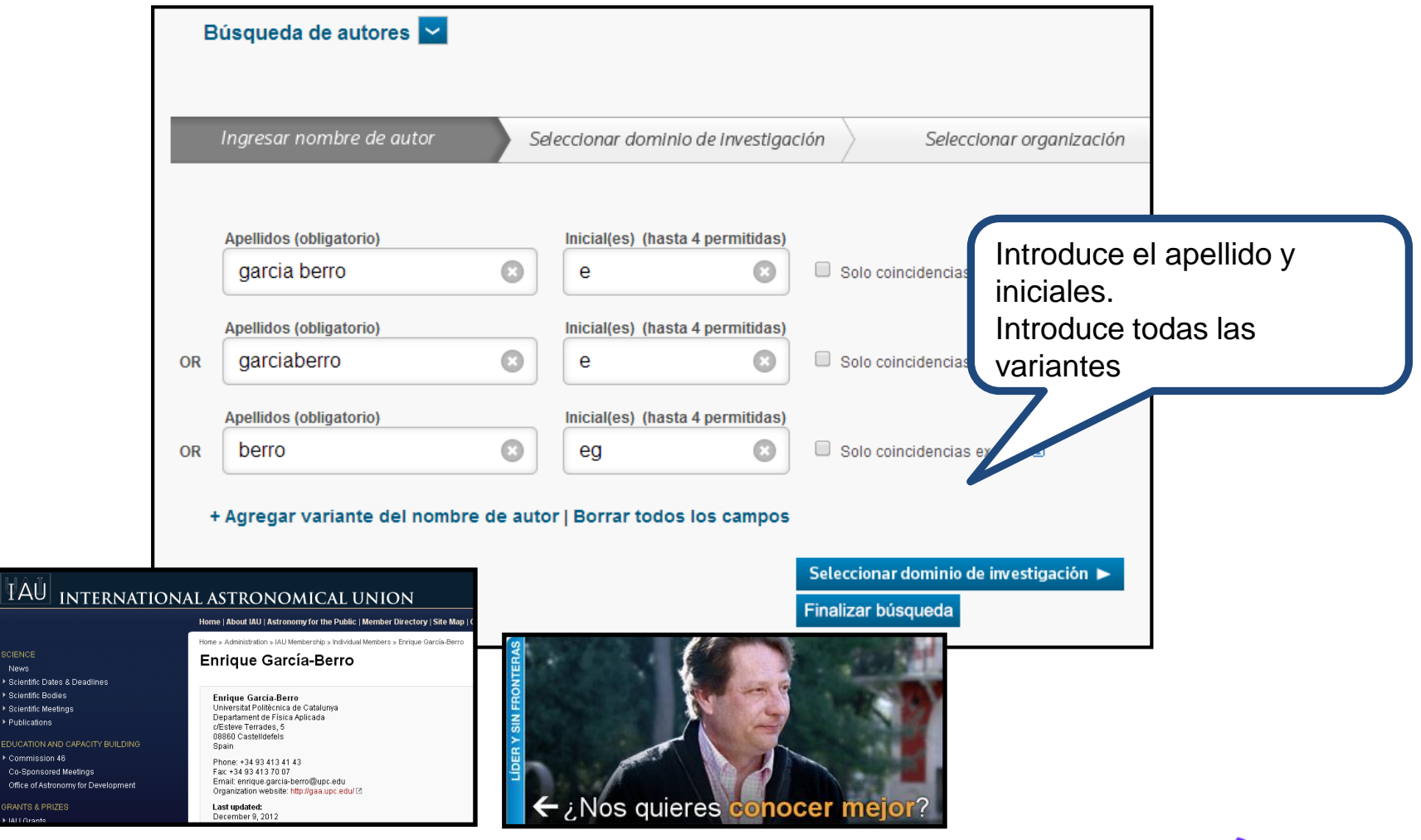

Web of Science Trust the difference

IAU

News

EALLGrad

Scientific Meetings ▶ Publications

Co-Sponsored Meetings

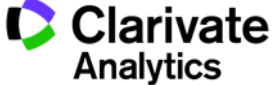

## Búsqueda de Autores: Selecciona los campos de investigación

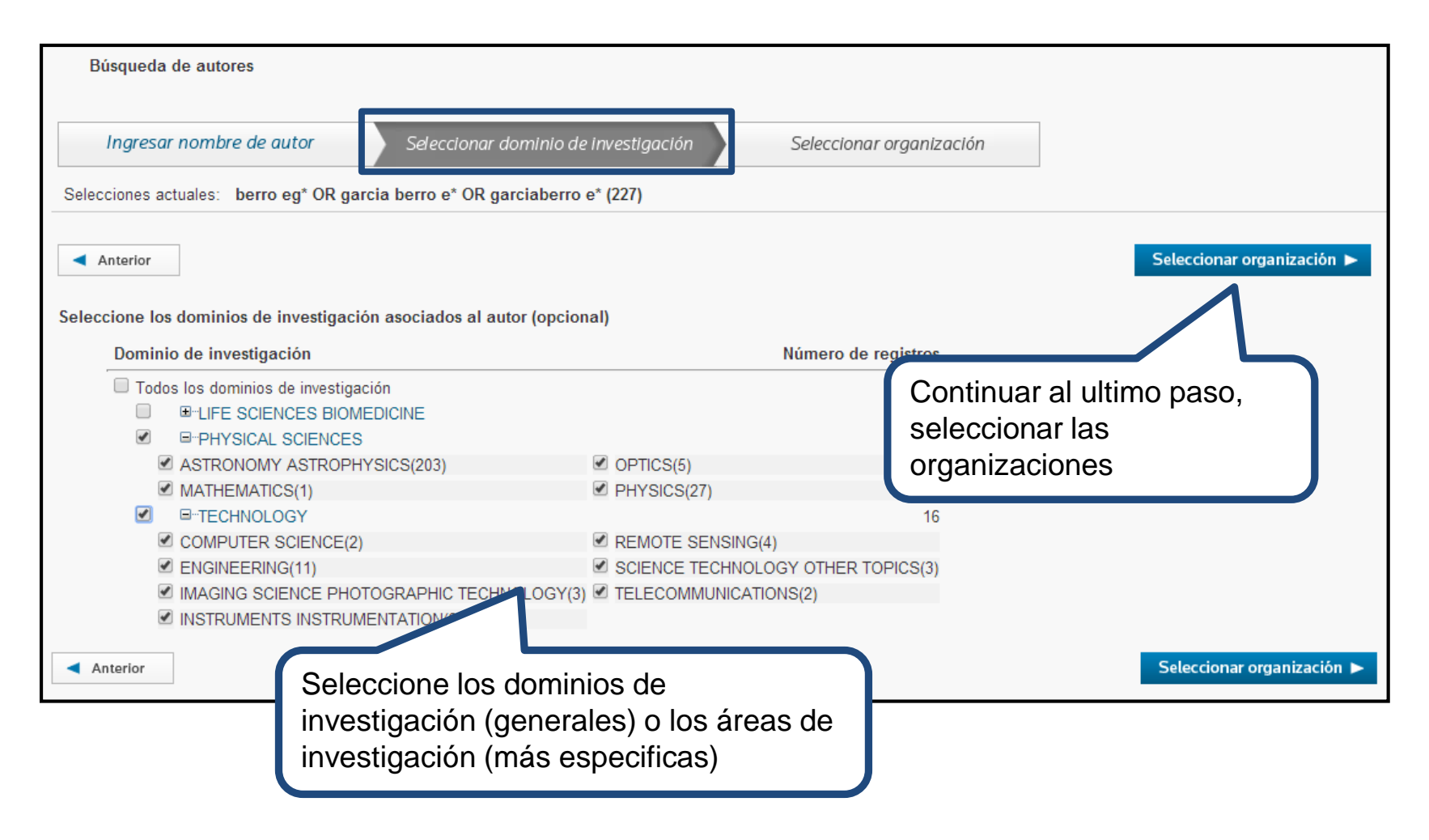

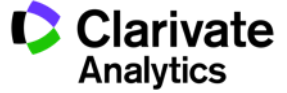

Web of Science

#### Búsqueda de Autores:- Selecciona las organizaciones

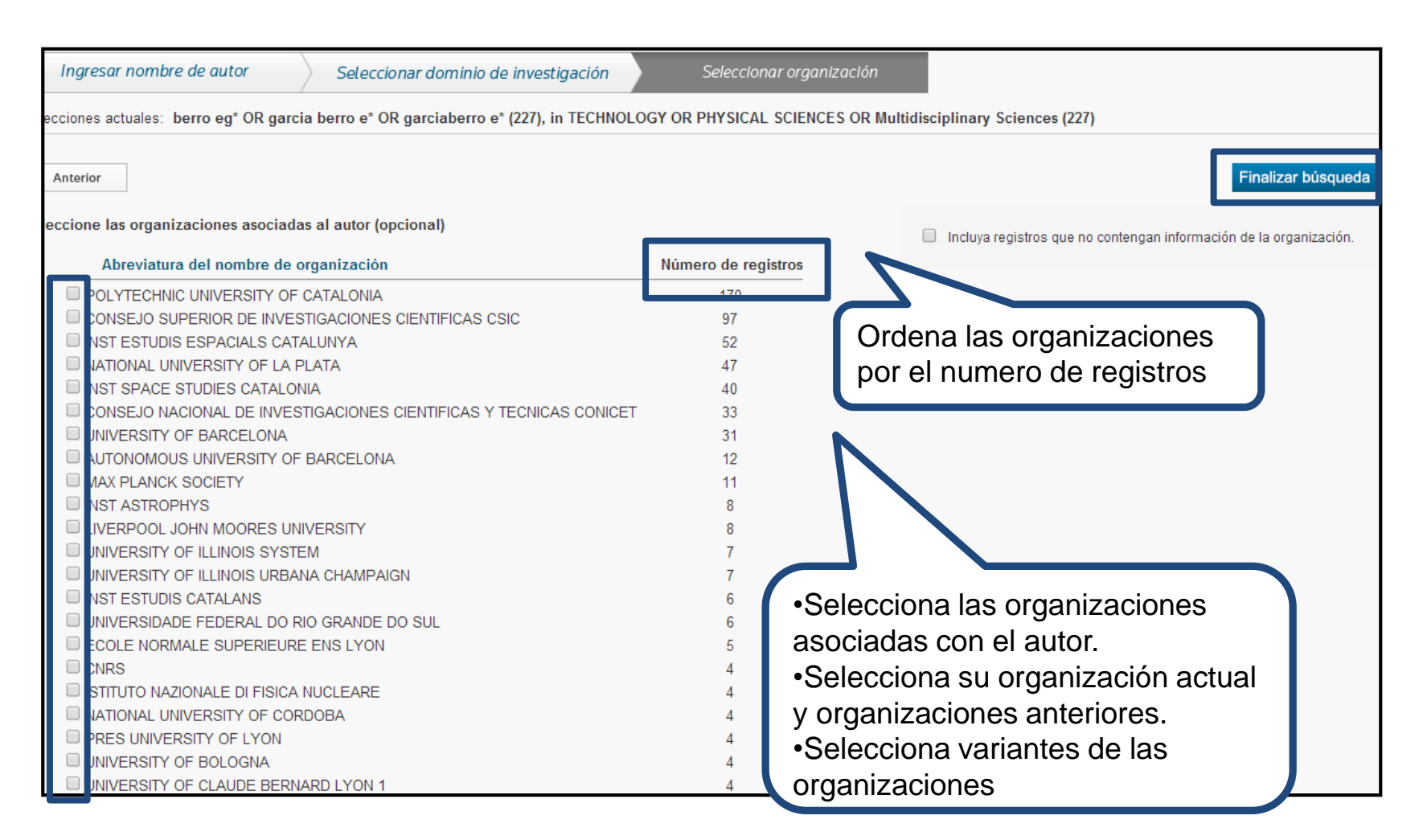

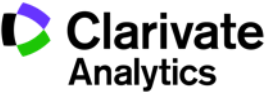

#### Búsqueda de autores-Los Resultados

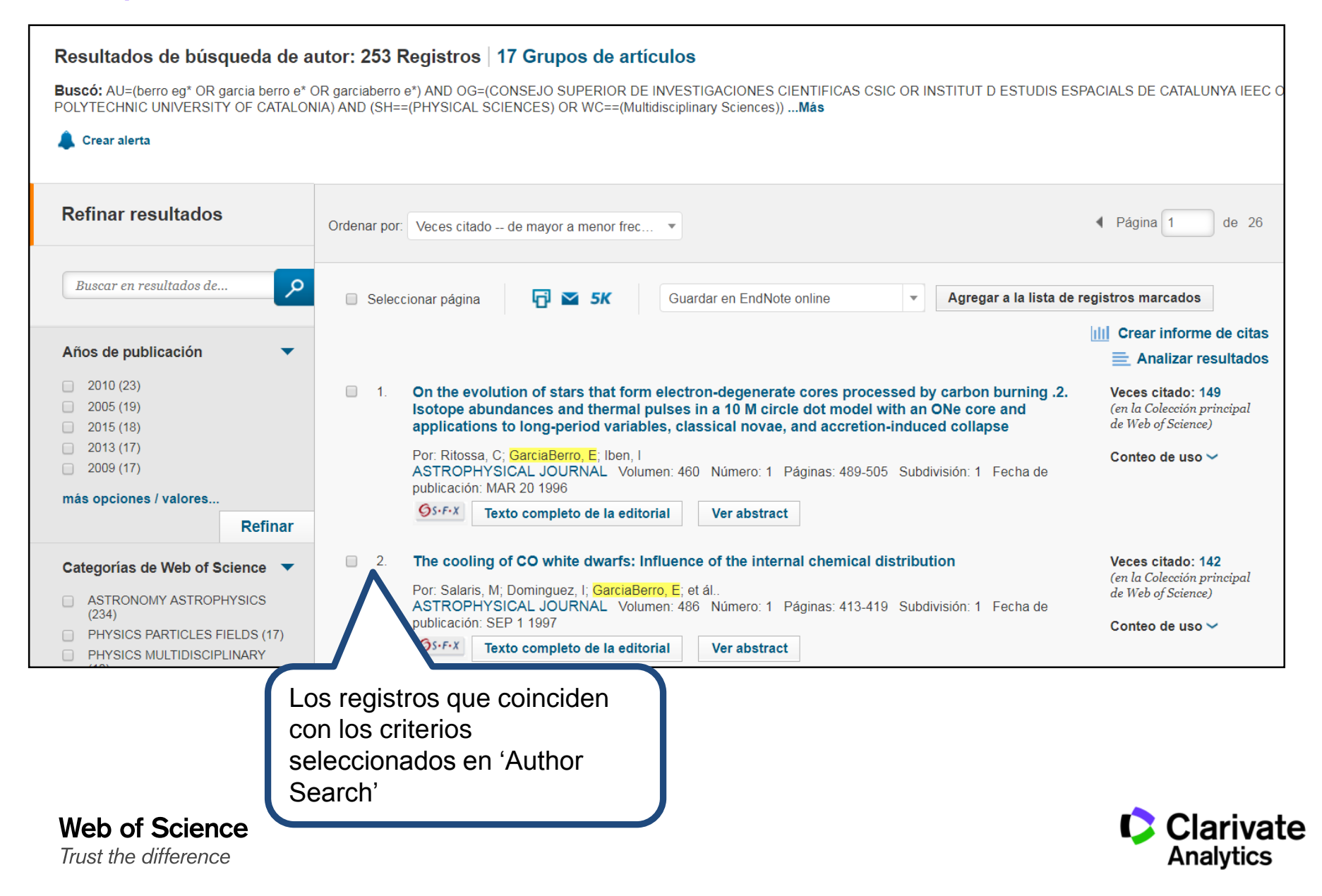

#### 4. DAIS- creación de grupos de publicaciones determinados por un algoritmo

| Res         | Resultados de búsqueda de autor: 253 Registros 17 Grupos de artículos                                                                                                    |                                                                                                    |                                                         |                                                                                                    |                     |  |  |  |  |
|-------------|----------------------------------------------------------------------------------------------------|----------------------------------------------------------------------------------------------------|---------------------------------------------------------|----------------------------------------------------------------------------------------------------|---------------------|--|--|--|--|
| Bus<br>DE ( | Buscó: AU=(berro eg* OR garcia berro e* OR garciaberro e*) AND OG=(CONSEJO SUPERIOR DE INVESTIGACIONES CIENTIFICAS CSIC OR INSTITUT D ES<br>DE CATALUNYA IEEC OR POLYTECHNIC UNIVERSITY OF CATALONIA) AND (SH==(PHYSICAL SCIENCES) OR WC==(Multidisciplinary Sciences))Más    |                                                                                                    |                                                         |                                                                                                    |                     |  |  |  |  |
| Últi        | Última actualización de grupos de artículos: August 14, 2017                                                                                                    |                                                                                                    |                                                         |                                                                                                    |                     |  |  |  |  |
|             | Los registros agrupados probablemente estén escritos por la misma persona. (Más información)<br>Si sus artículos aparecen en varios grupos de artículos, use el botón "Escribí estas publicaciones" para agregarlos a su Publication List en \<br>\ResearcherID y agruparlos. |                                                                                                    |                                                         |                                                                                                    |                     |  |  |  |  |
|             | ↓ ·                                                                                                    | Ver registros     Agregar a Researcher                                                                            | ID - Escribi estas publicaciones Borrar todo            |                                                                                                    |                     |  |  |  |  |
|             |                                                                                                    | Nombres de autores                                                                                                | Última organización conocida 🗓                          | Áreas de investigación                                                                               | Años de publicación |  |  |  |  |
|             | 1.                                                                                                    | GARCIA BERRO E<br>También publicado como:<br>GARCIA BERRO ENRIQUE<br>GARCIABERRO E<br>GARCIA BERROS E<br>BERRO EG | Polytechnic University of Catalonia                     | ASTRONOMY ASTROPHYSICS (237)<br>PHYSICS (31)<br>ENGINEERING (11)<br>REMOTE SENSING (5)<br>OPTICS (5) | 1987 - 2016         |  |  |  |  |
|             |                                                                                                    | Registros: 263                                                                                                    | istros: 263<br>/luestra de publicaciones de este autor: |                                                                                                    |                     |  |  |  |  |
|             | 2.                                                                                                    | GARCIA BERRO ENRIQUE<br>También publicado como:<br>BERRO EG                                                       | Institut dEstudis Espacials de Catalunya<br>(IEEC)      | REMOTE SENSING (1)<br>OPTICS (1)<br>ENGINEERING (1)                                                  | 2015                |  |  |  |  |
|             |                                                                                                    | Registros: 1<br>+ Muestra de publicaciones de est                                                                 | e autor:                                                |                                                                                                    |                     |  |  |  |  |

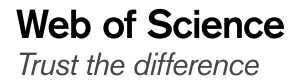

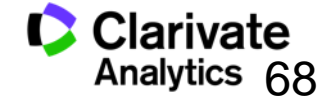

## **Exportar resultados al CVN de FECYT**

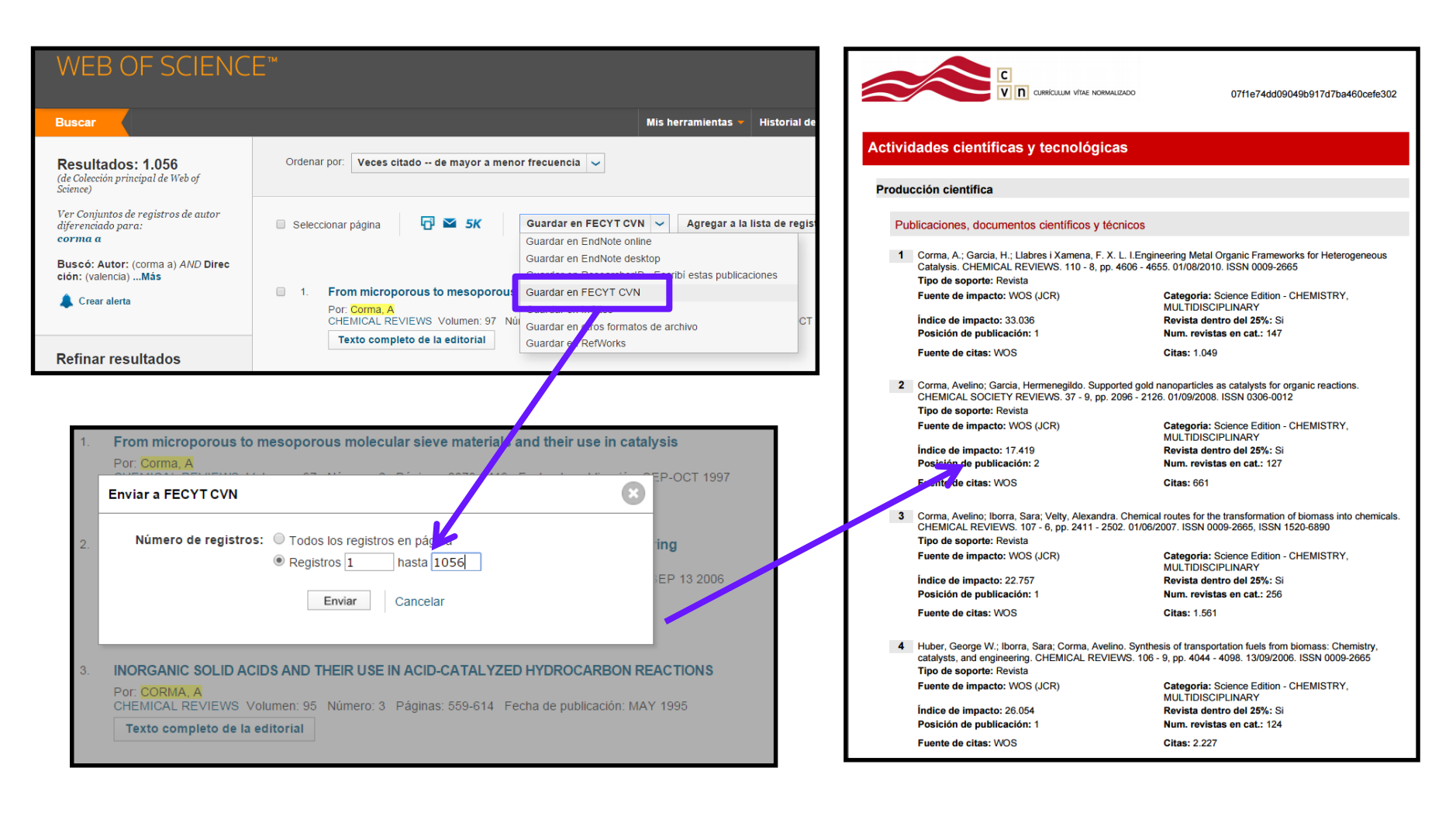

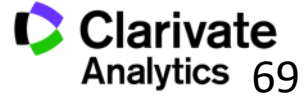

Tema 3. Journal Citation Reports evaluar el impacto de revistas

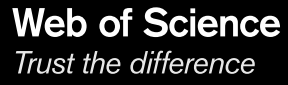

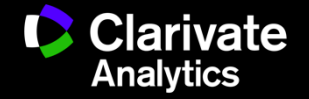

#### Contenido

- Usos de Journal Citation Reports
- La producción de JCR
- Las métricas
- Integración de los datos de JCR a la Web of Science CC
- Buscar y evaluar revistas por categoría
- Personalización de los datos
- Perfil de una revista
- Crear listas de revistas preferidas
- Crear informes personalizados
- Opciones de exportación de los datos

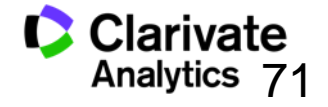

#### ¿Por qué es necesario evaluar revistas?

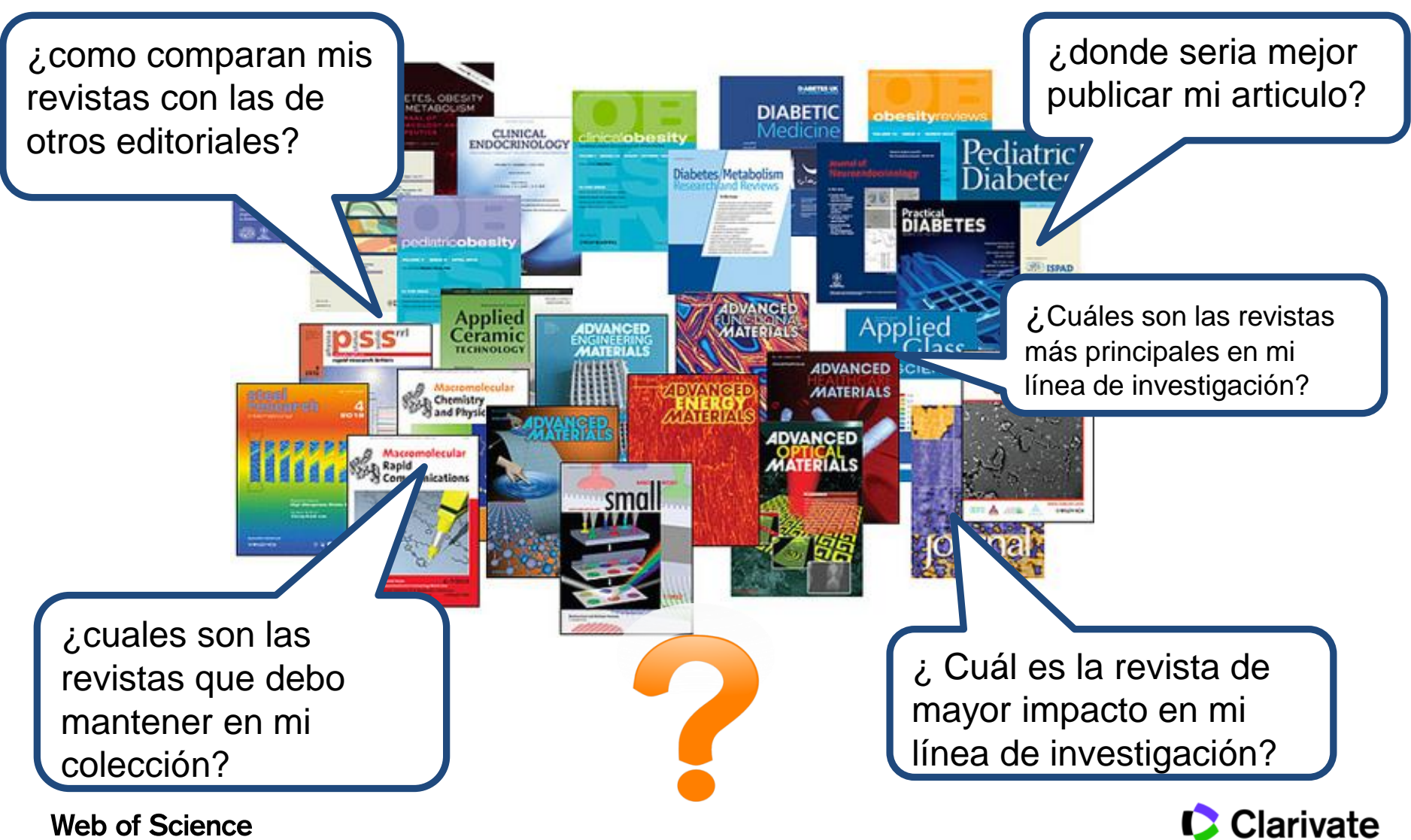

Trust the difference

Analytics
¿Por qué es necesario evaluar revistas?

'Necesitamos evidencia sobre el rendimiento de una revista para que se pueda tomar decisiones'

> La JCR nos da la evidencia Nosotros tomamos las decisiones

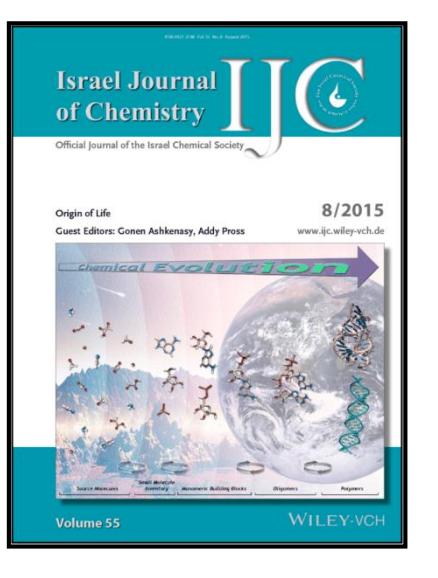

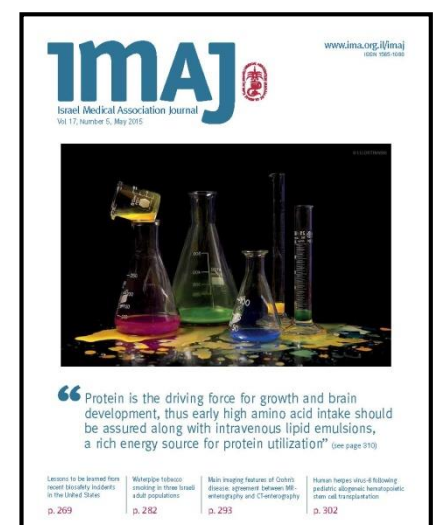

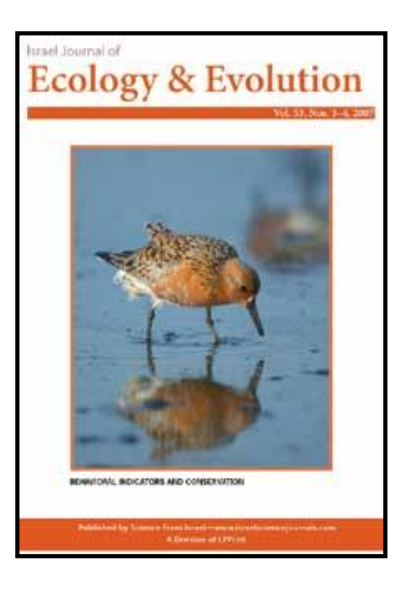

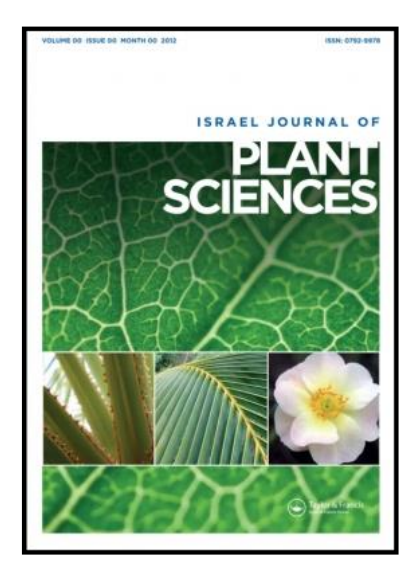

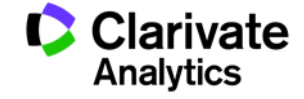

## El significado del Factor de Impacto y su uso correcto

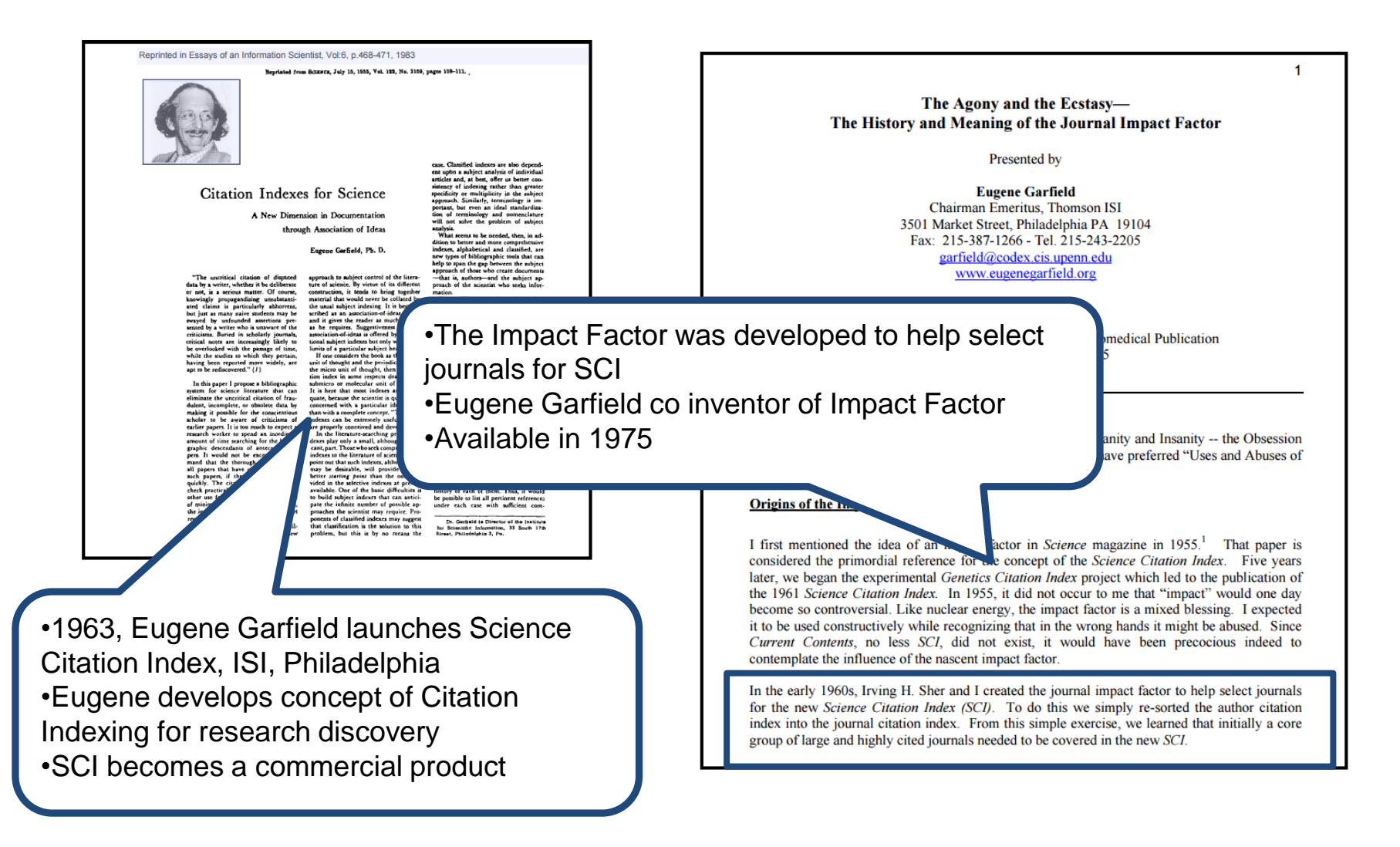

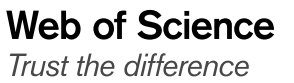

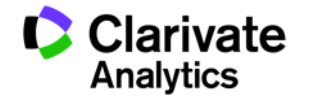

| Los bibliotecarios                     | <ul> <li>Decidir la selección o retirada de publicaciones científicas de sus<br/>colecciones</li> </ul>               |
|----------------------------------------|----------------------------------------------------------------------------------------------------|
|                                        | <ul> <li>Determinar durante cuanto tiempo quieren guardar cada una en<br/>la colección antes de archivarla</li> </ul> |
| Las editoriales y los editores         | <ul> <li>Determinar la influencia en el mercado de las publicaciones<br/>científicas</li> </ul>                       |
|                                        | <ul> <li>Revisar las funciones editoriales</li> </ul>                                                                 |
| Los autores                            | <ul> <li>Identificar las publicaciones científicas más apropiadas e<br/>influyentes en las que publicar</li> </ul>    |
|                                        | <ul> <li>Confirmar el estatus de aquéllas en las que ya han publicado</li> </ul>                                      |
| El personal académico y los<br>alumnos | <ul> <li>Descubrir dónde encontrar listados de lectura de actualidad es<br/>sus respectivos campos</li> </ul>         |
| Las analistas de información           | <ul> <li>Rastrar modelos bibliométricos y de citas</li> </ul>                                                         |

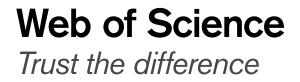

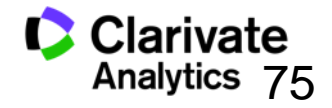

#### Journal Citation Reports 2017 - Datos de 2016

- Edición ciencias: 8.856 revistas en las ciencias de 171 áreas temáticas
- Edición ciencias sociales :3.236 revistas en las ciencias sociales de 55 áreas temáticas
- Actualización anual (Junio/Julio)

Web of Science

Trust the difference

- Representa publicaciones científicas de +3.300 editores y de +81 países
- Incluye datos de revistas desde 1997 en adelante
- Todas las revistas en JCR están indexadas en WOS CC
- No existe una edición para revistas en artes y humanidades

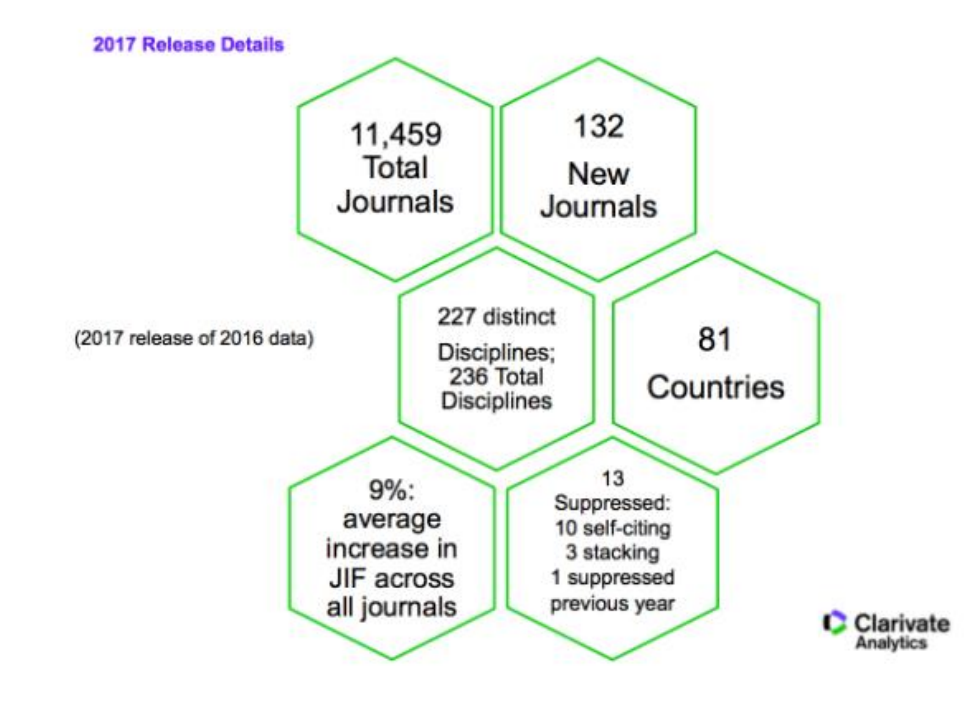

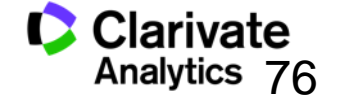

#### Métricas principales ofrecidas por JCR

- Todos los métricos informan sobre las actividades de una revista dentro de su comunidad científica.
- Todos los métricos ofrecidos por JCR resultan de cálculos transparentes y son fáciles de entender y se puede repetirlos sin dificultad
- Factor de impacto
- Factor de impacto de 5 años
- Factor de impacto sin autocitas (de la revista)
- Índice de inmediatez
- Total de citas
- Total de publicaciones
- Ranking de una revista
- El factor de impacto de una categoría
- Eigenfactor Score (de Eigenfactor)
- Article Influence Score (de Eigenfactor)

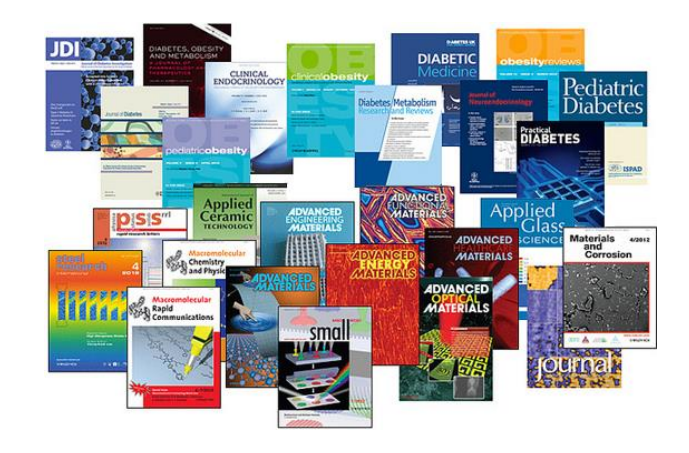

Usos incorrectos del factor de impacto •Evaluar artículos

Evaluar autores

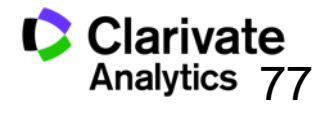

## Fuente de los datos de JCR 2016

| Seleccionar una base de datos Colección principal de V                                                                                                    | Neb of Science                                                                                                    | Más informaci<br>Queremos analizar las                                                                                                   |
|----------------------------------------------------------------------------------------------------|----------------------------------------------------------------------------------------------------|----------------------------------------------------------------------------------------------------|
| Búsqueda básica Búsqueda de referencia citada Búsqueda avanzada<br>2016<br>+ Agregar otro campo Borrar todos la                                                                                                    | Año de publicación                                                                                                    | referencias citas de registros<br>publicados en 2016<br>•¿Cuáles son las revistas de<br>SCI y SSCI que los<br>investigadores han citado? |
| <ul> <li>PERÍODO DE TIEMPO</li> <li>Todos los años </li> <li>Desde 1900 </li> <li>hasta 2017 </li> <li>MÁS AJUSTES</li> </ul>                                                                                                    |                                                                                                    | •¿Cuáles son las revistas más<br>citas por los investigadores?                                                                           |
| <ul> <li>Colección principal de Web of Science: Índices de citas</li> <li>Science Citation Index Expanded (SCI-EXPANDED) 1900-presente</li> <li>Social Sciences Citation Index (SSCI) 1900-presente</li> <li>Arts &amp; Humanities Citation Index (A&amp;HCI) 1975-presente</li> <li>Conference Proceedings Citation Index- Science (CPCI-S) 1990-presente</li> <li>Conference Proceedings Citation Index- Social Science &amp; Humanities (CPCI- SI</li> <li>Book Citation Index- Science (BKCI-S) 2005-presente</li> <li>Book Citation Index- Social Sciences &amp; Humanities (BKCI-SSH) 2005-presente</li> </ul> | Resultados: 2.865.780<br>(de Colección principal de Web of<br>Science)<br>Buscó: Año de publicación: (2016)<br>Más<br>Crear alerta<br>Refinar resultados | •La JCR analiza la red de<br>referencias citas de mas de 2<br>millones de artículos del WOS<br>CC                                        |
| Emerging Sources Citation Index (ESCI)2015-presente                                                                                                    | Buscar en resultato.<br>Filtrar resultados por:<br>☐ Highly Cited in Field (15,509) ♥<br>☐ Hot Papers in Field (1,527) ♦                                 | •La JCR crea métricas para<br>'cuantificar' y 'contextualizar' esta<br>red de citas a revistas                                           |
| Web of Science<br>Trust the difference                                                                                                    | Años de publicación<br>2016 (2,865,780)                                                                                                    | Clarivate<br>Analytics                                                                                                    |

#### Fuente de datos-las referencias citadas

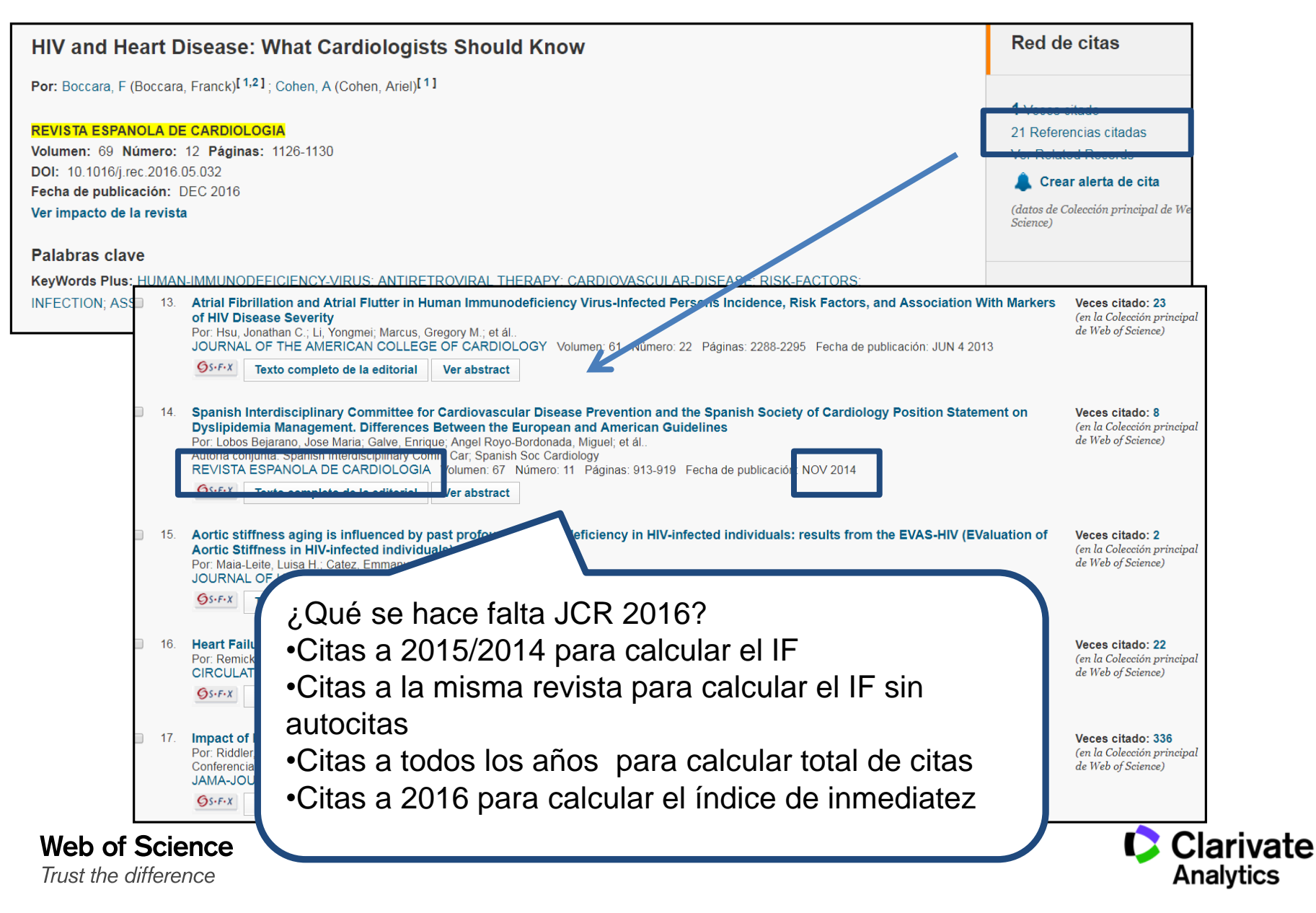

## InCites Journal Citation Reports: métricas de impacto integradas con la Web of Science

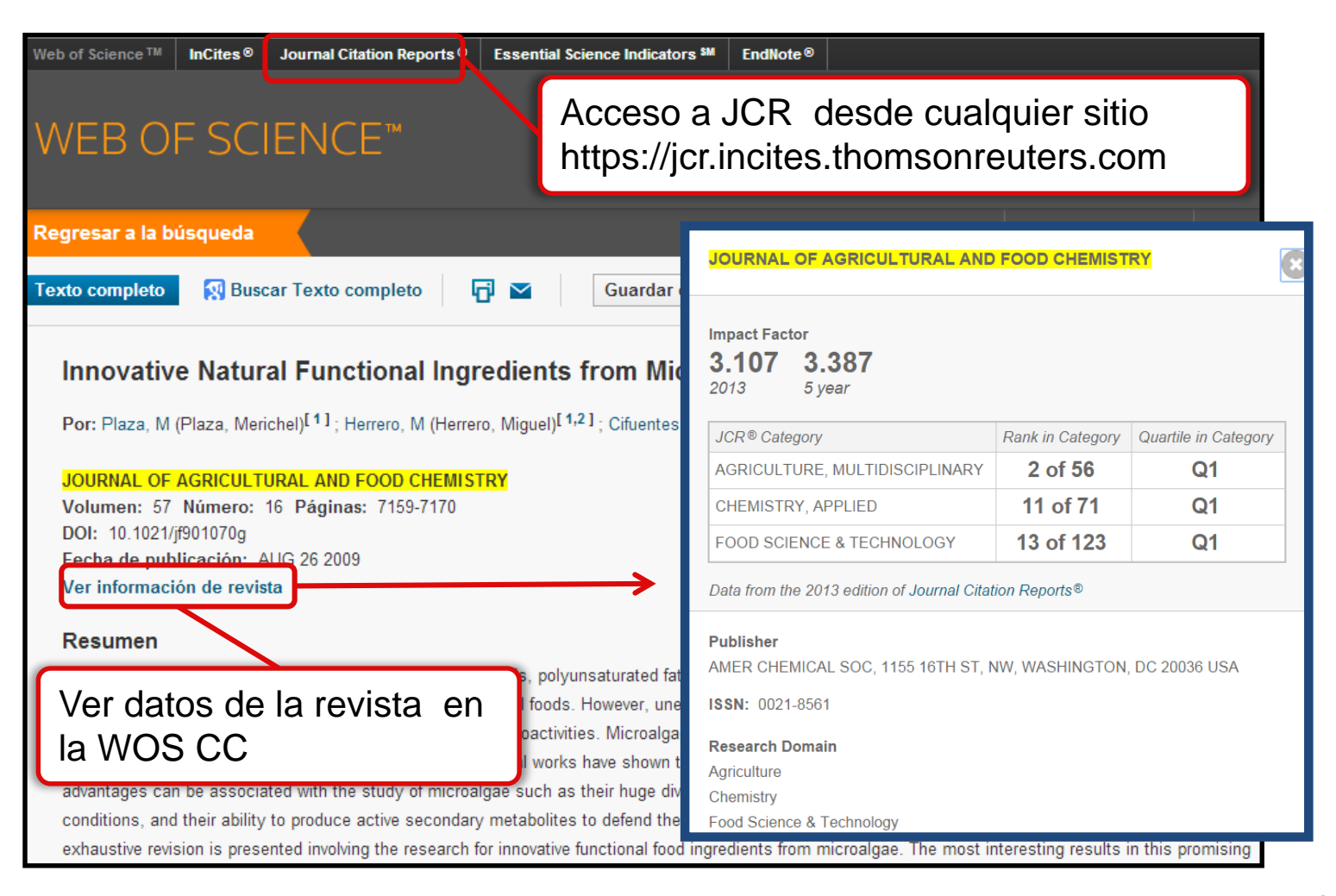

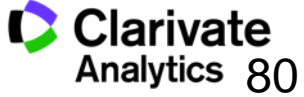

#### **Incites Journal Citation Reports- novedades**

- Nuevas métricas
  - % citable items
  - JIF percentile
  - Normalised Eigenfactor
  - % de artículos/revisiones en relación del total de publicaciones (todos tipos)
- Filtrar las revistas por
  - Acceso abierto
  - Cuartil

Web of Science

Trust the difference

- JIF Percentile
- Navegar a los datos fuente de cada edición (año de JCR)
- Clasificar los datos fuente por artículo o por revisión
- Historia de acceso abierto de la revista

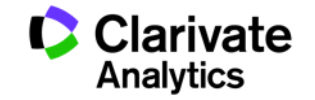

81

## Tema 4. Incites Essential Science Indicators — identificar los que

producen la investigación más citada y identificar tendencias de investigación

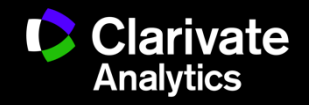

- Usos de datos de ESI
- •Niveles de evaluación y criterios de citas
- Integración de los datos de ESI a la WOS CC
- Buscar instituciones muy citadas
- Buscar países muy citados
- •Ver campos de excelencia (por institución y por país)
- •Evaluar impacto de un articulo con los puntos de referencia de impacto del campo (Field Baselines y Citation Thresholds)
- Identificar tendencias de investigación con 'las frentes de investigación'

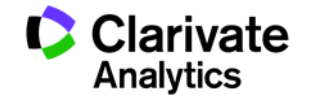

# ¿ Por que el ISI desarrolló el ESI?

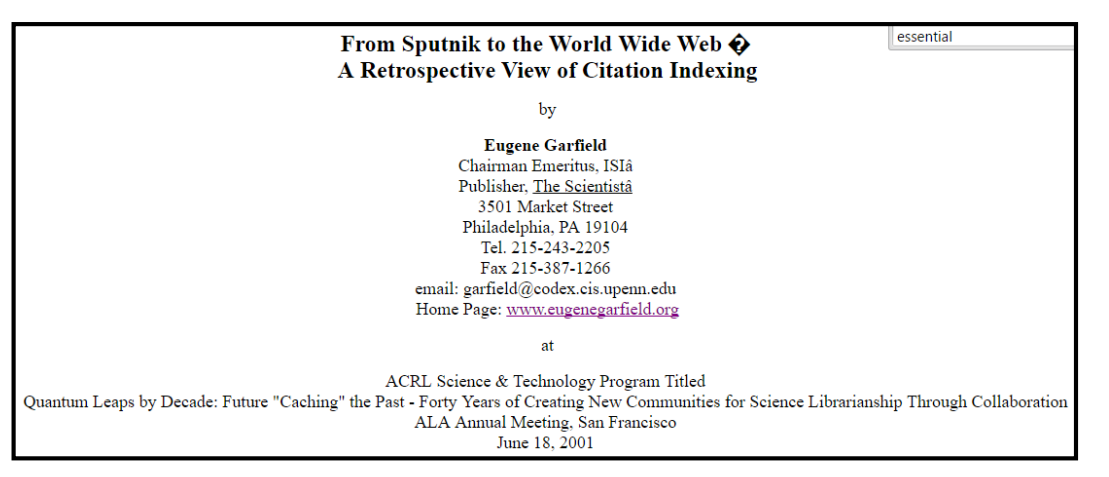

surgest for when import <sup>24</sup> The weldwide proceeding the proceeding of the set of the lenge literature on this typic. No less than 100 exists in the protype discuss the proceeding of these data. And there is great pressure on ISI to modify its method of calculating impact to better reflect long-term vs. short-term impact.<sup>25</sup> This is reflected in their new *Essential Science Indicators*.®

ESI was developed by ISI to provide an alternative methodology to the Impact Factor to measure long term impact versus short term

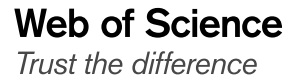

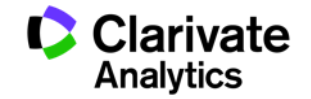

#### **Essential Science Indicators**

ESI le permite contestar las preguntas siguientes:

- ¿Cuáles son los trabajos más citados en genética?
- ¿Cuáles son las publicaciones más citadas en los últimos dos años en biología molecular?
- En la ingeniera ¿Cuál es el país con el mayor impacto?
- ¿Quiénes son los autores más citados en ciencias sociales?
- ¿Cuáles son las revistas citadas en la física?
- En el campo de agricultura ¿Cuáles son las instituciones que producen la investigación con mayor impacto?

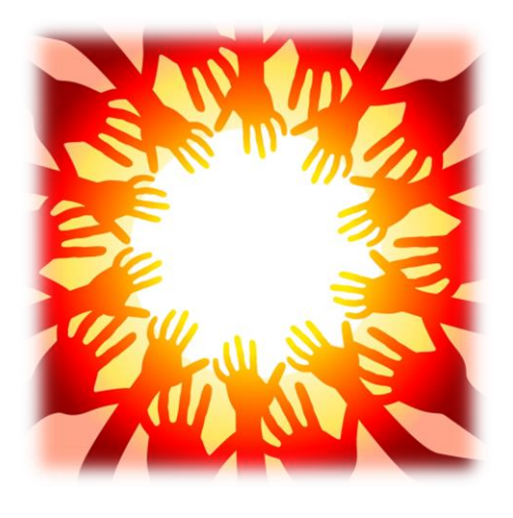

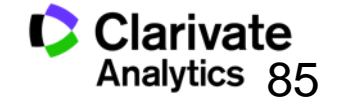

#### **Essential Science Indicators**

Fuente de los datos

- Web of Science Core Collection SCI & SSCI
- Mantiene 10 años de cobertura
- Articles, reviews, proceedings papers & research notes
- Actualizado cada dos meses
- Identifica los artículos, autores, instituciones, países y revistas con el mayor impacto de temas de investigación
- 22 temas de investigación
- Clasificación a una disciplina corresponde <u>a la clasificación de la revista</u> a una de las 22 disciplinas. Todas las revistas (SCI & SSCI) han sido clasificadas a una disciplina.
  - <u>http://sciencewatch.com/info/journal-list</u>
- Metodología para la clasificación de artículos de revistas multidisciplinarias
  - <u>http://archive.sciencewatch.com/about/met/classpapmultijour/</u>

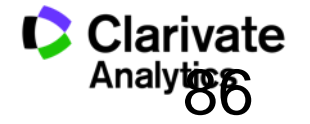

## **Disciplinas en ESI**

- Biología Molecular y Genética Ingeniería
- Biología y Bioquímica
- Botánica y Zoología
- Ciencia Espacial
- Ciencias Agrícolas
- Ciencias de los Materiales
- Ciencias Sociales (general)
- Economía y Negocios
- Farmacología
- Física
- Geociencias
- Informática

- oInmunología
- oMatemática
- o Medicina Clínica
- Medio Ambiente/Ecología
- o Microbiología
- o Multidisciplinas
- Neurociencia y Comportamiento
- o Psiquiatría/Psicología
- Química

| Clasificación                             | Umbrales                   | Años Considerados                                                      |
|-------------------------------------------|----------------------------|------------------------------------------------------------------------|
| <ul> <li>Científico</li> </ul>            | 1%                         | 10+                                                                    |
| <ul> <li>Institución</li> </ul>           | 1%                         | 10+                                                                    |
| <ul> <li>Países</li> </ul>                | 50%                        | 10+                                                                    |
| •Revistas                                 | 50%                        | 10+                                                                    |
| <ul> <li>Artículos muy citados</li> </ul> | 1%                         | 10+                                                                    |
| <ul> <li>Artículos candentes</li> </ul>   | 0.1%                       | 2                                                                      |
| www.sciencewatch.com                      | ESI nor<br>campo<br>año de | maliza los rankings por el<br>de investigación y por el<br>publicación |

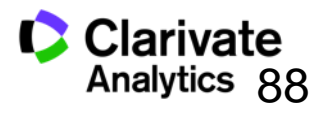

## Integración de artículos muy citados de ESI en la Web of Science CC

Web of Science

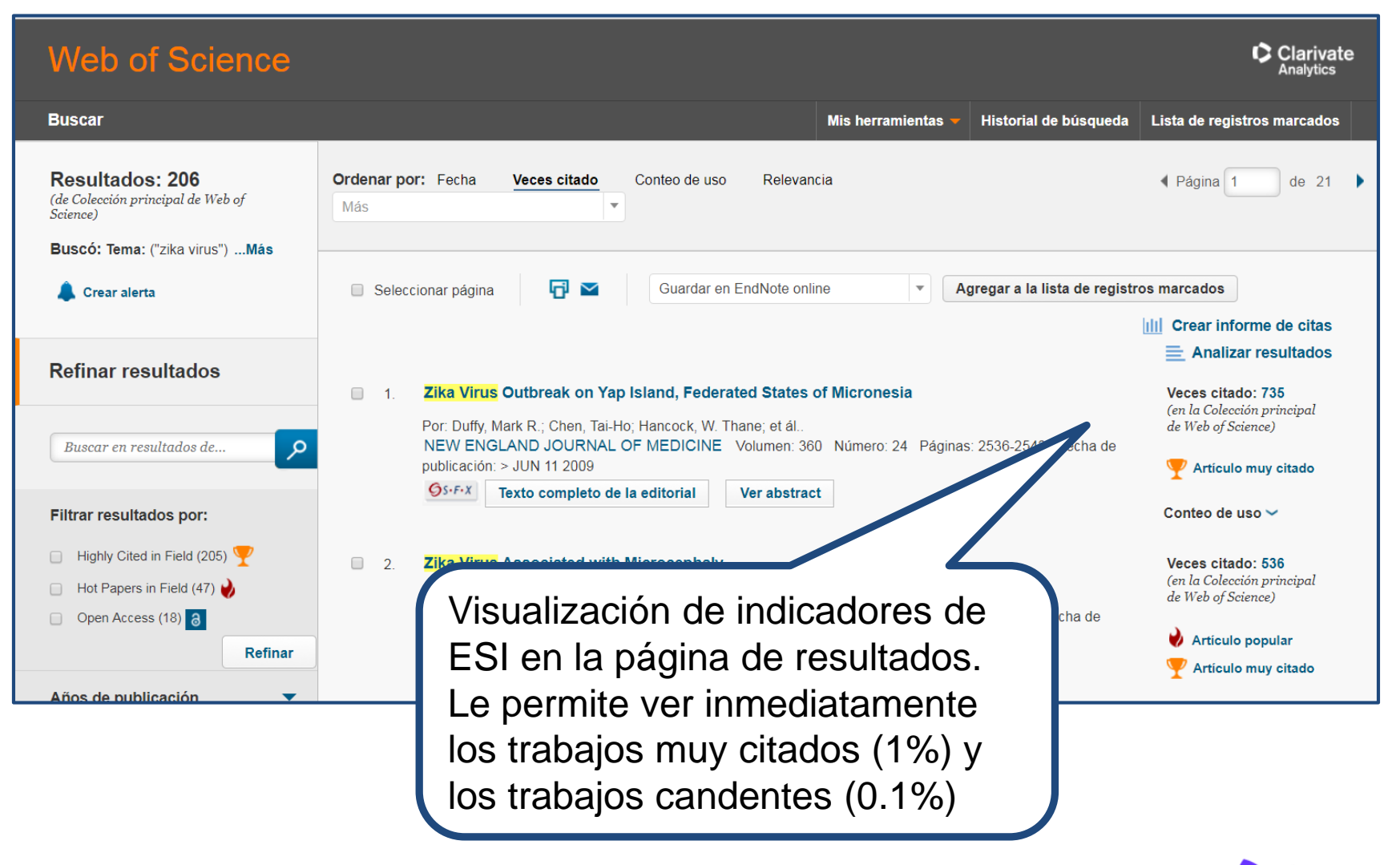

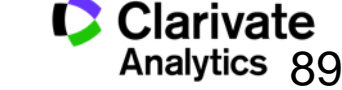

## Tema 5 Endnote Basic (en línea)

Herramientas de referencias

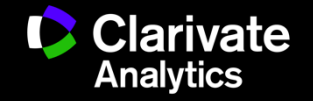

## Endnote (en línea) le permite...

- Almacenar referencias sin limite (depende de su nivel de acceso)
- Organizar- crear grupos y encontrar referencias duplicadas
- Editar- las referencias
- Importar- referencias desde 1.800+ de bases de datos y catálogos en línea
- Compartir- sus grupos sus colaboradores
- Capturar- referencias en una página web
- Crear bibliografías- de una selección de 3.300 estilos
- Introducir- Citas en un documento mientras se escribe
- Manejar- sus listados de publicaciones de RID
- Añadir- archivos adjuntos- hasta 5GB (depende de su nivel de acceso)
- Sincronizar la versión web con la versión de ordenador (hace falta tener la versión Endnote 6)

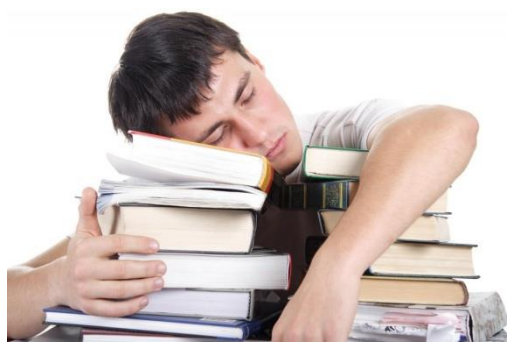

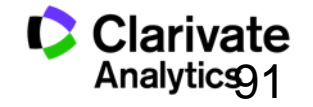

#### Guardar registros de la Web of Science a Endnote

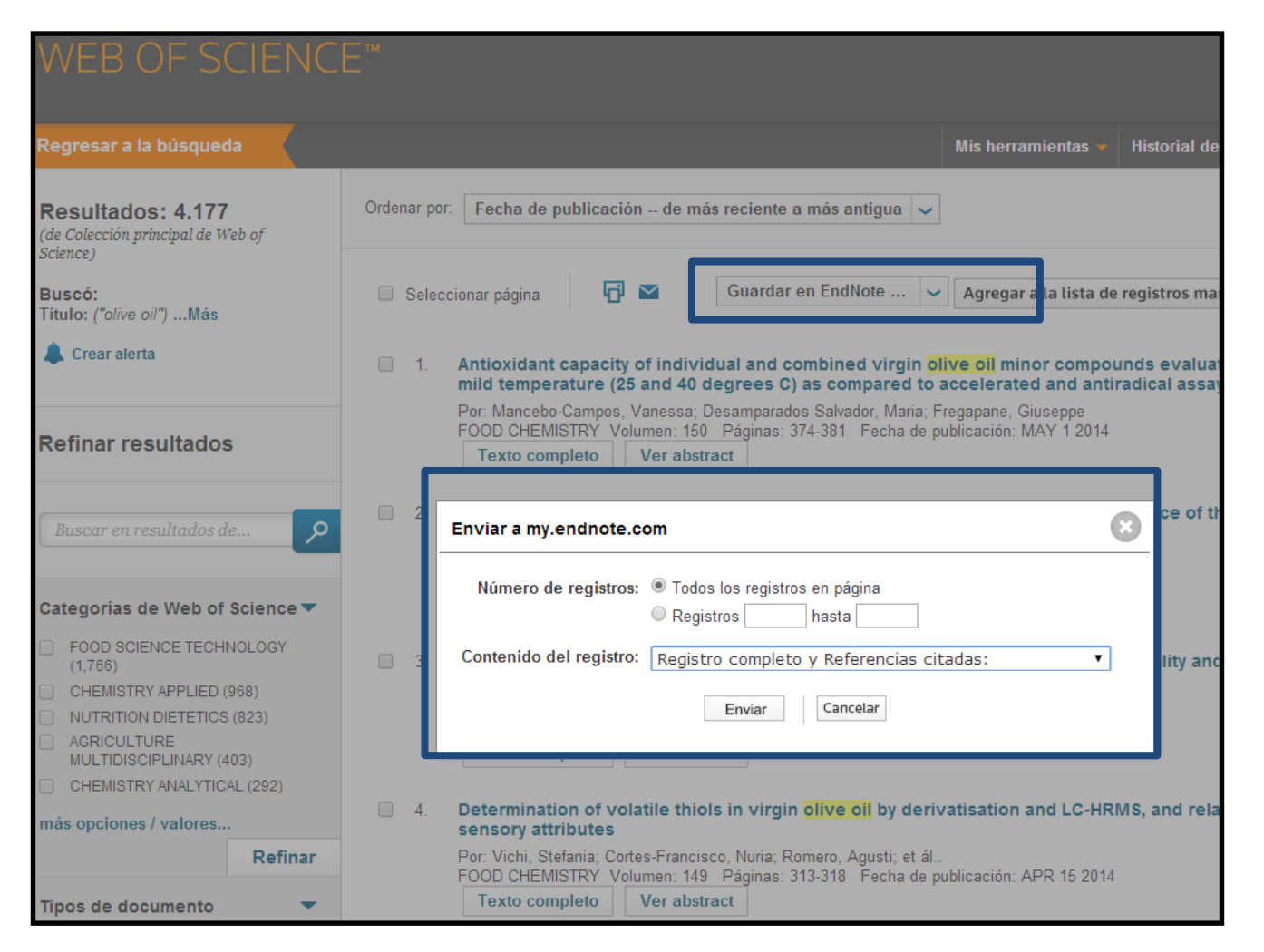

Web of Science

Analytics 92

#### Acceder a su biblioteca Endnote desde la WOS

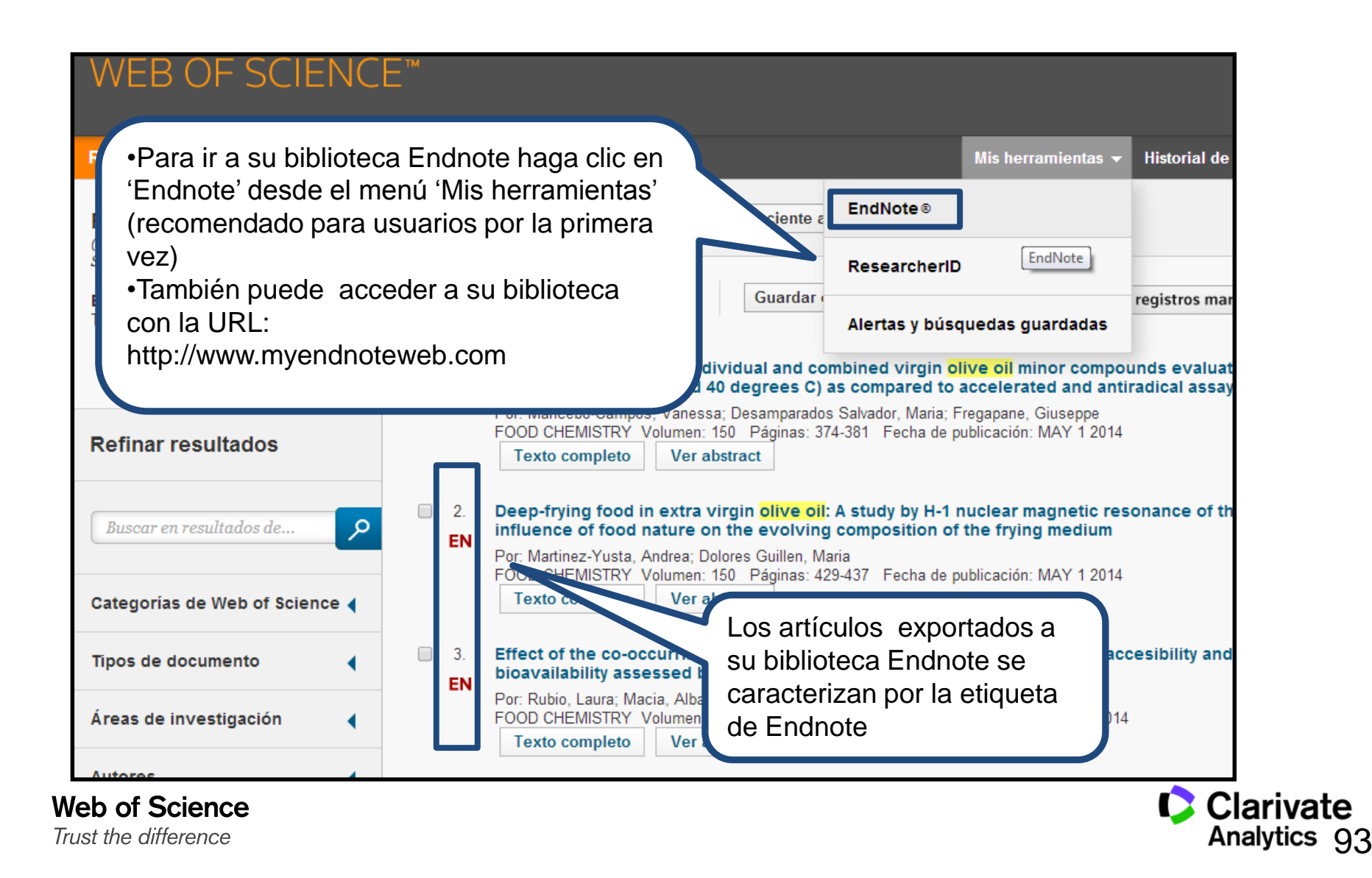

#### Acceso a Endnote desde la web

Trust the difference

|                                                                                                    | End                                                                            | Note                                                                             |                                                                                                 |
|----------------------------------------------------------------------------------------------------|--------------------------------------------------------------------------------|----------------------------------------------------------------------------------|-------------------------------------------------------------------------------------------------|
| Sign in                                                                                                    |                                                                                |                                                                                  |                                                                                                 |
| Email address                                                                                                    |                                                                                | <b>f</b> Sign in with                                                            | Facebook                                                                                        |
| Password                                                                                                    |                                                                                | in Sign in with                                                                  | LinkedIn                                                                                        |
| Forgot password?                                                                                                    | Sign in                                                                        | DR                                                                               |                                                                                                 |
| Sign in via your Institution                                                                                         | / Shibboleth login                                                             |                                                                                  |                                                                                                 |
|                                                                                                    |                                                                                | -   \                                                                            |                                                                                                 |
|                                                                                                    | Don't have an a                                                                | ccount? Sign up                                                                  |                                                                                                 |
| We've updated our Tern                                                                                               | ns of Use. By sig Introdu                                                      | ce sus claves de                                                                 | ent.                                                                                            |
|                                                                                                    | Having trou ACCESC                                                             | o o por redes soc                                                                | ciales                                                                                          |
|                                                                                                    |                                                                                |                                                                                  |                                                                                                 |
|                                                                                                    | Try EndNote desktop for 3                                                      | <b>0 days,</b> we think you'll like it.                                          |                                                                                                 |
| EN                                                                                                    | Access anywhere, on y                                                          | our desktop and online.                                                          | Download                                                                                        |
|                                                                                                    |                                                                                |                                                                                  |                                                                                                 |
| Q                                                                                                    | -                                                                              |                                                                                  | <b>**</b>                                                                                       |
| Find                                                                                                    | Organize                                                                       | Create                                                                           | Connect                                                                                         |
| Search hundreds of online<br>databases & save your research,<br>references, PDFs and attachments                     | Keep your research, notes, and<br>annotations organized and easy<br>to access  | Use Cite While You Write to create<br>and format your bibliographies<br>and CVe  | Follow and discuss research,<br>connect with other researchers<br>and share your references and |
| Search hundreds of online<br>databases & save your research,<br>references, PDFs and attachments<br>all in one place | Keep your research, notes, and<br>annotations organized and easy<br>to access. | Use Cite While You Write to create<br>and format your bibliographies<br>and CVs. | Follow and discuss r<br>connect with other re<br>and share your refere<br>ideas.                |
|                                                                                                    |                                                                                |                                                                                  |                                                                                                 |

Clarivate Analytics 94

## Mi biblioteca Endnote

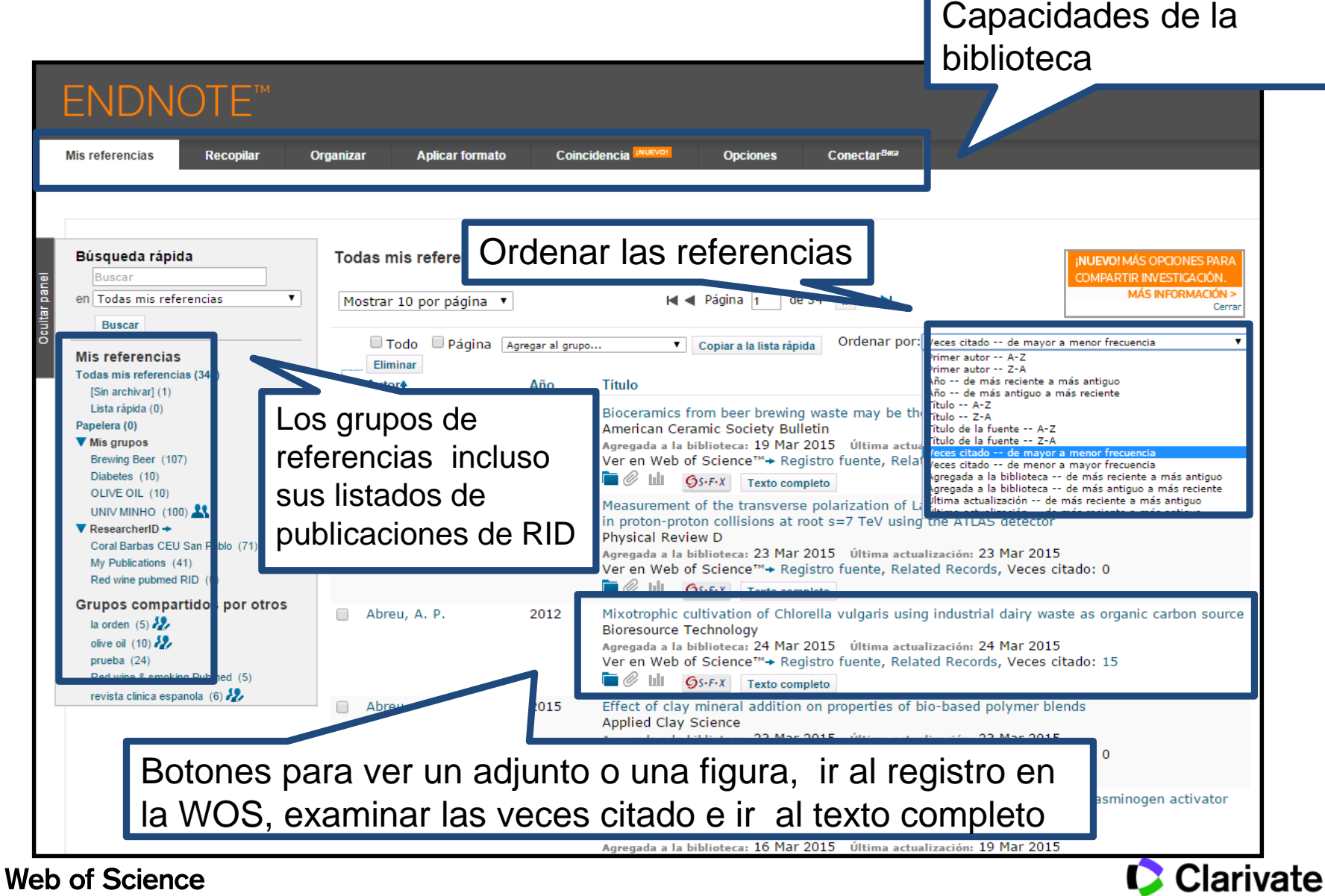

Trust the difference

Analytics05

#### **Guardar Resultados enviados desde la Web of Science**

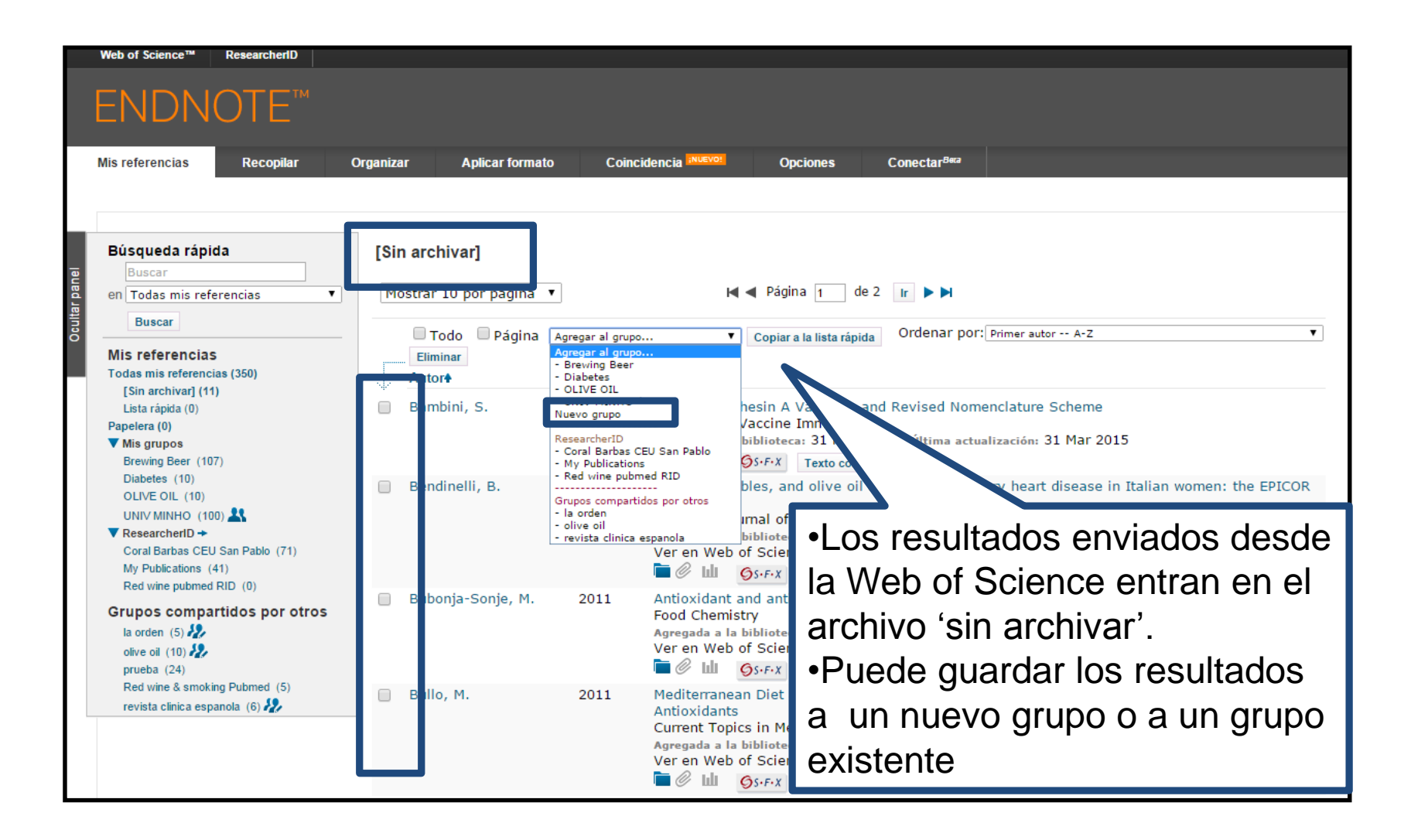

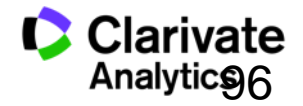

## Importar: Conectarse a una búsqueda en línea

| ENDNOTE™                                            |                                     |
|-----------------------------------------------------|-------------------------------------|
| Mis referencias Recopilar Organizar                 | Aplicar formato                     |
| Busqueda en inea inveva reierencia importar reier   | rencias                             |
| Búsqueda en línea                                   |                                     |
| Paso 1                                              | Crear una referencia                |
| Seleccione la conexión de catálogo de biblioteca o  | base de dato manualmente o importar |
| PubMed (NLM)   Selecc                               |                                     |
| Princeton U                                         | referencias                         |
| Principia Coll<br>Project MUSE                      |                                     |
| Providence Coll<br>Providence VA Med Center         |                                     |
| PubMed (NLM)<br>Purdue U-Calumet                    |                                     |
| Purdue U-North Central<br>Purdue U-W Lafayette      |                                     |
| Queen Margaret U Coll<br>Queen Margaret U-Edinburgh |                                     |
| Queen Mary U of London<br>Queens U Charlotte        |                                     |
| Queens U<br>Queensland U of Technology              |                                     |
| Quincy U<br>Quincipiac U-Law                        | Conectarse a una hase               |
|                                                     |                                     |
|                                                     | de datos en línea o a un            |
|                                                     | catálogo de hiblioteca              |
|                                                     |                                     |

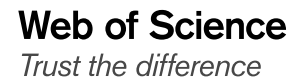

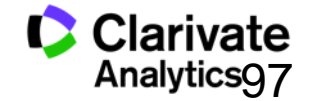

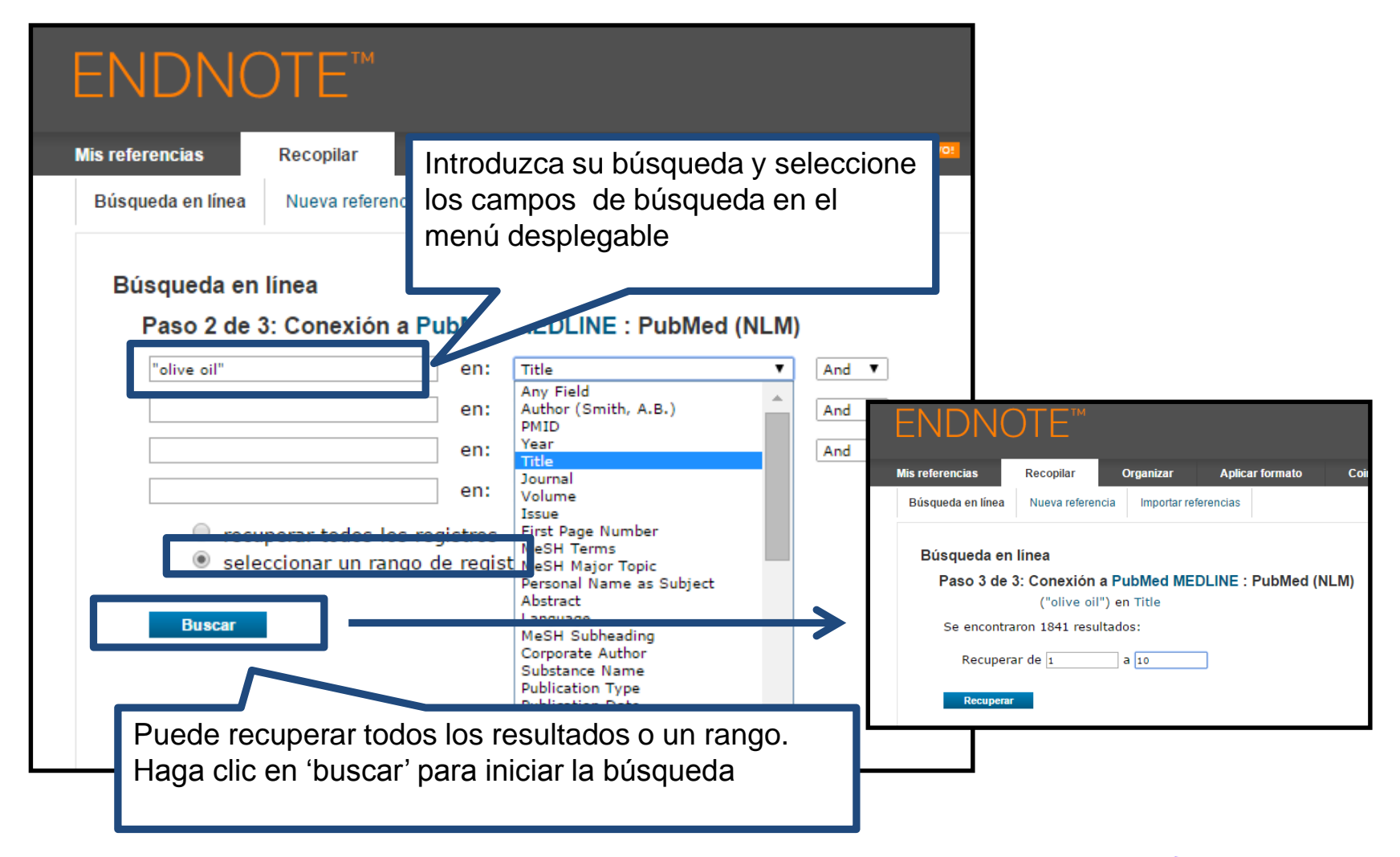

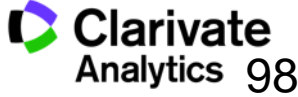

#### **Organizar las referencias**

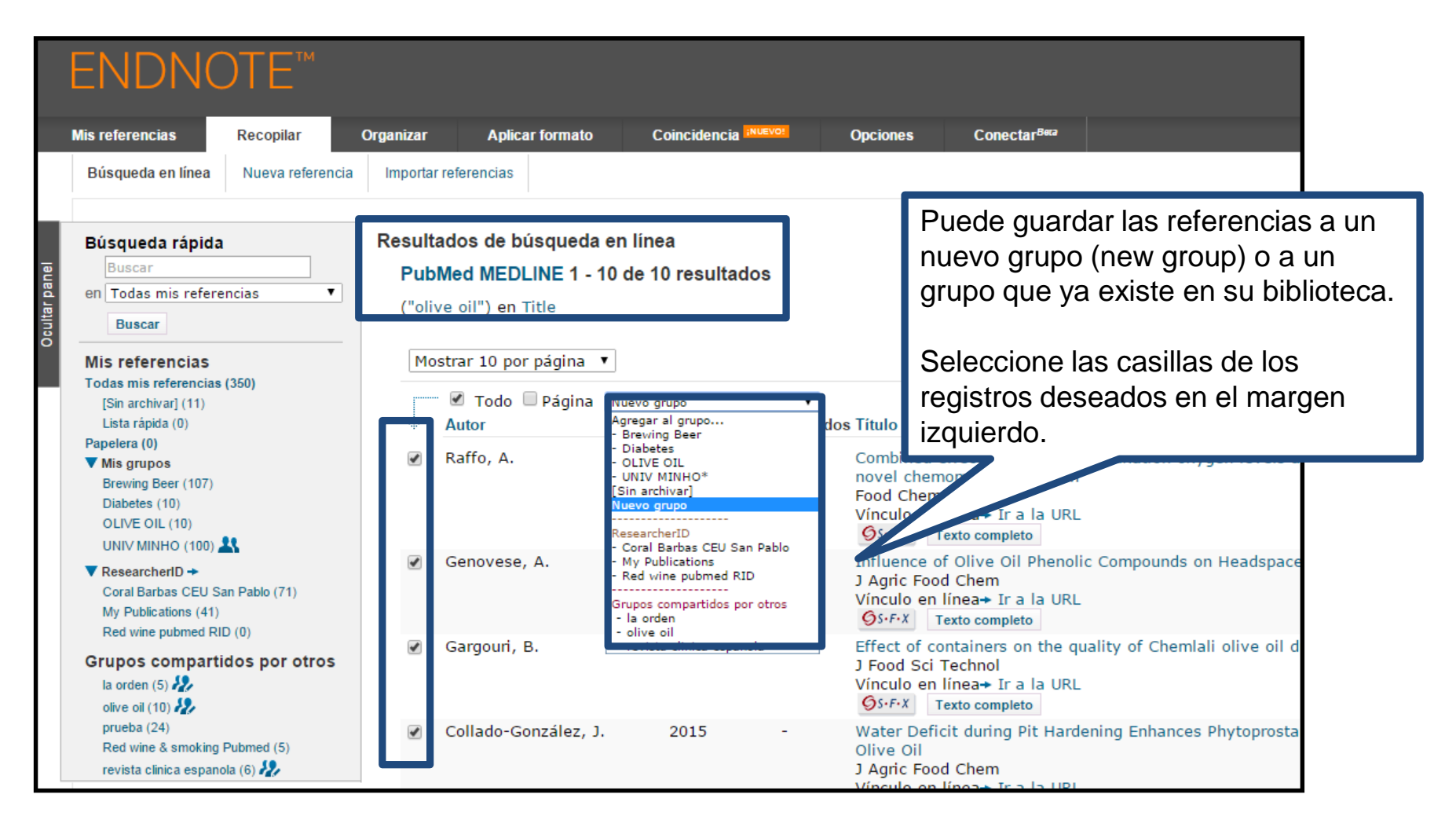

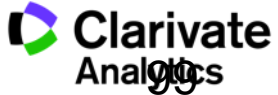

#### Importar referencias

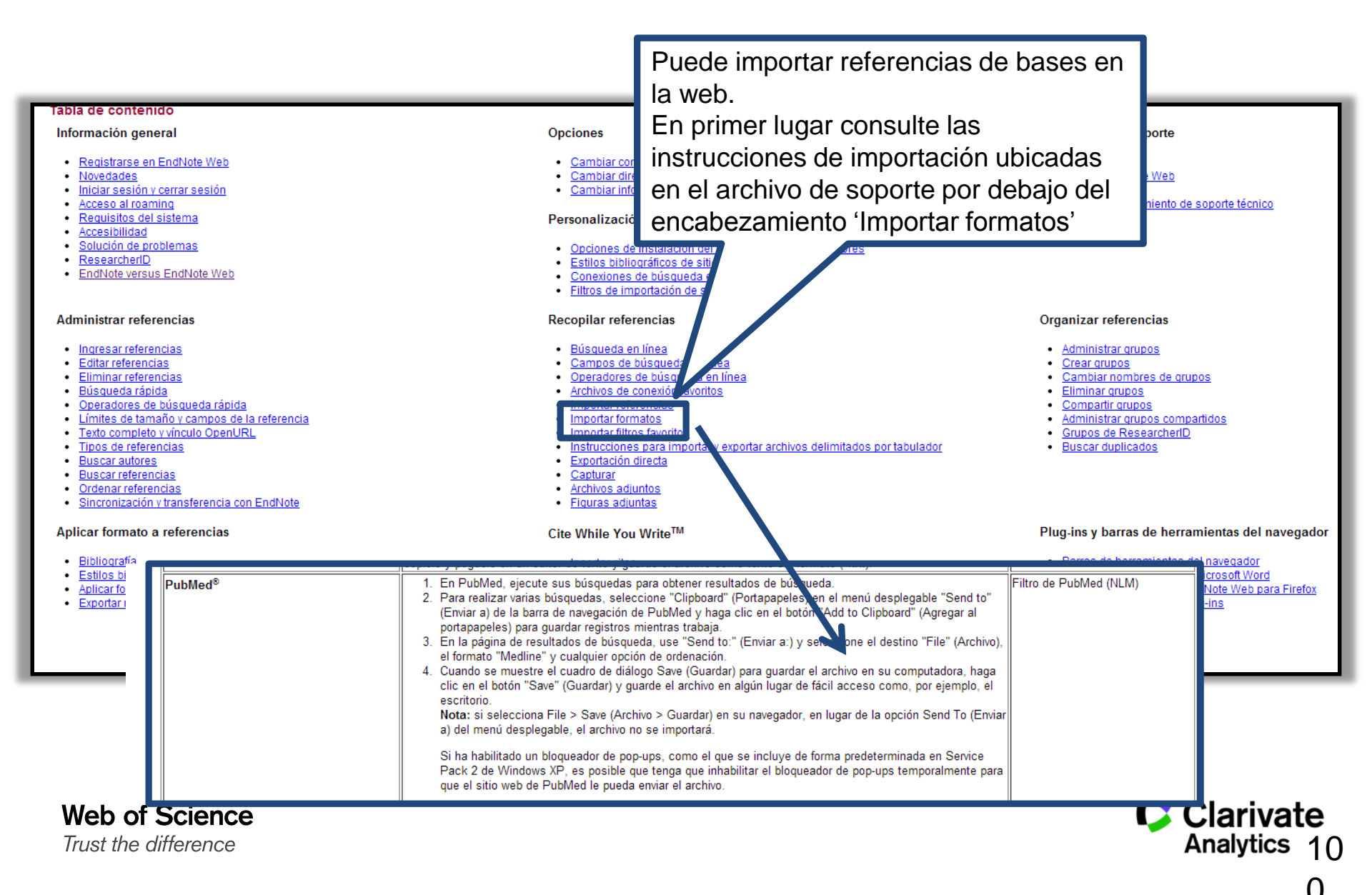

## Exportar referencias de una base en línea- Pubmed

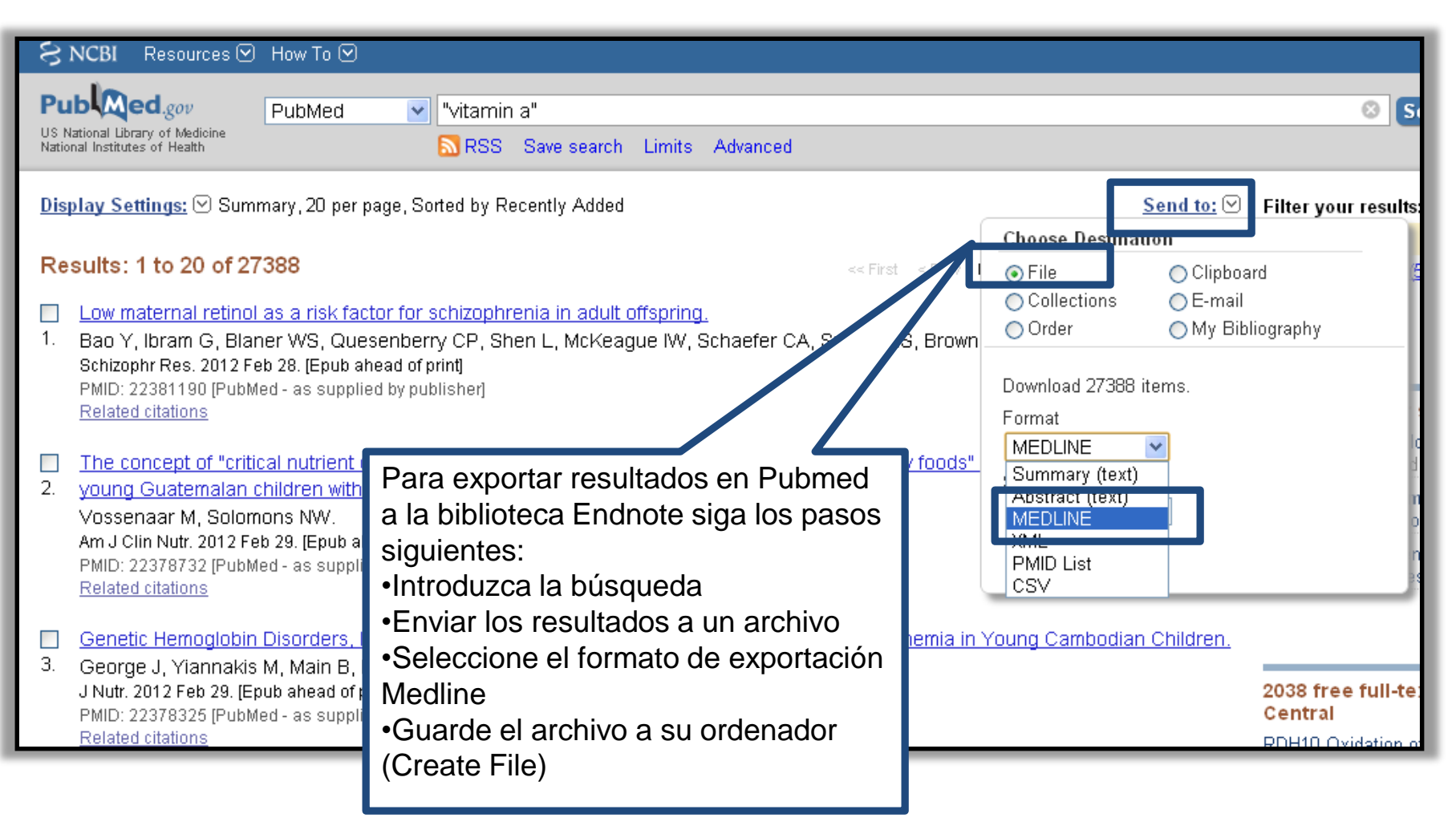

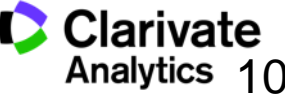

## Importar referencias

| ENDN              | OTE™            |                    |                                              |                                                                                                    |                                                                                                   |
|-------------------|-----------------|--------------------|----------------------------------------------|----------------------------------------------------------------------------------------------------|---------------------------------------------------------------------------------------------------|
| Mis referencias   | Recopilar       | Organizar          | Aplicar formato                              | Coincidencia :NUEVO!                                                                                                    | Орсіо                                                                                             |
| Búsqueda en línea | Nueva referenci | a Importar r       | eferencias                                   |                                                                                                    |                                                                                                   |
| Importar refe     | erencias        |                    |                                              |                                                                                                    |                                                                                                   |
|                   | ćD              | esea importar      | desde EndNote?                               |                                                                                                    |                                                                                                   |
|                   | Archivo: c      | hoose file savedre | ecs (1).txt                                  |                                                                                                    |                                                                                                   |
| Opción de         | importación: Pu | bMed (NLM)         | ¥                                            | Seleccionar favoritos                                                                                                    |                                                                                                   |
|                   | A: N            | ievo grupo         | •                                            |                                                                                                    |                                                                                                   |
|                   |                 | Importar           | Pa<br>orc<br>•Bi<br>•Si<br>•Si<br>•Hi<br>imj | ra importar referenc<br>denador siga los pas<br>usca el archivo<br>elecciona el filtro de<br>elección un grupo o<br>aga clic en 'Importa<br>portación | ias guardadas a su<br>sos siguientes:<br>importación<br>crea un nuevo grup<br>r' para terminar la |

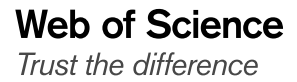

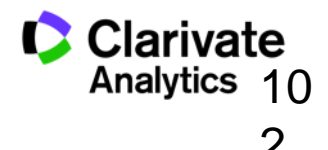

#### Crear una nueva referencia manualmente

| ENDNOTE™                                                                                                    |                                                                                                    |                                                                                                    |
|----------------------------------------------------------------------------------------------------|----------------------------------------------------------------------------------------------------|----------------------------------------------------------------------------------------------------|
| Mis referencias Recopilar<br>Búsqueda en lín a Nueva referenci<br>Búsqueda rápida<br>Buscar<br>en Todas mis refer<br>Buscar<br>Mis referenci:<br>Todas mis refere<br>[Sin archivar]                                                              | Organizar     Aplicar formato     Coincidencia       ia     mportar referencias       Nueva referencia       Campos<br>bibliográficos:       Tipo de referencia:       Author:       Journal Article<br>Legal Rule or Regulation<br>Magazine Article<br>Legal Rule or Regulation<br>Magazine Article<br>S, Nomi | Abra el menú<br>desplegable para<br>seleccionar el tipo<br>de referencia                                                                              |
| Seleccione la pestaña<br>'Recopilar' y luego haga<br>clic sobre 'Nueva<br>referencia'<br>Red wine pubmed RID (0)<br>Grupos compartidos por otros<br>la orden (5)<br>prueba (24)<br>Red wine & smoking Pubmed (5)<br>revista clinica espanola (6) | Map       Music       Nevspaper Article       Online Multimedia       Pamphet       Patent       ace Published:       Podcast       Bisher:       Serial       Statute       Number:       Pages:       Section:                                                                                                |                                                                                                    |
|                                                                                                    | Tertiary Title:         Edition:         Nota: los campos anteriores son necesarios para la         Archivos adjuntos:         Campos opcionales:         Abstract:         DOI:                                                                                                    | Puede introducir los datos de la<br>referencia en los campos en<br>blanco.<br>Haga clic en el campo para iniciar<br>editar los datos de la referencia |

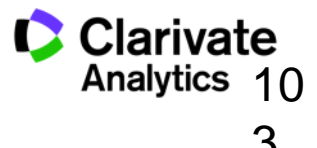

#### Editar una referencia

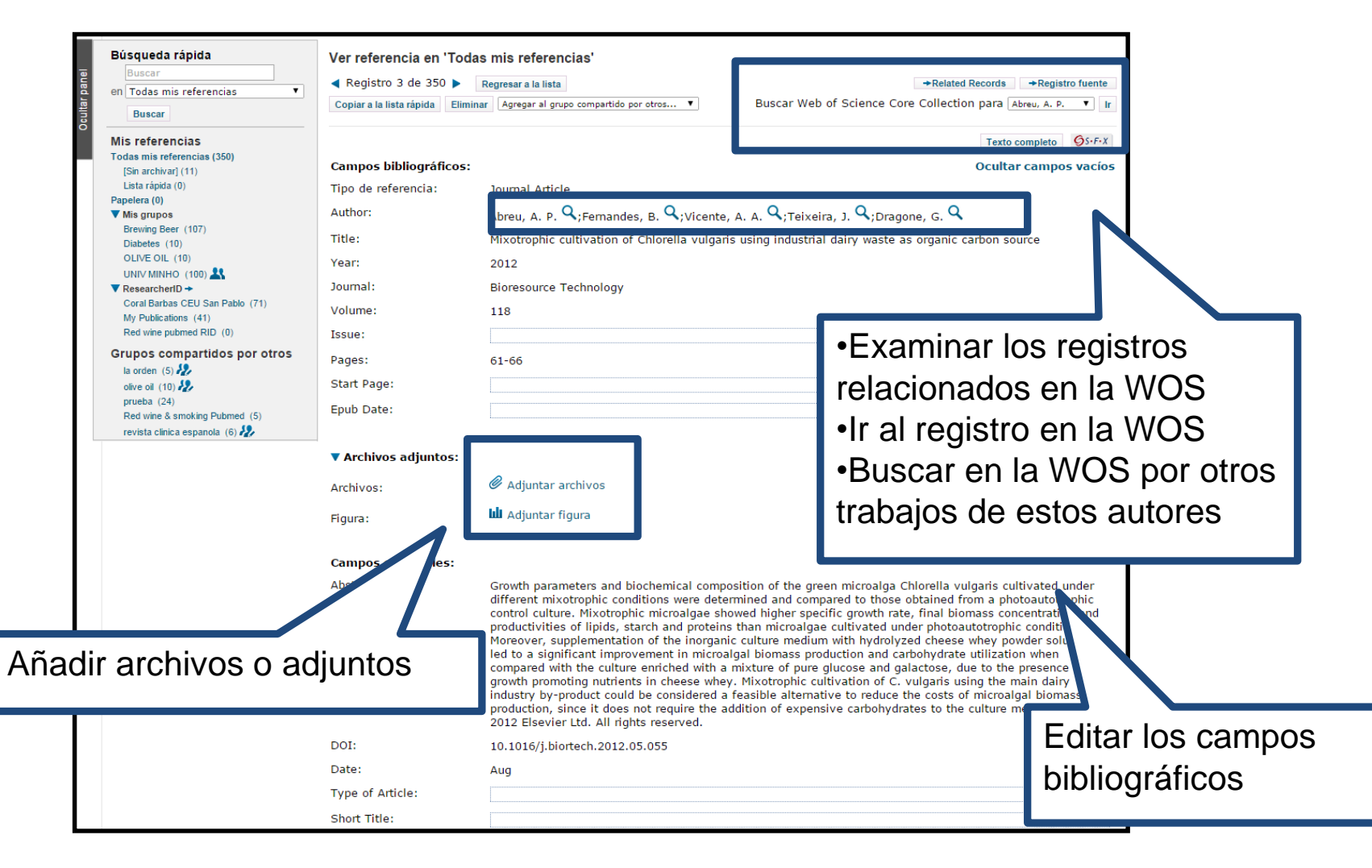

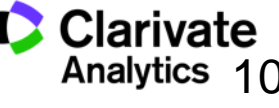

## Organizar su biblioteca

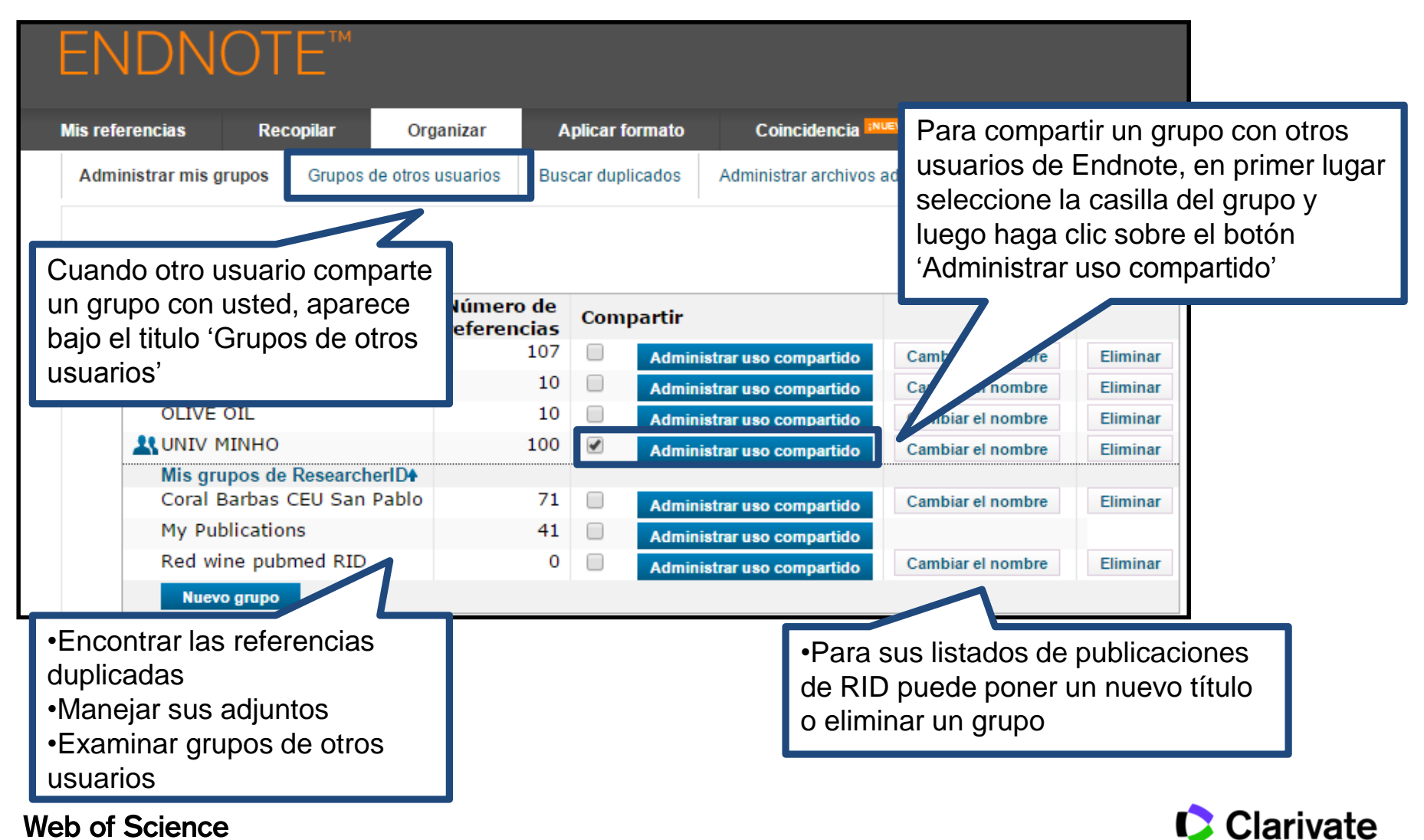

Trust the difference

Analytics

#### **Compartir sus grupos**

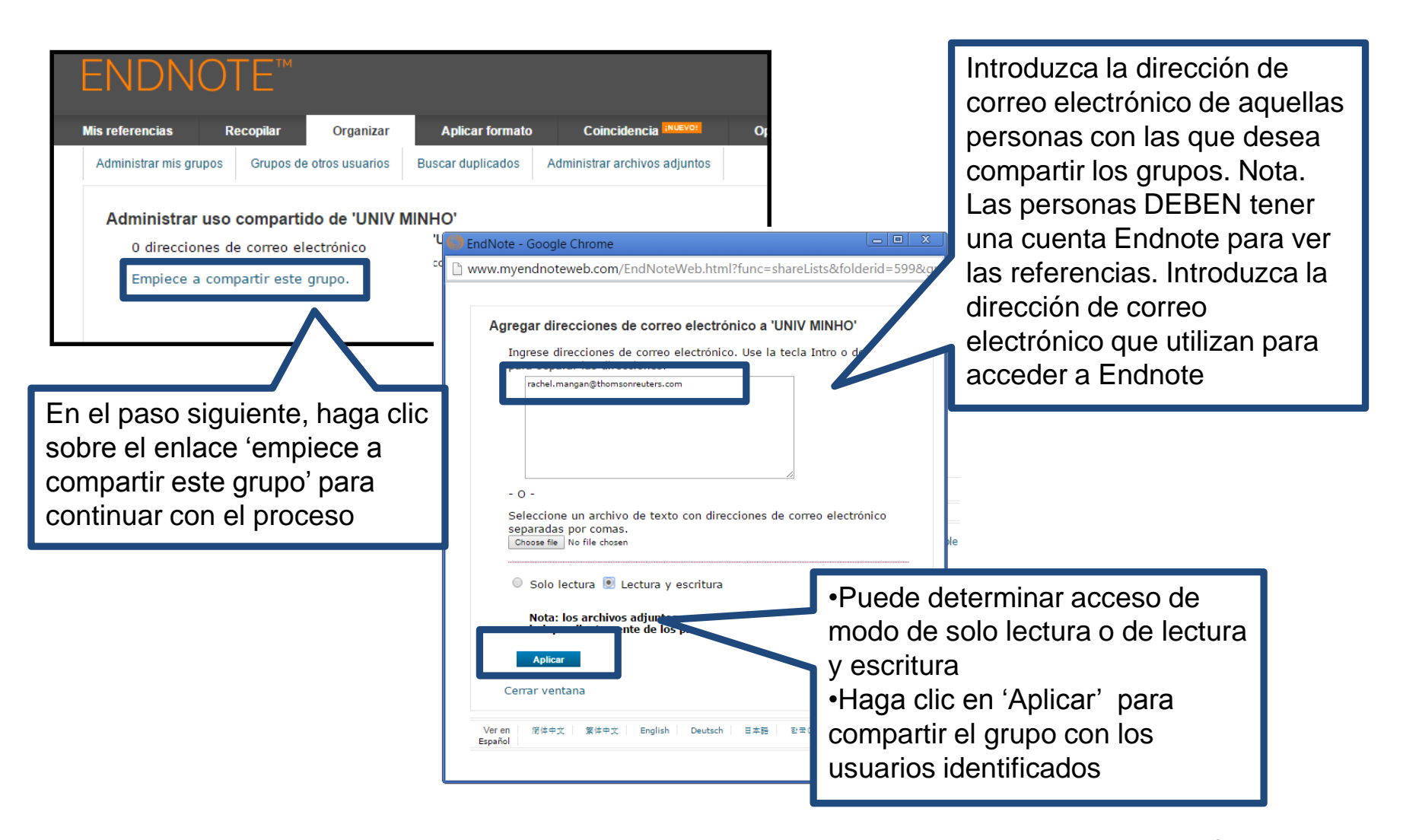

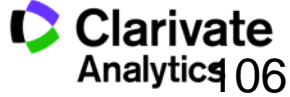

106

#### Crear una Bibliografía

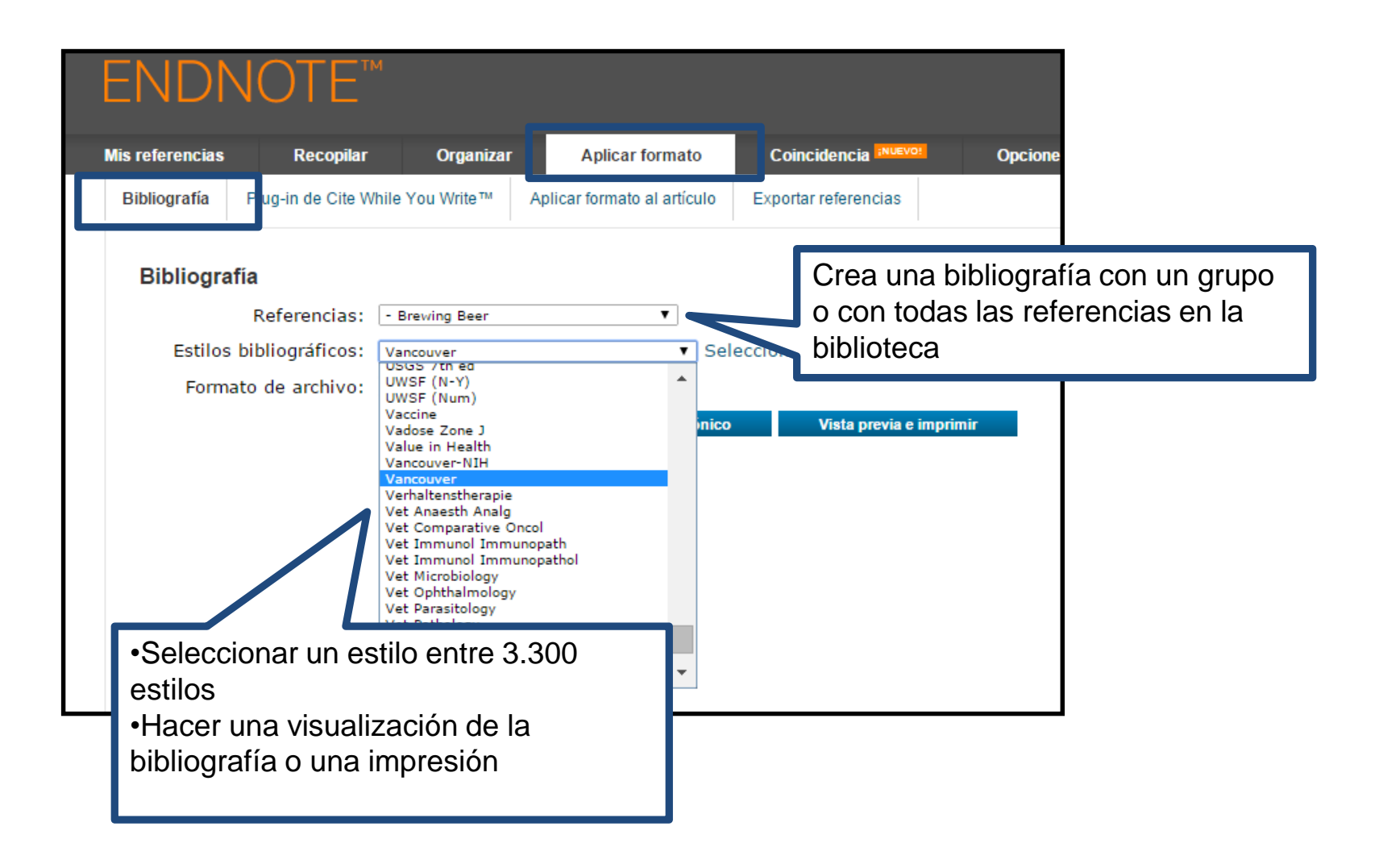

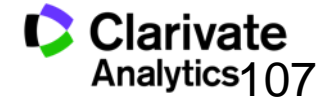

## Crear una bibliografía

| ENDNOTE™                                                      |                                                                                                    | тномзом                                                                                                    |  |
|---------------------------------------------------------------|----------------------------------------------------------------------------------------------------|----------------------------------------------------------------------------------------------------|--|
| Mis referencias Recopilar Organizar Aplicar                   | formato Coincidencia                                                                                                    | Opciones Conectar <sup>8ea</sup>                                                                                                    |  |
| Bibliografía Plug-in de Cite While You Write™ Aplicar formato | al artículo Exportar referencias                                                                                                    |                                                                                                    |  |
| Bibliografia                                                  |                                                                                                    |                                                                                                    |  |
| Referencias: - Brewing Beer                                   | ▼<br>(                                                                                                    |                                                                                                    |  |
| Estilos bibliográficos: Vancouver                             | SendNote - Google Chrom                                                                                                    |                                                                                                    |  |
| Formato de ar mvo. Hint                                       | 🖞 www.myendnoteweb.co                                                                                                    | r /EndNoteWeb.html?func=preview+Print&BibFormat=Vancouver.ens&RefSource=598&FileFormat=HTML&RefNam                                                                                                 |  |
|                                                               | Imprimir esta página Ca                                                                                                    | n elar 🄶                                                                                                    |  |
| 1                                                             | 1. Bioceramics from bee<br>2014;93(6):16                                                                                                    | er brewing waste may be the key to bone replacements. American Ceramic Society Bulletin.                                                                                                    |  |
|                                                               | 2. Absar S, Choi S, Ahs<br>modified tissue plasmin<br>Research. 2013;131(3)                                                                                                    | an F, Cobos E, Yang VC, Kwon YM. Preparation and characterization of anionic oligopeptide-<br>ogen activator for triggered delivery: An approach for localized thrombolysis. Thrombosis<br>E91-E9. |  |
| Puede guardar, enviar por correo                              |                                                                                                    | ger C, Gastl M, Arendt EK, Becker T. Humulus lupulus - a story that begs to be told. A review.<br>f Brewing. 2014;120(4):289-314.                                                                  |  |
| electrónico y hacer una                                       |                                                                                                    | SM, Tessaro IC. Membrane Separation Processes for the Beer Industry: a Review and State of the Technology. 2014;7(4):921-36.                                                                       |  |
| visualización de la bibliog                                   | rafía                                                                                                    | na KV, Antoniv VF. Peculiar features of the coagulation, fibrinolytic, and anticoagulation systems resenting with vascular ENT tumours. Vestnik Otorinolaringologii. 2014(1):17-9.                 |  |
| Veren   信件中文   繁体中文   English   Deutsch   日本語   聖:            | 6. Archambault CJ, Gerds WRW, Mills AM. Scale Up in Brewing: Factors in Changing Batch Size from 5 Gallons to 15<br>a rels. In: Moore MK, Ledesma EB, editors. Academia and Industrial Pilot Plant Operations and Safety. ACS Symposium Series. 11632014. p. 85-90. |                                                                                                    |  |
|                                                               | 7. Aydin AA, Ilberg V, Titze J. Investigation of overfoaming activities and gushing mechanisms of individual beer ingredients as model substances in bottled carbonated water. Journal of the Science of Food and Agriculture. 2014;94(10):2083-9.                  |                                                                                                    |  |
|                                                               | 8. Barbosa-Pereira L, Angulo I, Lagaron JM, Paseiro-Losada P, Cruz JM. Development of new active packaging films containing bioactive nanocomposites. Innovative Food Science & Emerging Technologies. 2014;26:310-8.                                               |                                                                                                    |  |
|                                                               | 9. Belakova S, Benesova K, Caslavsky J, Svoboda Z, Mikulikova R. The occurrence of the selected fusarium mycotoxins in Czech malting barley. Food Control. 2014;37:93-8.                                                                                            |                                                                                                    |  |
|                                                               | 10. Bellamy M. John La<br>1889-1896. Canadian H                                                                                                    | batt Blows In and Out of the Windy City: A Case Study in Entrepreneurship and Business Failure, listorical Review. 2014;95(1):30-53.                                                               |  |
|                                                               | 11. Bergsveinson J, Bae                                                                                                    | ecker N, Pittet V, Ziola B. Role of Plasmids in Lactobacillus brevis BSO 464 Hop Tolerance and Beer                                                                                                |  |

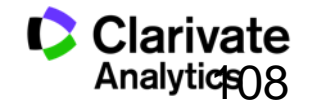
## Instalar los Plug-Ins

| ENDN                                                                                     | OTE™                                                                                                    |                                                                               |                                                              |                              |                                                                                       |                                         |                            |                                         |                                                    |
|------------------------------------------------------------------------------------------|----------------------------------------------------------------------------------------------------|-------------------------------------------------------------------------------|--------------------------------------------------------------|------------------------------|---------------------------------------------------------------------------------------|-----------------------------------------|----------------------------|-----------------------------------------|----------------------------------------------------|
| Mis referencias                                                                          | Recopilar                                                                                                    | Organizar                                                                     | Aplicar format                                               | to                           | Coincidencia INUEVO!                                                                  | Opciones                                | Conec                      | tar <sup>Beca</sup>                     |                                                    |
| Contraseña D                                                                             | irección de correo ele                                                                                                    | ctrónico Info                                                                 | ormación de perfil                                           | Idioma                       | Descargar instalado                                                                   | res Información                         | de la cuenta               |                                         |                                                    |
| Descargar i<br>Capturar                                                                  | nstaladores<br>r: Capturar ref                                                                                                    | erencia                                                                       |                                                              |                              |                                                                                       |                                         |                            |                                         |                                                    |
| Para inst<br>favoritos<br>seleccior<br>Para usa<br>la ventar                             | alar la herramient<br>" o "Barra de herr<br>har "Agregar a Fav<br>r la herramienta,<br>ha para capturar la                                           | a Capturar, a<br>amientas de<br>oritos" o "Añ<br>accedo a la<br>a ref<br>Para | marcadores"). En<br>adir este enlace a<br>poder int          | aptural<br>algunos<br>marcad | r referencia a s<br>a navegadores,<br>dores".<br>""<br>cir referencia<br>rossoft Word | arcadore<br>tenga d<br>AS A UN          | es (también<br>que hacer c | i denomina<br>clic con el<br>a de marca | ada "Barra de<br>botón derecho<br>adores. Se abrir |
| Cite Whil                                                                                | le You Write™                                                                                                    | insta                                                                         | alar en su (                                                 | order                        | nador el plug                                                                         | g-in Cite W                             | /hile                      |                                         |                                                    |
| Use el pl<br>formato<br>redacta s<br>permite<br>Explorer<br>Patente<br>Consulte<br>• Des | ug-in de EndNote<br>a las citas y biblio<br>sus artículos en W<br>guardar referencia<br>para Windows.<br><b>de EE. UU. n.º 8</b><br>Instrucciones de | par<br>ord.<br>s er<br>.082<br>inst<br>on e                                   | Write.<br>a clic sobr<br>YW instale<br>Una barra<br>Un botón | e 'De<br>dos<br>de h<br>para | escargar inst<br>complemen<br>nerramientas<br>Internet Exp                            | aladores'<br>tos<br>en MS W<br>plorer o | ہم<br>ع<br>Vord            | ote en Fire<br>nte en su<br>7 Requisito | fox para<br>biblioteca.<br>os del sistema.         |
| <ul> <li>Des</li> <li>pro</li> <li>Des</li> </ul>                                        | scargar el MSI de<br>gramas masiva<br>scargar Macintosh                                                                                              | Win                                                                           | referencia                                                   | is au                        | dio visuales                                                                          | en la web                               |                            |                                         |                                                    |

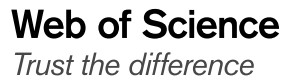

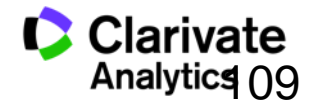

## Capturar referencias en la Web (1)

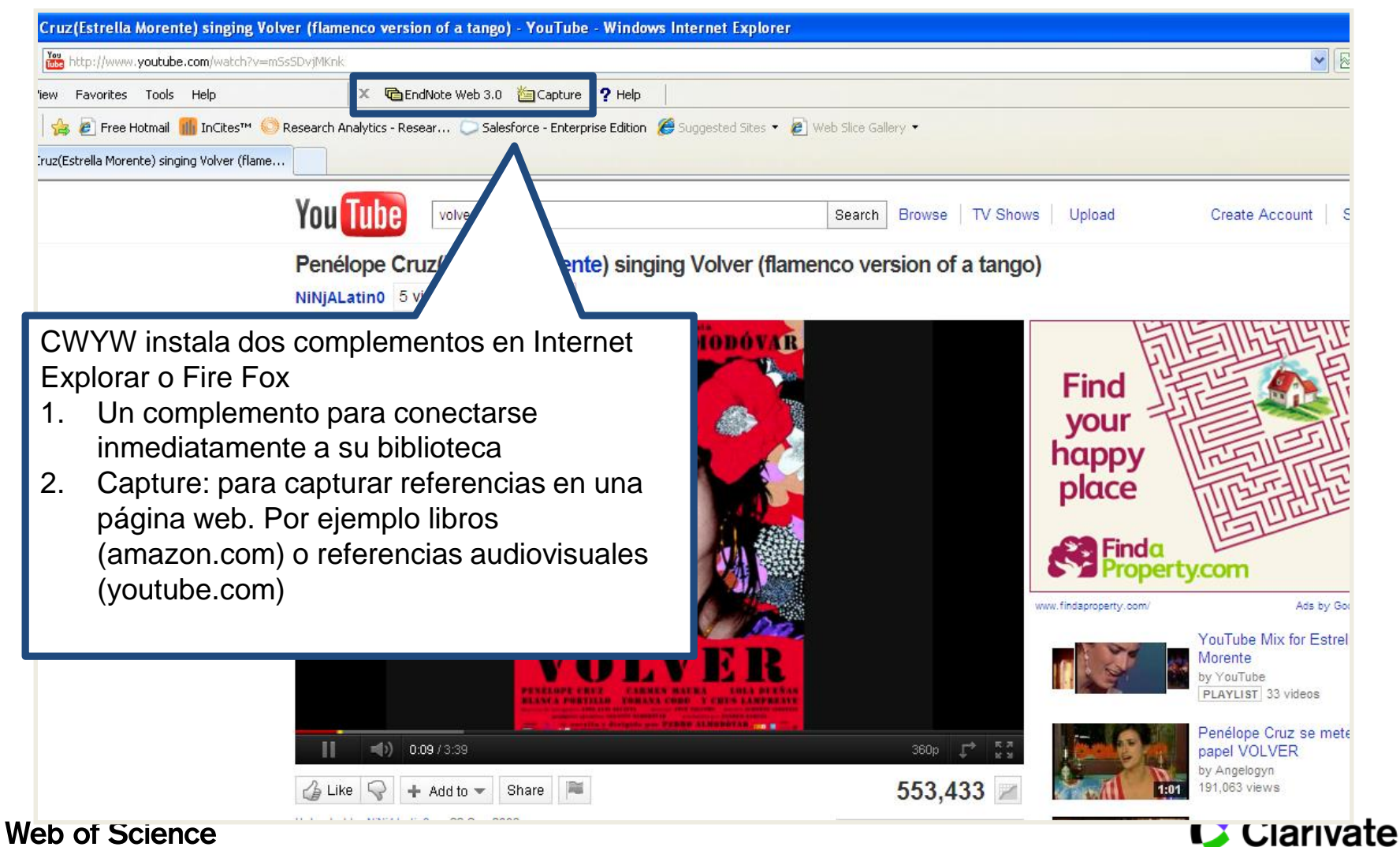

Trust the difference

Analytics ()

#### Capturar referencias en la Web (2)

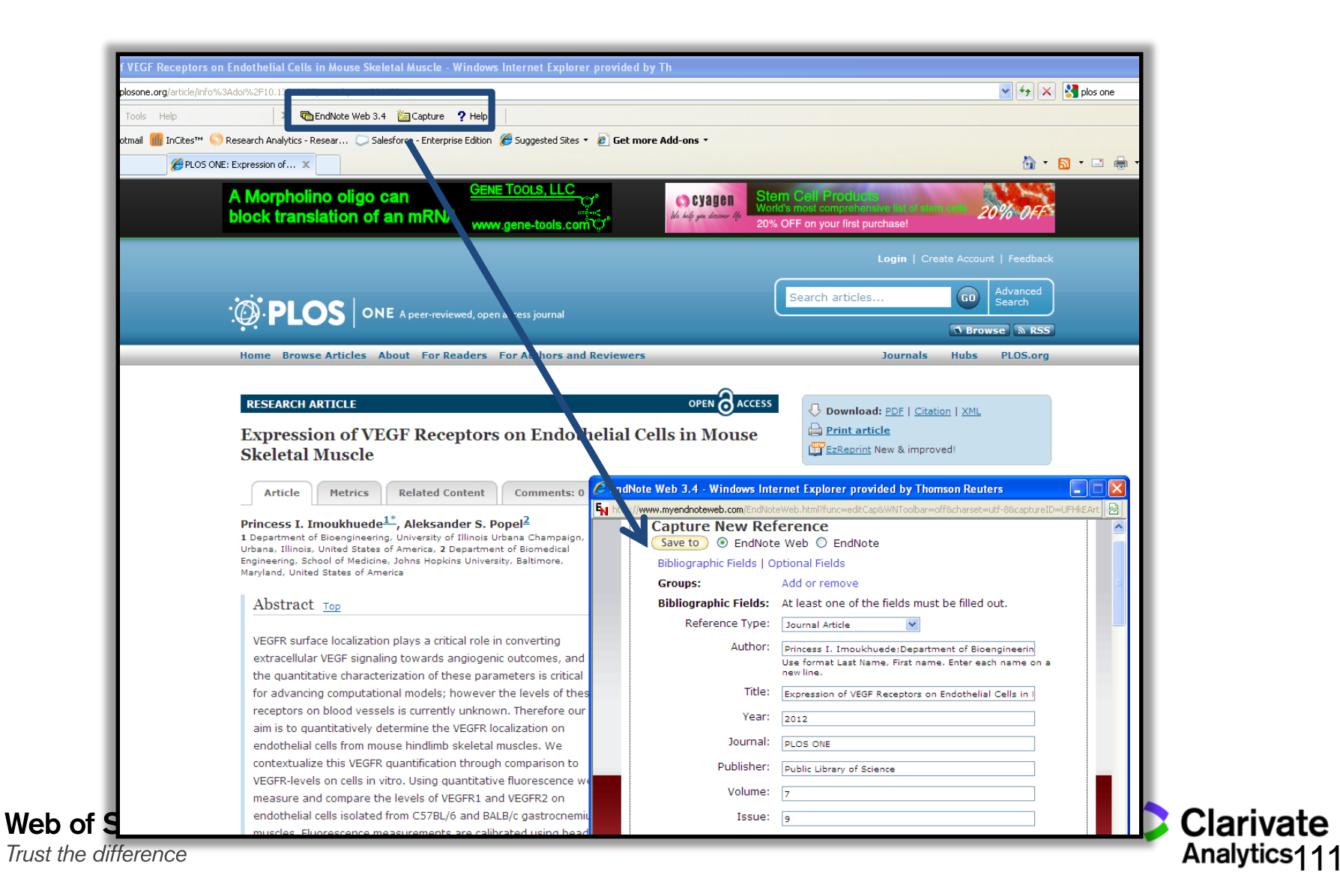

## Introducir citas en un documento en MS Word

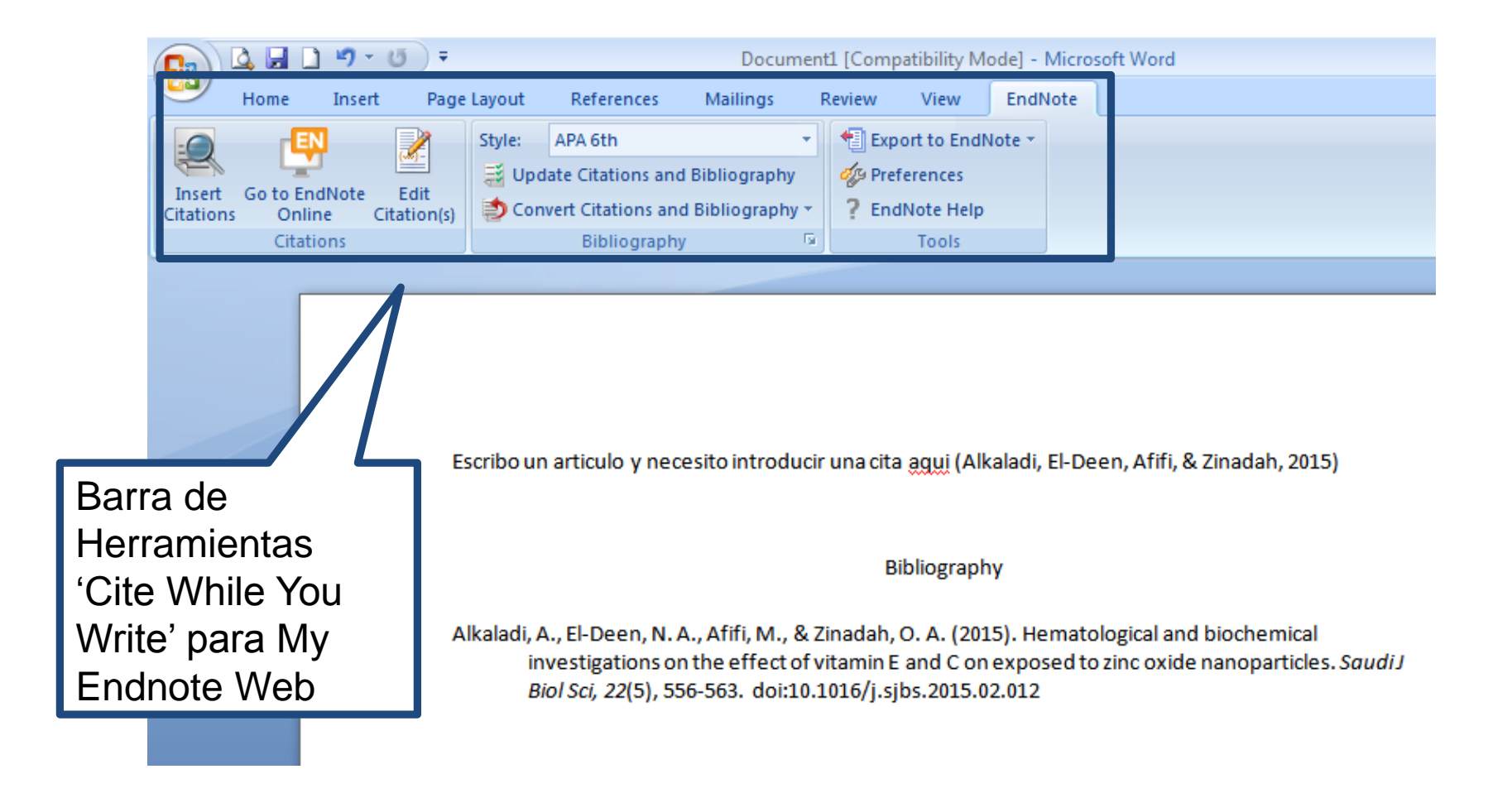

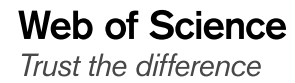

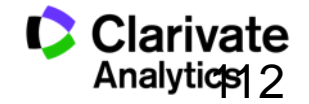

#### Introducir citas en un documento

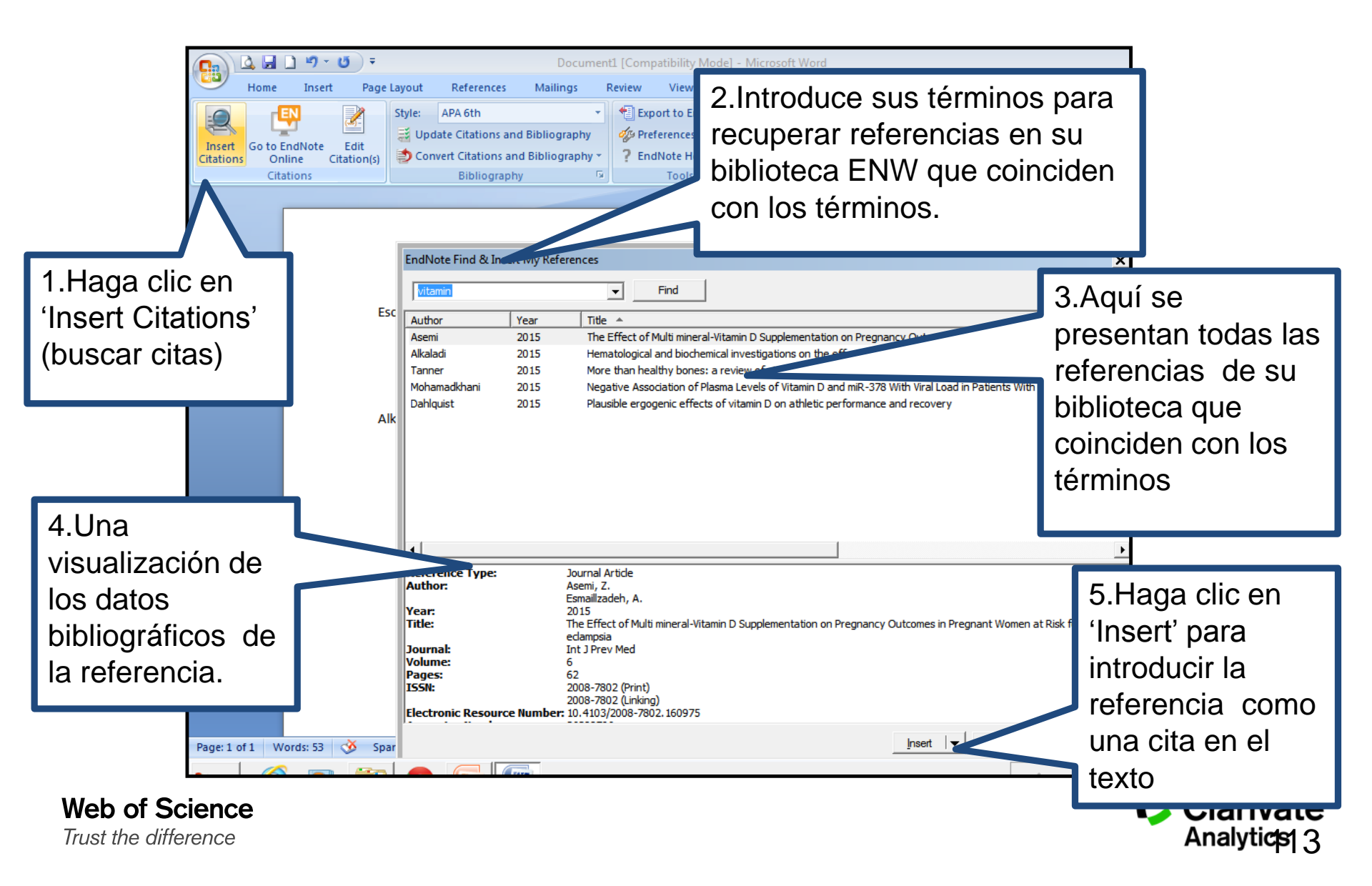

#### Formatear una Bibliografía

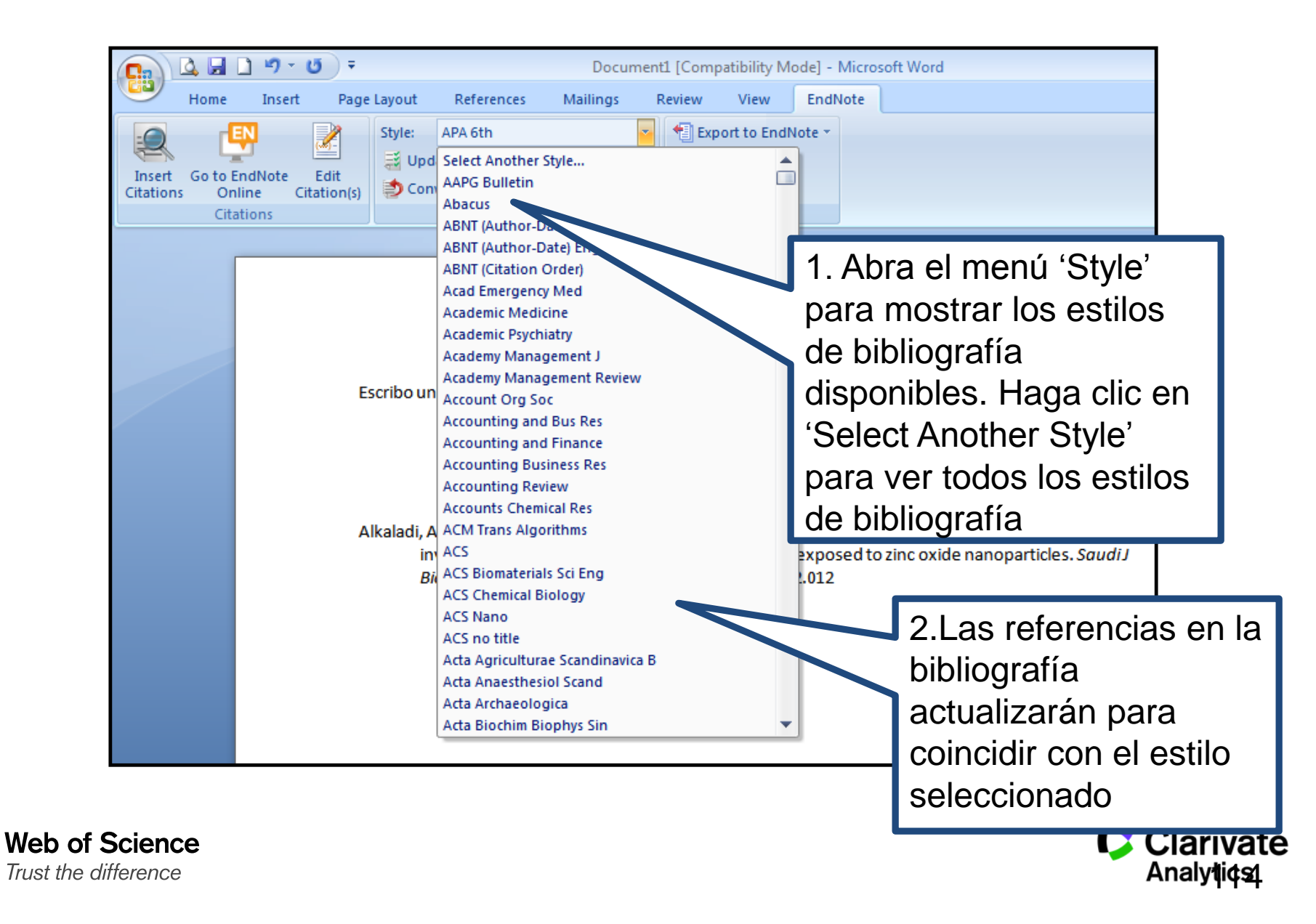

#### **Las Preferencias**

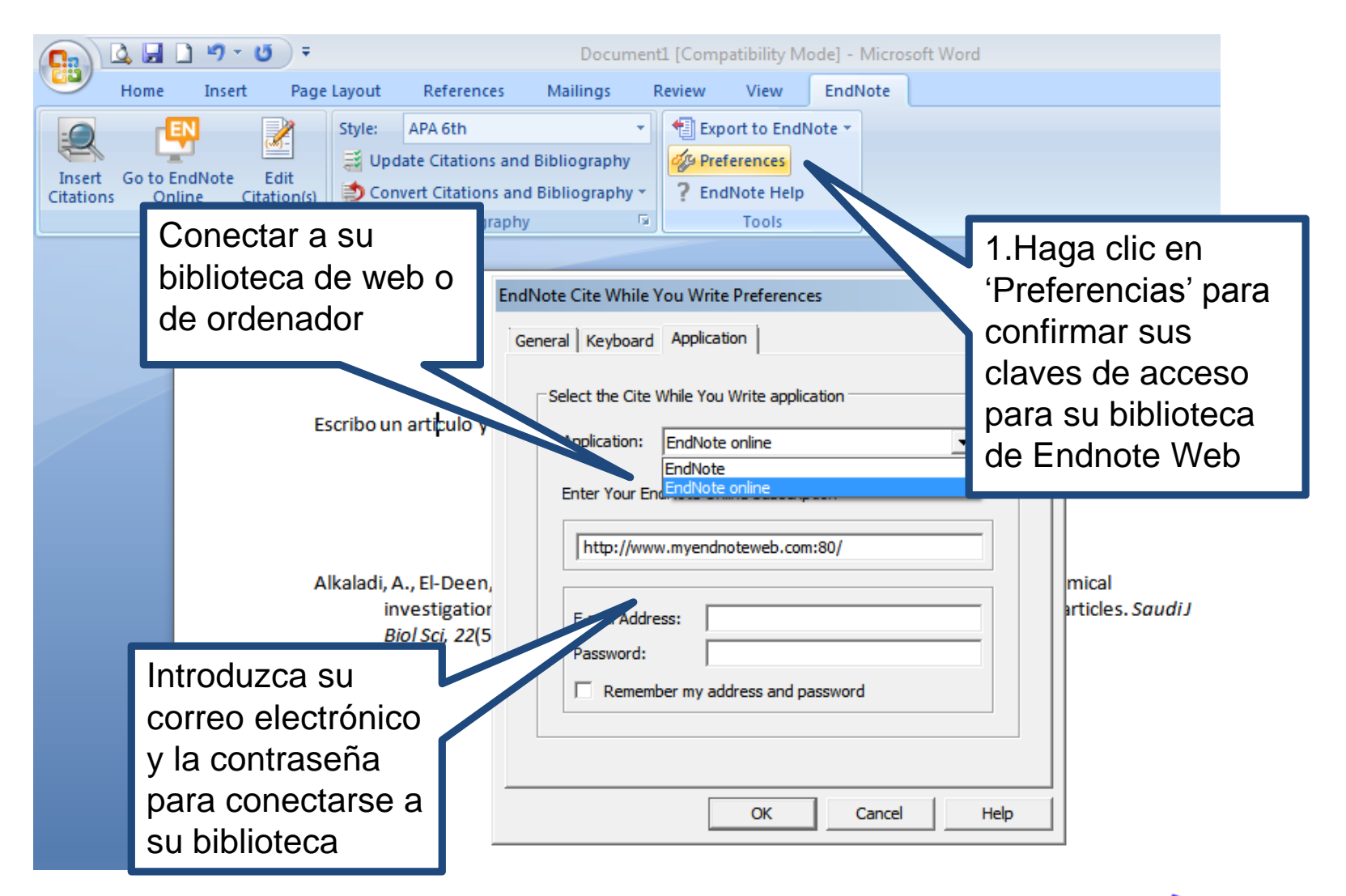

Web of Science Trust the difference

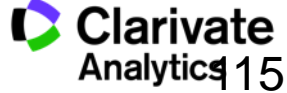

## Convertir citas y la bibliografía

|          | 🗳 🛃 I    | <u>י</u> רי נ | U) =        |                                    |                                                                                      | Docume                                                                 | nt1 [Com                         | npatibility N                                                          | lode] - Mic                                                                                                    | rosoft Word                                                                                                    |                                                                            |
|----------|----------|---------------|-------------|------------------------------------|--------------------------------------------------------------------------------------|------------------------------------------------------------------------|----------------------------------|------------------------------------------------------------------------|----------------------------------------------------------------------------------------------------|----------------------------------------------------------------------------------------------------|----------------------------------------------------------------------------|
|          | Home     | Insert        | Page        | Layout                             | References                                                                           | Mailings                                                               | Review                           | View                                                                   | EndNote                                                                                                    |                                                                                                    |                                                                            |
| -0       | - rQ     | N             | 2           | Style:                             | APA 6th                                                                              |                                                                        | 👘 Ex                             | port to End                                                            | Note 🔻                                                                                                    |                                                                                                    |                                                                            |
| Insert   | Go to Fr | dNote         | Edit        | 📑 Upd                              | late Citations and                                                                   | d Bibliography                                                         | 🖉 🎻 Pr                           | references                                                             |                                                                                                    |                                                                                                    |                                                                            |
| Citation | s Onli   | ine C         | Litation(s) | 🔁 Con                              | vert Citations an                                                                    | d Bibliography *                                                       | ? Er                             | ndNote Help                                                            |                                                                                                    |                                                                                                    |                                                                            |
|          | Citat    | ions          |             | 🤹 😒                                | onvert to <u>U</u> nform                                                             | natted Citations                                                       |                                  | lools                                                                  |                                                                                                    |                                                                                                    |                                                                            |
|          | _        |               |             | 🔓 c                                | onvert to <u>P</u> lain Te                                                           | ext                                                                    |                                  |                                                                        |                                                                                                    |                                                                                                    |                                                                            |
|          |          |               |             | 🖷 c                                | onvert <u>W</u> ord Cita                                                             | tions to EndNot                                                        | e online                         |                                                                        |                                                                                                    |                                                                                                    |                                                                            |
|          |          |               | Es<br>A     | icribo un<br>kaladi, A<br>in<br>Bi | articulo y nec<br>A., El-Deen, N. /<br>vestigations of<br><i>iol Sci, 22</i> (5), 55 | esito introd<br>A., Afifi, M., &<br>n the effect of<br>56-563. doi:10. | na<br>Zinada<br>vitami<br>.1016/ | Conver<br>1. Pa<br>bit<br>CV<br>cita<br>en<br>la<br>2. Co<br>a c<br>We | tir Citas<br>ra conv<br>oliografí<br>VYW er<br>as sin fo<br>texto p<br>bibliogra<br>bibliogra<br>nvertir<br>citas de<br>eb | s y la Bibliogra<br>rertir las citas y<br>a creadas por<br>n el documento<br>ormateo o conv<br>leno y eliminad<br>afía<br>citas de Word<br>CWYW Endno | Ifía.<br>/ la<br>o a<br>vertirlo<br>ción de<br><i>Idi J</i><br>2007<br>ote |

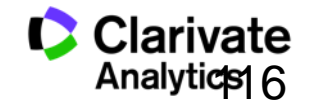

Web of Science Trust the difference

## Formatear una bibliografía

| Insert<br>Citations<br>Citation | Note Edit<br>Citation(s) | APA 6th<br>Jpdate Citations ar<br>Convert Citations an<br>Bibliograp | nd Bibliography<br>nd Bibliography *<br>hy                   | Export to EndN<br>Preferences<br>EndNote Help     | ote -       |                         |                               | Haga clic e<br>'Bibliograp<br>luego 'Lave               | en<br>hy'y            |
|---------------------------------|--------------------------|----------------------------------------------------------------------|--------------------------------------------------------------|---------------------------------------------------|-------------|-------------------------|-------------------------------|---------------------------------------------------------|-----------------------|
|                                 |                          |                                                                      | EndNote Configure                                            | e Bibliography                                    | ormatting ) |                         |                               | la casilla q<br>aparece.                                | ue                    |
|                                 | Escribo                  | un articulo y n                                                      | Font:<br>Calibri<br>Bibliography title:<br>Bibliography      |                                                   |             | Size:<br>11<br>Text For | Tat                           | ah, 2015)                                               |                       |
|                                 | Alkalad                  | i, A., El-Deen, I<br>investigations<br><i>Biol Sci, 22</i> (5),      | Start with bibliogr<br>First line indent:<br>Hanging indent: | aphy number:<br>0.000 cm Line 3<br>1.270 cm Space | after       | Se<br>1.                | puec<br>Dete<br>tama<br>bibli | emical<br>le:<br>erminar el e<br>año del tex<br>ografía | estilo y<br>kto de la |
|                                 |                          |                                                                      |                                                              | ОК                                                | Cancel      | 2.<br>3.                | Esci<br>bibli<br>Intro        | ribir el título<br>ografía<br>oducir espa               | o de su<br>cios entre |

7

## **Biblioteca Viajera**

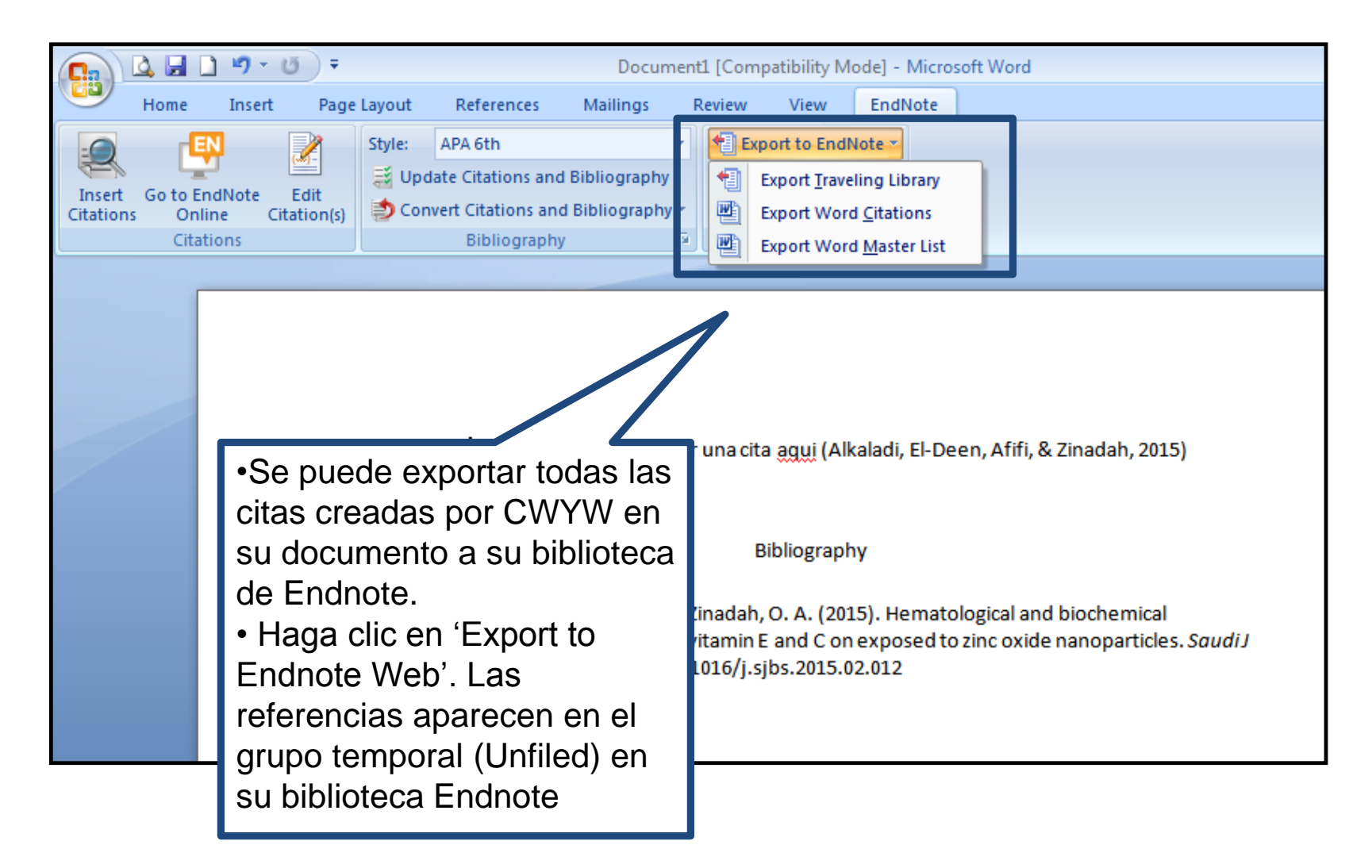

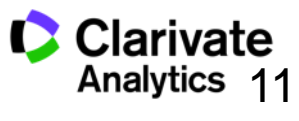

### **Exportar referencias**

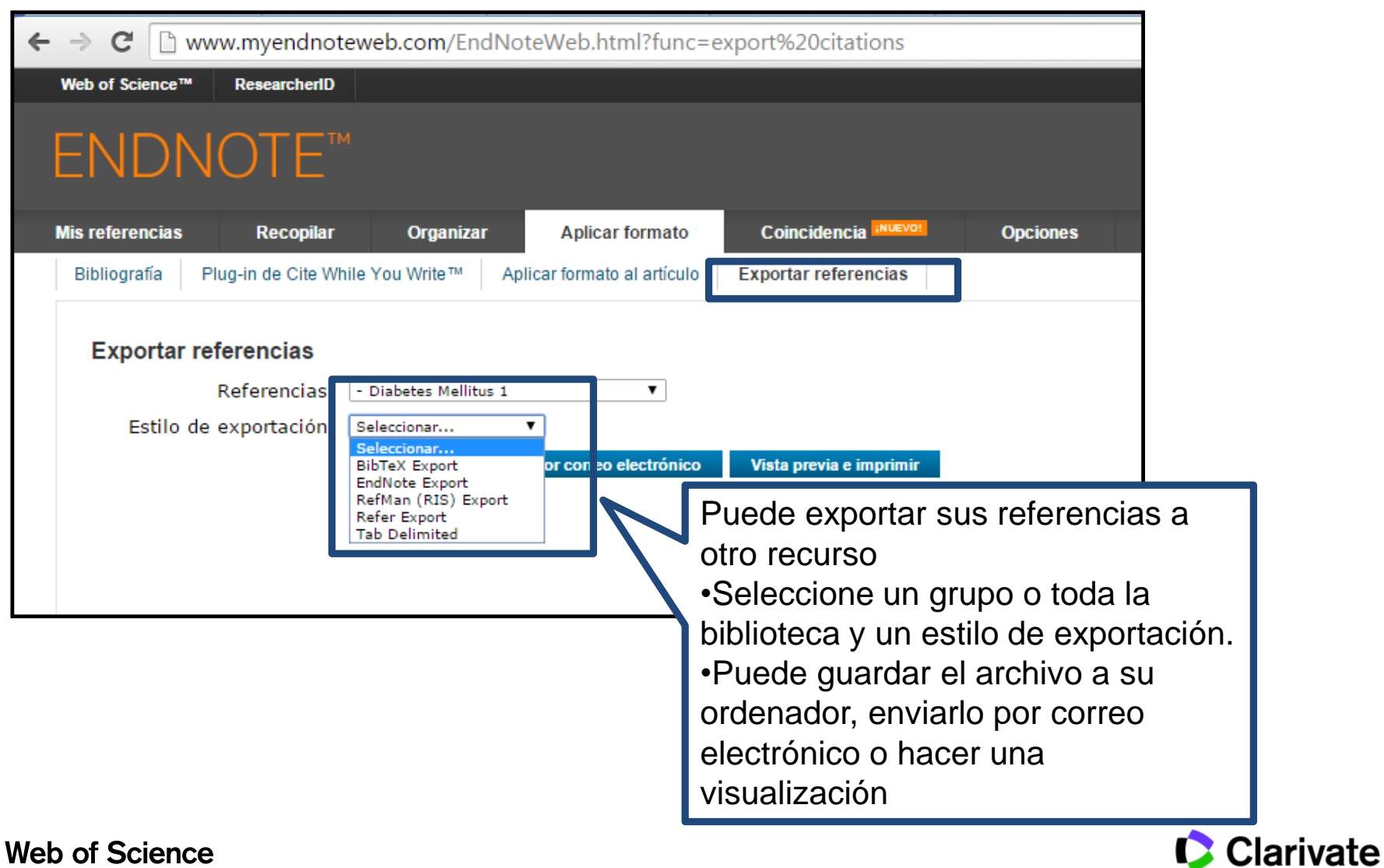

Trust the difference

Analytics

## Recomendaciones de revistas para sus manuscritos

| ENDNOTE™                                                                                                    |                                                                                                    |
|----------------------------------------------------------------------------------------------------|----------------------------------------------------------------------------------------------------|
| lis referencias Recopilar Organizar Aplicar formato Coincidencia INUSYON Opciones Co                                                                                                    | nectar <sup>8ea</sup>                                                                                                    |
| Increase los detalles de su manuscrito:         #Titulo:         Olive 0il         #Abstract         Among vegetable oils, virgin olive oil (V00) has nutritional and sensory characteristics that mainty attributed both to its high content of the Mediterrane adiet. The importance of V00 is mainty attributed both to its high content of the Mediterrane adiet. The importance of V00 is mainty attributed both to its high content of the Mediterrane adiet. The importance of V00 is mainty of polyunsaturated fatty acids and its richness in phenolic compounds, which act as natural         •obligatorio            •obligatorio             •olive Oil             •olive Oil             •othese number of the Mediterrane dist. The importance of V00 is mainty of polyunsaturated fatty acids and its richness in phenolic compounds, which act as natural             •obligatorio             •othese number of the Mediterrane dist. The importance of V00 is mainty of polyunsaturated fatty acids and its richness in phenolic compounds, which act as natural             •obligatorio             •othese number of US an Pablo         My Publication             Reservice10             •or medienced R10             Midiation             Midiation             Medien referencia | Funcionamiento         Purcionamiento         Partiendo de una serie de datos clave (como el título, el abstract y las referencias), podemos ayudarle a encontrar la revista adecuada para su auxortio.         Nuesta tenclogia pendiente de patente analiza milones de datos y conexiones de clas de Velo d'Science para identificar relaciones significativas entre estas publicaciones y sus propio.         De segundos claves de clas.         De domanción de revistas clave que le ayudarán a comparar sus opciones y a enviar su auxorto.         De domanción de revistas clave que le ayudarán a comparar sus opciones y a enviar su auxorto.         De domanción de revistas clave que le ayudarán a comparar sus opciones y a enviar su auxorto.         De domanción de revistas clave que le ayudarán a comparar sus opciones y a enviar su auxorto.         De domanción de revistas clave que le ayudarán a comparar sus opciones y a enviar su auxorto.         De domanción de revistas clave que le ayudarán a comparar sus opciones y a enviar su auxorto.         De domanción de revistas clave que le ayudarán a comparar sus opciones y a enviar su auxorto.         De domanción de revistas clave que le ayudarán a comparar sus opciones y a enviar su auxorto.         De domanción de revistas clave que le ayudarán a comparatorto de la coincidencia de de domancian de de domancian de de domancian de domancian de domancian de domancian de domancian de domancian de domancian de domancian de domancian de domancian de domancian de domancian de domancian de domancian de domancian de domancian de domancian de domancian de domancian de domancian de domancian de domancian de domancian de domanc |
| •                                                                                                    | Resumen<br>Referencias                                                                                                    |
| Web of Science<br>Trust the difference                                                                                                    | Clarivate<br>Analytics                                                                                                    |

 $\cap$ 

## Recomendaciones de revistas para sus manuscritos

| ditar datos de manuscrito Ampliar todo            | Contraer todo                       |                       |                           |                                |                         |                         |
|---------------------------------------------------|-------------------------------------|-----------------------|---------------------------|--------------------------------|-------------------------|-------------------------|
| sultado de coincidencia♦ Impact Fac<br>Año actual | tor JCR Revista<br>5 años           | Ar                    | tículos similares         |                                |                         |                         |
| <b>1.225</b><br>2013                              | 1.166 NATURAL PRODUC                | T RESEARCH            | 0                         | ¿Le resultó útil?<br>✓ SÍ × NO | Envia/<br>Información d | Para cada coincidencia  |
| lejores clasificaciones de palabras clave 🛿       | Categoría de JCR Clasifica          | ación en la categoría | a Cuartil en la categoría |                                |                         | nos ofrece:             |
| phenolic compounds                                | CHEMISTRY, APPLIED                  | 38/71                 | Q3                        |                                |                         |                         |
| live oil                                          |                                     |                       |                           |                                |                         | •Titulo de la revista   |
| avonoids                                          | CHEMISTRY, MEDICINAL                | 45/58                 | Q4                        |                                |                         |                         |
| cid _                                             | Editorial:                          |                       |                           |                                |                         | •Factor de Impacto      |
|                                                   | 4 PARK SQUARE, MILTON PARK,         | ABINGDON OX14 4R      | N, OXON, ENGLAND          |                                |                         |                         |
|                                                   | ISSN: 1478-6419<br>eISSN: 1478-6427 |                       |                           |                                |                         | •Categorías             |
| 1.761                                             | 2.224 FLAVOUR AND FRA               | GRANCE JOURNAL        | 0                         |                                |                         |                         |
| 2013                                              | años                                |                       |                           |                                | Información o           | •Cuartiles de JCR       |
| ejores clasificaciones de palabras clave 🛿        | Categoría de JCR Clasifica          | ación en la categoría | a Cuartil en la categoría |                                |                         |                         |
| -11                                               | CHEMISTRY, APPLIED                  | 28/71                 | Q2                        |                                |                         | •Datos de la editorial  |
|                                                   |                                     |                       |                           |                                |                         |                         |
| compounds                                         | FOOD SCIENCE &                      | 47/123                | Q2                        |                                |                         | •Coincidencia de las    |
| sensory                                           | Editorial:                          |                       |                           |                                |                         | a station stations      |
|                                                   | 111 RIVER ST, HOBOKEN 07030         | -5774, NJ,            |                           |                                |                         | palabras claves         |
|                                                   | ISSN: 0882-5734                     |                       |                           |                                |                         |                         |
| 0.024                                             | eISSN: 1099-1026                    |                       | C 0                       | t a requité útil0              | Envi                    | •Acceso al envio de su  |
| 2013                                              | años                                | COMMUNICATION         | 5 0                       | ✓ SÍ × NO                      |                         |                         |
| laiona da ifia di natala a labora dana 🛛          | Cotocoría do 300 - Closifica        |                       | Constituen la antenentia  |                                |                         | manuscrito en la pagina |
|                                                   |                                     |                       |                           |                                |                         | wab da la aditarial     |
| oil                                               | CHEMISTRY, MEDICINAL                | 53/58                 | Q4                        |                                |                         | web de la editorial     |
| phenolic compounds                                | FOOD SCIENCE &                      | 76/123                | Q3                        |                                |                         |                         |
| flavonoids                                        | TECHNOLOGY                          |                       |                           |                                |                         |                         |
|                                                   | Editorial:                          |                       |                           |                                |                         |                         |
|                                                   | ISSN: 1934-578X                     | TERVILLE, OR 43081    |                           |                                |                         |                         |
|                                                   | eISSN: 1555-9475                    |                       |                           |                                |                         |                         |

Web of Science Trust the difference

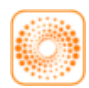

webofscience.com

EN my.endnote.com

RD researcherid.com

http://clarivate.libguides.com/home

woutube.com/WoSTraining

http://clarivate.libcal.com/calendar/wos-incitestraining

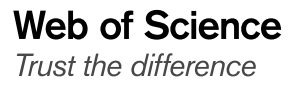

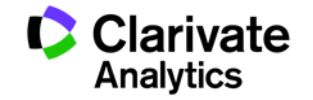

# Web of Science

Trust the difference

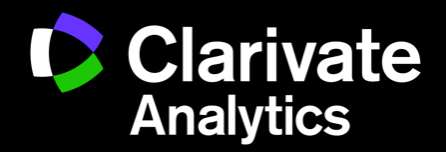